# Instrucciones de servicio

# AMAZONE

Software ISOBUS para sembradoras

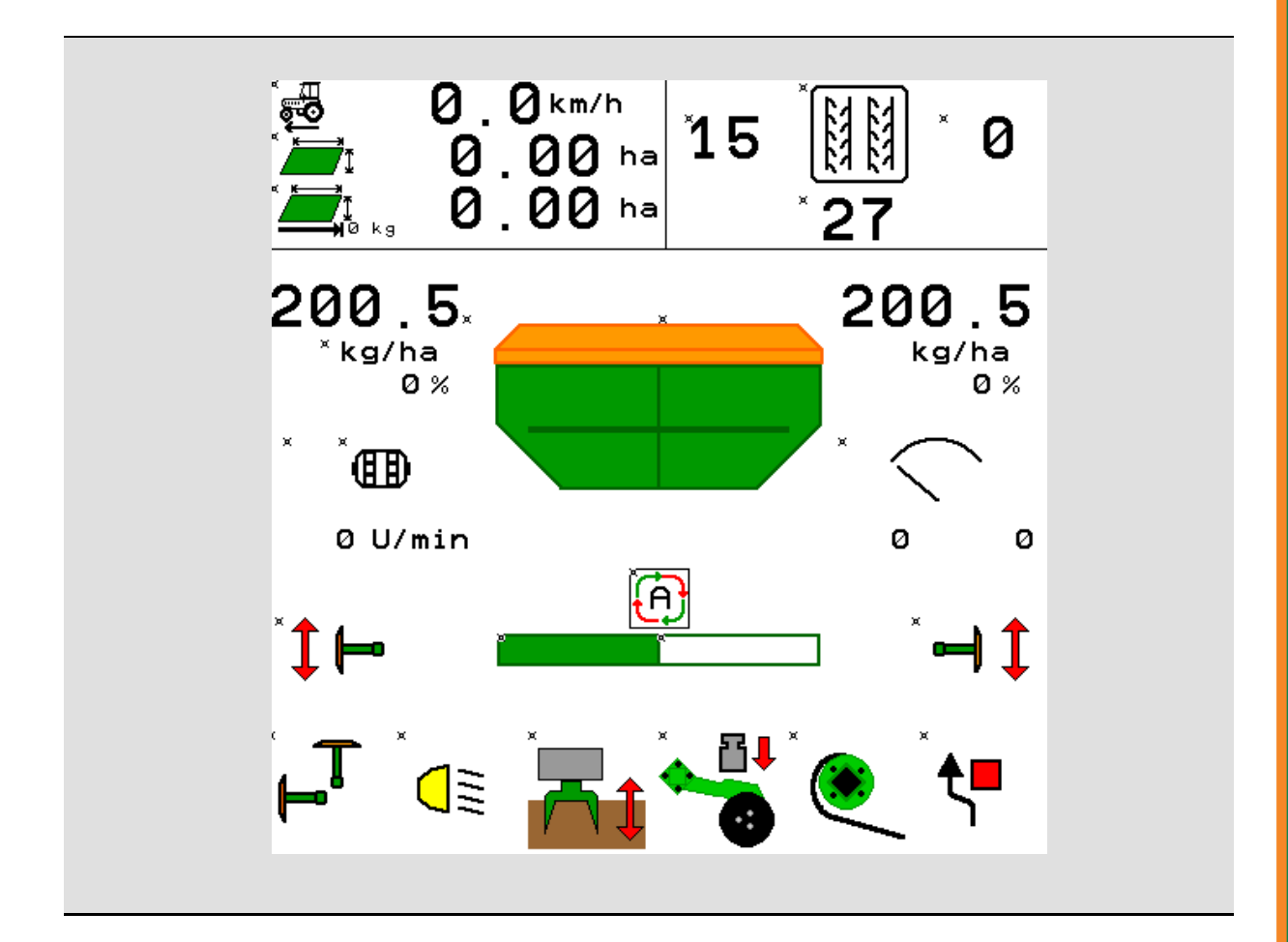

MG5465 BAG0143.18 12.24 Printed in Germany

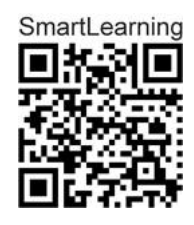

Leer y observar las presentes instrucciones de servicio antes de la primera puesta en funcionamiento. Conservarlas para un uso futuro.

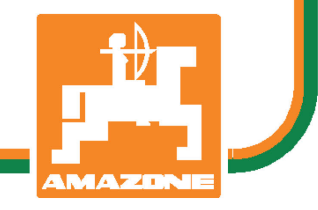

es

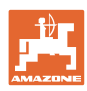

# No puede ser

ni incómodo ni superfluo leer las instrucciones de servicio y guiarse por ellas, pues no basta con escuchar de otros y ver que una máquina es buena, comprarla y creer que de ahí en adelante todo funcionará por sí solo. El responsable no sólo se haría un daño sino también cometería el error de buscar la causa de un eventual fracaso en la máquina en vez de buscarla en sí mismo. Para estar seguro del éxito debe compenetrarse con el espíritu del objeto, es decir, informarse de cada dispositivo de la máquina y adquirir práctica en su manejo. Sólo entonces quedará satisfecho de la máquina y de sí mismo. Lograr esto es el objetivo de estas instrucciones de servicio.

Leipzig-Plagwitz 1872. Rud. Sark!

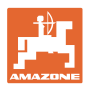

#### Dirección del fabricante

| AMAZONEN-WERKE        |                      |  |  |  |  |  |  |  |  |
|-----------------------|----------------------|--|--|--|--|--|--|--|--|
| H. DREYER SE & Co. KG |                      |  |  |  |  |  |  |  |  |
| Postfach              | 51                   |  |  |  |  |  |  |  |  |
| D-49202               | Hasbergen            |  |  |  |  |  |  |  |  |
| Tel.:                 | + 49 (0) 5405 50 1-0 |  |  |  |  |  |  |  |  |
| E-mail:               | amazone@amazone.de   |  |  |  |  |  |  |  |  |

#### Pedido de recambios

Podrá acceder libremente al catálogo de recambios en el portal de recambios <u>www.amazone.de</u>.

Enviar los pedidos al establecimiento especializado de AMAZONE más cercano.

#### Acerca de estas instrucciones de servicio

| N.º de documento:                     | MG5465                          |
|---------------------------------------|---------------------------------|
| Fecha de creación:                    | 12.24                           |
| © Copyright AMAZONEN-WERKE H. [       | DREYER SE & Co. KG, 2024        |
| Todos los derechos reservados.        |                                 |
| No se permite la reproducción total o | parcial, salvo con autorización |

No se permite la reproducción total o parcial, salvo con a de AMAZONEN-WERKE H. DREYER SE & Co. KG.

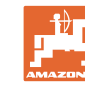

#### Prefacio

Apreciado cliente:

|                        | Ha adquirido un producto de gran calidad que es tan sólo una<br>muestra de la amplia oferta de AMAZONEN-WERKE,<br>H. DREYER SE & Co. KG. Agradecemos la confianza que ha<br>depositado en nosotros.                                                                                                    |  |  |  |  |  |  |  |  |
|------------------------|----------------------------------------------------------------------------------------------------|--|--|--|--|--|--|--|--|
|                        | Al recibir la máquina, compruebe si se han producido daños durante<br>el transporte o si falta alguna pieza. Verifique la integridad de la<br>máquina suministrada, incluidos los equipamientos especiales que<br>haya pedido, con ayuda del albarán de entrega. Sólo con una<br>reclamación inmediata podrá acogerse a una indemnización.                                                             |  |  |  |  |  |  |  |  |
|                        | Lea y observe las presentes instrucciones de servicio antes de la<br>primera puesta en funcionamiento, en especial las indicaciones de<br>seguridad. Tras una lectura detallada podrá aprovechar al máximo las<br>ventajas de su nueva máquina.                                                                                                    |  |  |  |  |  |  |  |  |
|                        | Asegúrese de que todas las personas que operen la máquina hayan<br>leído estas instrucciones de servicio antes de poner en servicio la<br>máquina.                                                                                                    |  |  |  |  |  |  |  |  |
|                        | En caso de que surjan dudas o problemas, consulte las instrucciones de servicio o contacte con su socio de servicio.                                                                                                    |  |  |  |  |  |  |  |  |
|                        | Un mantenimiento regular y la sustitución oportuna de las piezas<br>desgastadas o dañadas aumentará la vida útil de su máquina.                                                                                                    |  |  |  |  |  |  |  |  |
|                        | 5                                                                                                    |  |  |  |  |  |  |  |  |
| Valoración del usuario |                                                                                                    |  |  |  |  |  |  |  |  |
| Valoración del usuario | Estimada lectora, estimado lector,                                                                                                    |  |  |  |  |  |  |  |  |
| Valoración del usuario | Estimada lectora, estimado lector,<br>nuestras instrucciones de servicio se actualizan con regularidad. Con<br>sus propuestas de mejora contribuye a conseguir unas instrucciones<br>de servicio cada vez más cómodas y comprensibles para los<br>usuarios.                                                                                                    |  |  |  |  |  |  |  |  |
| Valoración del usuario | Estimada lectora, estimado lector,<br>nuestras instrucciones de servicio se actualizan con regularidad. Con<br>sus propuestas de mejora contribuye a conseguir unas instrucciones<br>de servicio cada vez más cómodas y comprensibles para los<br>usuarios.<br>AMAZONEN-WERKE                                                                                                    |  |  |  |  |  |  |  |  |
| Valoración del usuario | Estimada lectora, estimado lector,<br>nuestras instrucciones de servicio se actualizan con regularidad. Con<br>sus propuestas de mejora contribuye a conseguir unas instrucciones<br>de servicio cada vez más cómodas y comprensibles para los<br>usuarios.<br>AMAZONEN-WERKE<br>H. DREYER SE & Co. KG                                                                                                 |  |  |  |  |  |  |  |  |
| Valoración del usuario | Estimada lectora, estimado lector,<br>nuestras instrucciones de servicio se actualizan con regularidad. Con<br>sus propuestas de mejora contribuye a conseguir unas instrucciones<br>de servicio cada vez más cómodas y comprensibles para los<br>usuarios.<br>AMAZONEN-WERKE<br>H. DREYER SE & Co. KG<br>Postfach 51                                                                                  |  |  |  |  |  |  |  |  |
| Valoración del usuario | Estimada lectora, estimado lector,<br>nuestras instrucciones de servicio se actualizan con regularidad. Con<br>sus propuestas de mejora contribuye a conseguir unas instrucciones<br>de servicio cada vez más cómodas y comprensibles para los<br>usuarios.<br>AMAZONEN-WERKE<br>H. DREYER SE & Co. KG<br>Postfach 51<br>D-49202 Hasbergen                                                             |  |  |  |  |  |  |  |  |
| Valoración del usuario | Estimada lectora, estimado lector,<br>nuestras instrucciones de servicio se actualizan con regularidad. Con<br>sus propuestas de mejora contribuye a conseguir unas instrucciones<br>de servicio cada vez más cómodas y comprensibles para los<br>usuarios.<br>AMAZONEN-WERKE<br>H. DREYER SE & Co. KG<br>Postfach 51<br>D-49202 Hasbergen<br>Tel.: + 49 (0) 5405 50 1-0                               |  |  |  |  |  |  |  |  |
| Valoración del usuario | Estimada lectora, estimado lector,<br>nuestras instrucciones de servicio se actualizan con regularidad. Con<br>sus propuestas de mejora contribuye a conseguir unas instrucciones<br>de servicio cada vez más cómodas y comprensibles para los<br>usuarios.<br>AMAZONEN-WERKE<br>H. DREYER SE & Co. KG<br>Postfach 51<br>D-49202 Hasbergen<br>Tel.: + 49 (0) 5405 50 1-0<br>E-mail: amazone@amazone.de |  |  |  |  |  |  |  |  |
| Valoración del usuario | Estimada lectora, estimado lector,<br>nuestras instrucciones de servicio se actualizan con regularidad. Con<br>sus propuestas de mejora contribuye a conseguir unas instrucciones<br>de servicio cada vez más cómodas y comprensibles para los<br>usuarios.<br>AMAZONEN-WERKE<br>H. DREYER SE & Co. KG<br>Postfach 51<br>D-49202 Hasbergen<br>Tel.: + 49 (0) 5405 50 1-0<br>E-mail: amazone@amazone.de |  |  |  |  |  |  |  |  |

| 1       |
|---------|
| AMAZONE |

| 1            | Indicaciones para el usuario                                    | 7         |
|--------------|-----------------------------------------------------------------|-----------|
| 1.1          | Objeto del documento                                            | 7         |
| 1.2          | Indicaciones de posición en las instrucciones de servicio       | 7         |
| 1.3          | Representaciones utilizadas                                     | 7         |
| 2            | Instrucciones generales de seguridad                            | 8         |
| 2.1          | Representación de los símbolos de seguridad                     | 8         |
| 2            | Descrinción del producto Software control de máquinas           | Q         |
| 31           | Software                                                        | ۰         |
| 3.2          | Estructura de la guía del menú                                  | 9<br>9    |
| 3.3          | Jerarquía del software ISOBUS                                   | 10        |
| 4            |                                                                 | 4.4       |
| <b>4</b>     | El menu principal                                               | I I<br>11 |
| 4.1          |                                                                 | 11        |
| 4.2          |                                                                 |           |
| 5            | Versiones de software y capacidad de superficie total.Perfil de | usuario13 |
| 5.1          | Configurar indicador multifunciones                             | 15        |
| 5.2          | Configurar asignación de teclas                                 | 16        |
| 5.3<br>5.3.1 | Contigurar ISOBUS<br>Seleccionar terminal                       | 17<br>17  |
| 54           | Config. límites de alarma                                       | 17        |
| 5.5          | Configurar la rampa de arrangue                                 | 10        |
| <b>c</b>     |                                                                 |           |
| 0            |                                                                 |           |
| 6.1<br>6.1.1 | Configurar carril                                               | 21<br>22  |
| 6.1.2        | Tabla para reducción de semillas al hacer los carriles          | 25        |
| 6.2          | Configurar posición de trabajo                                  | 28        |
| 6.3          | Configurar fuente de velocidad                                  | 29        |
| 6.4          | Configurar presión de reja                                      | 30        |
| 6.5          | Configurar geometría                                            | 31        |
| 6.6          | Configurar la posición de las antenas                           | 36        |
| 6.7          | AutoPoint                                                       | 36        |
| 6.8          | Acoplar unidad Bluetooth                                        | 39        |
| 7            | Documentación interna                                           | 40        |
| 8            | Menú Info                                                       | 41        |
| 9            | Menú Calibrar                                                   |           |
| 10           | Menú de producto                                                | 44        |
| 10 1         | Introducir dosis de anlicación nominal                          | 49<br>49  |
| 10.1         | Configurar RPM turbina                                          | 49        |
| 10.3         | Configurar tiempo de retardo                                    |           |
| 10.4         | Configurar fuente de alarma de nivel de llenado                 | 55        |
| 11           | Gestión dedenósitos                                             | 56        |
| 11 1         | Realizar vaciado de restos                                      | 57        |
| 11.1         | Rellenado del denósito                                          |           |
| 40           |                                                                 |           |
| 12           | Empleo sobre la parcela – menu Trabajo                          | 58<br>50  |
| 12.1         | Indicación en el menu i rabajo                                  |           |
| 12.2         | Preselección para funciones nidraulicas                         | b1        |
| 12.3         | Desviacion del estado nominal                                   | ບີ1<br>ຄວ |
| 12.4         |                                                                 | 02        |

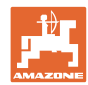

| 12.5   | Conectar Section Control (control GPS)                         | 63 |
|--------|----------------------------------------------------------------|----|
| 12.6   | Disco trazador                                                 | 64 |
| 12.7   | Plegar la máquina                                              | 65 |
| 12.8   | Sistema de trazado de carriles                                 | 67 |
| 12.8.1 | Automatismo para carriles                                      | 68 |
| 12.9   | Profundidad de trabajo panel de discos                         | 69 |
| 12.10  | Presión de reja desde la unidad de mando del tractor           | 69 |
| 12.11  | Presión de la reja por niveles                                 | 69 |
| 12.12  | Excavación reja                                                | 70 |
| 12.13  | Dosificación eléctrica completa                                | 71 |
| 12.14  | Modificación de las cantidades nominales                       | 72 |
| 12.15  | Modificación de las cantidades nominales con depósito dividido | 72 |
| 12.16  | Función charca                                                 | 73 |
| 12.17  | Vista alternativa de presión del depósito                      | 73 |
| 12.18  | Modo Recording para registrar un límite de campo               | 74 |
| 12.19  | Secciones de barra                                             | 74 |
| 12.20  | Alumbrado de trabajo                                           | 75 |
| 12.21  | KG Ajuste de profundidad                                       | 75 |
| 12.22  | Estudio Indicador multifunciones                               | 76 |
| 12.23  | Procedimiento de empleo                                        | 77 |
| 12.24  | Conducción en vías públicas                                    | 77 |
| 13     | TwinTerminal 3                                                 |    |
| 13.1   | Descripción de producto                                        | 78 |
| 13.2   | Realizar la prueba de desprendimiento                          | 80 |
| 13.3   | Vaciado de restos                                              | 83 |
| 14     | Mandos multifuncionales AUX-N                                  | 84 |
| 15     | Mando multifuncional AmaPilot+                                 | 86 |
| 16     | Nomalía                                                        | 88 |
| 16.1   | Indicación en el terminal de mando                             | 88 |
| 16.2   | Tabla de fallos                                                |    |
| 16.3   | Fallo de funciones sin mensajes de alarma en el terminal       |    |
| 16.4   | Fallo de la señal de velocidad del Bus ISO                     |    |

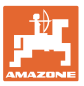

## 1 Indicaciones para el usuario

El capítulo Indicaciones para el usuario proporciona información sobre el manejo de las instrucciones de servicio.

#### 1.1 Objeto del documento

Las presentes instrucciones de servicio

- describen el manejo y el mantenimiento de la máquina.
- proporcionan indicaciones importantes para un manejo seguro y eficiente de la máquina.
- forman parte de la máquina y deberán llevarse siempre con ella o en el vehículo tractor.
- deben conservarse para un uso futuro.

#### 1.2 Indicaciones de posición en las instrucciones de servicio

Todas las indicaciones sobre dirección recogidas en estas instrucciones de servicio se entienden vistas en dirección de marcha.

#### 1.3 Representaciones utilizadas

#### Acciones y reacciones

Las actividades que debe realizar el operador se muestran como acciones numeradas. Sígase el orden de las instrucciones prescritas para las acciones. La reacción a cada una de las acciones también se indica mediante una flecha.

#### Ejemplo:

- 1. Instrucción 1
- → Reacción de la máquina a la acción 1
- 2. Instrucción 2

#### Enumeraciones

Las enumeraciones sin una secuencia obligatoria se representan en forma de lista con puntos de enumeración.

#### Ejemplo:

- Punto 1
- Punto 2

#### Números de posición en las figuras

Las cifras en paréntesis redondos remiten a los números de posición en las figuras. Ejemplo:

(1) Posición 1

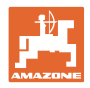

#### 2 Instrucciones generales de seguridad

El conocimiento de las indicaciones de seguridad básicas y de las normas de seguridad es una condición básica para un manejo seguro y un servicio sin problemas de la máguina.

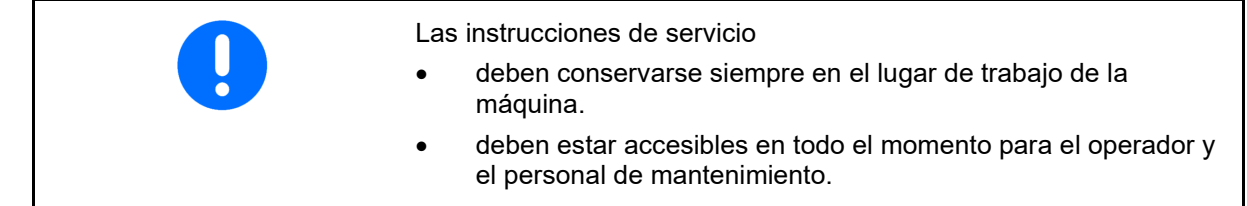

#### 2.1 Representación de los símbolos de seguridad

Las indicaciones de seguridad están señaladas mediante el símbolo de seguridad triangular y una palabra antepuesta. La palabra (PELIGRO, ADVERTENCIA, PRECAUCIÓN) describe la gravedad del peligro potencial y tiene el siguiente significado:

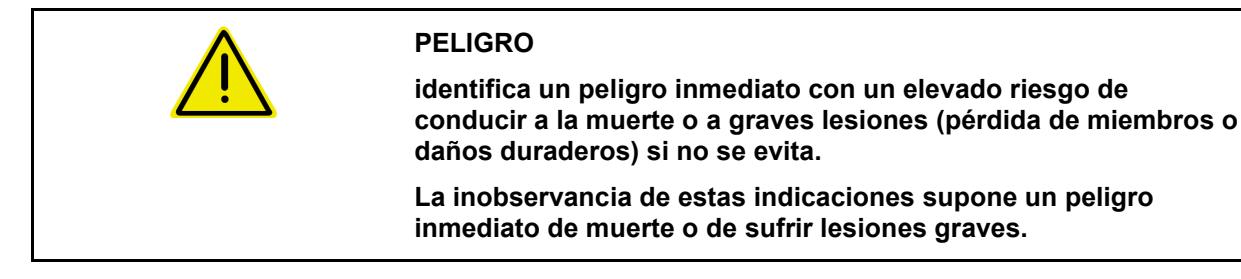

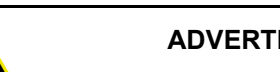

#### **ADVERTENCIA**

identifica un posible peligro con un riesgo moderado de conducir a la muerte o a lesiones (graves) si no se evita.

La inobservancia de estas indicaciones puede conducir a la muerte o a sufrir lesiones graves.

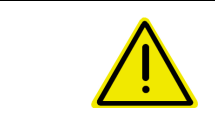

#### PRECAUCIÓN

identifica un peligro con un riesgo bajo que podría conducir a lesiones leves o moderadas o a daños materiales si no se evita.

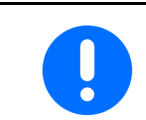

#### IMPORTANTE

identifica la obligación de adoptar un comportamiento determinado o realizar una actividad concreta para el manejo correcto de la máquina.

La inobservancia de estas indicaciones puede provocar perturbaciones en la máquina o en su entorno.

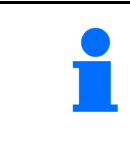

#### INDICACIÓN

identifica consejos de aplicación e información especialmente útil.

Estas indicaciones ayudan a aprovechar de forma óptima todas las funciones de la máquina.

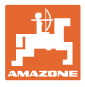

## 3 Descripción del producto Software control de máquinas

Con el software ISOBUS y un terminal ISOBUS se puede comprobar, manejar y supervisar cómodamente las máquinas AMAZONE.

El software ISOBUS trabaja con las siguientes sembradoras AMAZONE:

- Cirrus 03
- Cayena
- Condor
- Citan
- XTender
- AD-P
- Primera DMC

Después de encender el terminal ISOBUS con el ordenador de la máquina conectado, se mostrará el menú principal.

#### Ajustes

Los ajustes pueden efectuarse mediante el submenú del menú principal.

#### Uso

El software ISOBUS regula la dosis de aplicación en función de la velocidad de marcha.

Durante el funcionamiento el menú Trabajo muestra todos los datos de trabajo y, dependiendo del equipamiento de la máquina, ésta podrá manejarse mediante el menú Trabajo.

#### 3.1 Software

Estas instrucciones de servicio son válidas a partir de la actualización del software:

| PC básico                                  | NW262-F                                                                                     |
|--------------------------------------------|---------------------------------------------------------------------------------------------|
| Si uno de los comp<br>la última versión de | onentes (ordenador / controlador) no dispone de<br>l software, se mostrará una advertencia. |
| Seguirá pudiéndose                         | e trabajar con la máquina.                                                                  |
| → Realizar de inr<br>correspondien         | mediato una actualización del software<br>te.                                               |

#### 3.2 Estructura de la guía del menú

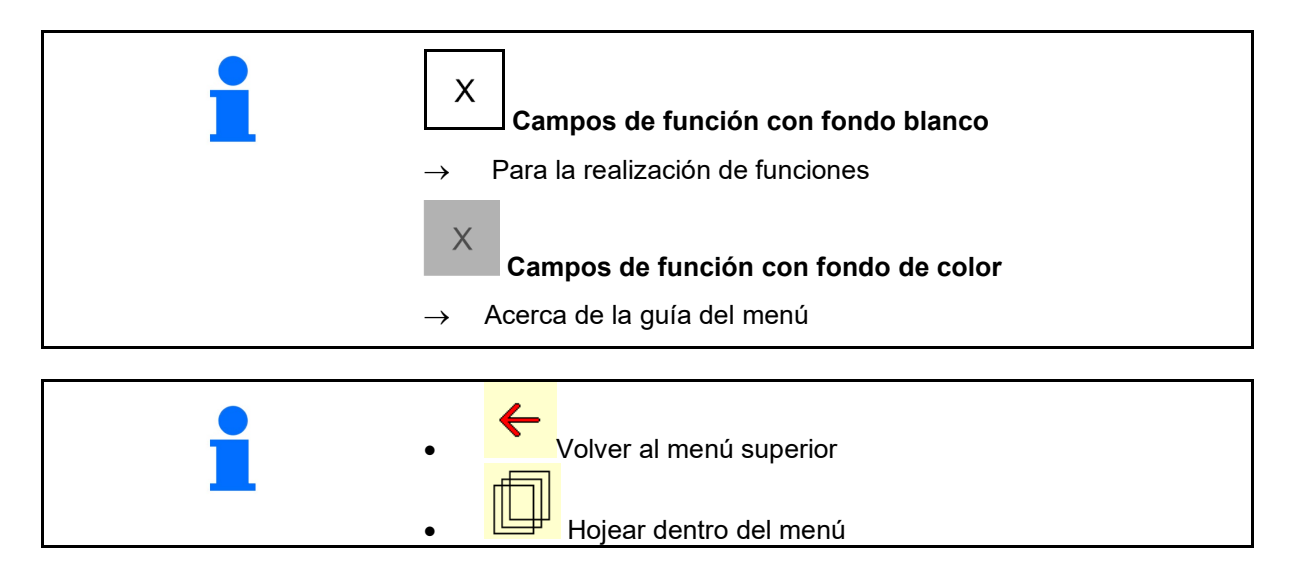

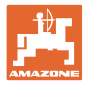

#### 3.3 Jerarquía del software ISOBUS

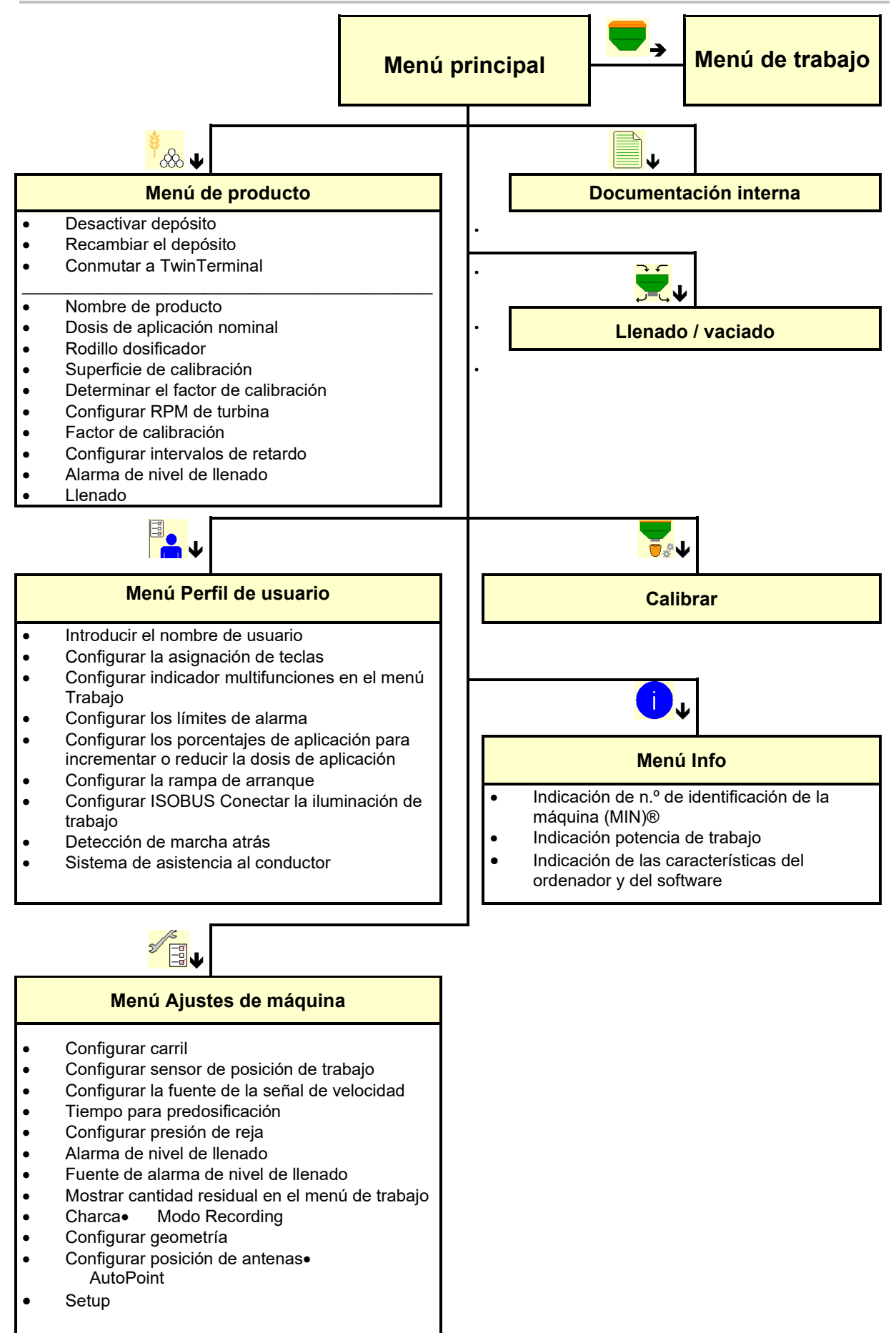

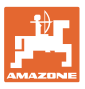

# 4 El menú principal

#### 4.1 Visualización del menú principal

- (1) Indicación y ajustes
- (2) Campos de funcionamiento para submenús
- máquina regulada
- Velocidad de trabajo mínima y máxima
- Dosis de siembra para
  - o Depósito 1
  - o Depósito adicional (opcional)
- → aquí se permite también modificar. ¡Los valores se adoptarán en el menú de producto!

|                | TC      | Indica que se ha iniciado una tarea |
|----------------|---------|-------------------------------------|
|                | 1.0     | externa.                            |
| de en etime de |         | Indica que el depósito está         |
| uesa           | clivado | desactivado.                        |

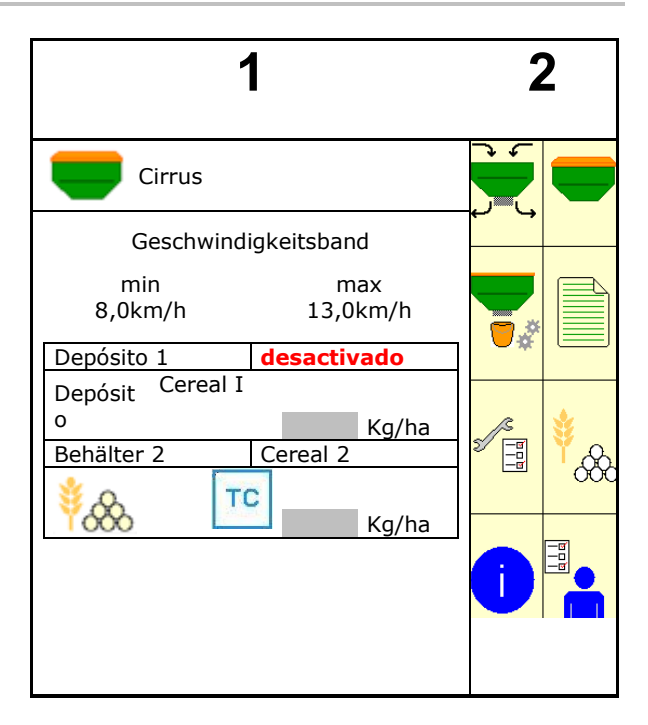

#### 4.2 Submenú del menú principal

Menús para trabajar con la máquina

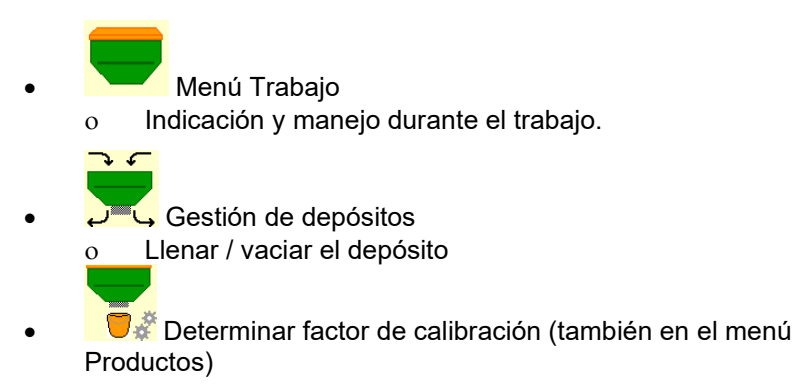

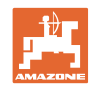

#### Menús para los ajustes, información acerca de la máquina y de las semillas

•

•

| Menú Productos                                                                                                    |
|----------------------------------------------------------------------------------------------------|
| o Ajustes para semillas                                                                                                    |
| <ul> <li>Menú Perfil de usuario</li> <li>Cada usuario puede guardar un perfil personal con ajustes<br/>para el terminal y la máquina.</li> </ul>                                      |
| <ul> <li>Menú Ajustes de máquina</li> <li>Introducir datos específicos de la máquina o individuales.</li> <li>Cambiar configuración de la máquina (se necesita contraseña)</li> </ul> |
| Menú Documentación (como alternativa simple al Task<br>Controller)                                                                                                    |
| <ul> <li>Guardar superficies, tiempos y cantidades.</li> <li>Se pueden guardan los datos registrados de hasta 20 documentaciones.</li> </ul>                                          |
| لَ الله الله الله الله الله الله الله ال                                                                                                    |

• 0

•

- Menú Info
- Versiones de software y capacidad de superficie total.

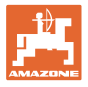

#### Versiones de software y capacidad de superficie total.Perfil 5 de usuario

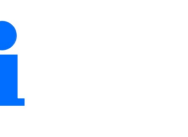

Seleccionar en el menú principal Perfil de usuario.

- Introducir el nombre de usuario
- Configurar indicador de multifunciones en el menú Trabajo (véase la página 15)
- Configurar la asignación de teclas (véase la página 16)
- Configurar ISOBUS (véase la página 17)
- Configurar los límites de alarma (véase la página 19)
- Introducir los porcentajes de aplicación para incrementar o reducir la dosis de aplicación
- Configurar la rampa de arranque (véase la página 19)
- Conexión de la iluminación de trabajo puede ser controlada manualmente o por la TECU.
  - ☑ TECU conecta la iluminación de 0 trabajo tan pronto como se conecte la luz de trabajo en el tractor.
  - Conectar manualmente la 0 iluminación de trabajo.
- Detección de marcha atrás
  - ☑ (sí) Durante la marcha atrás la 0 dosificación se interrumpe la dosificación y la conmutación para cambiar de carril (debe haber señal ISOBUS).
  - $\Box$  (no) 0
  - Sistema de asistencia al conductor o ☑ (sí) Mostrar aviso si la velocidad de marcha en la cabecera del campo ha cambiado mucho de modo que se produzca un error de siembra.
  - □ (no) ningún aviso 0

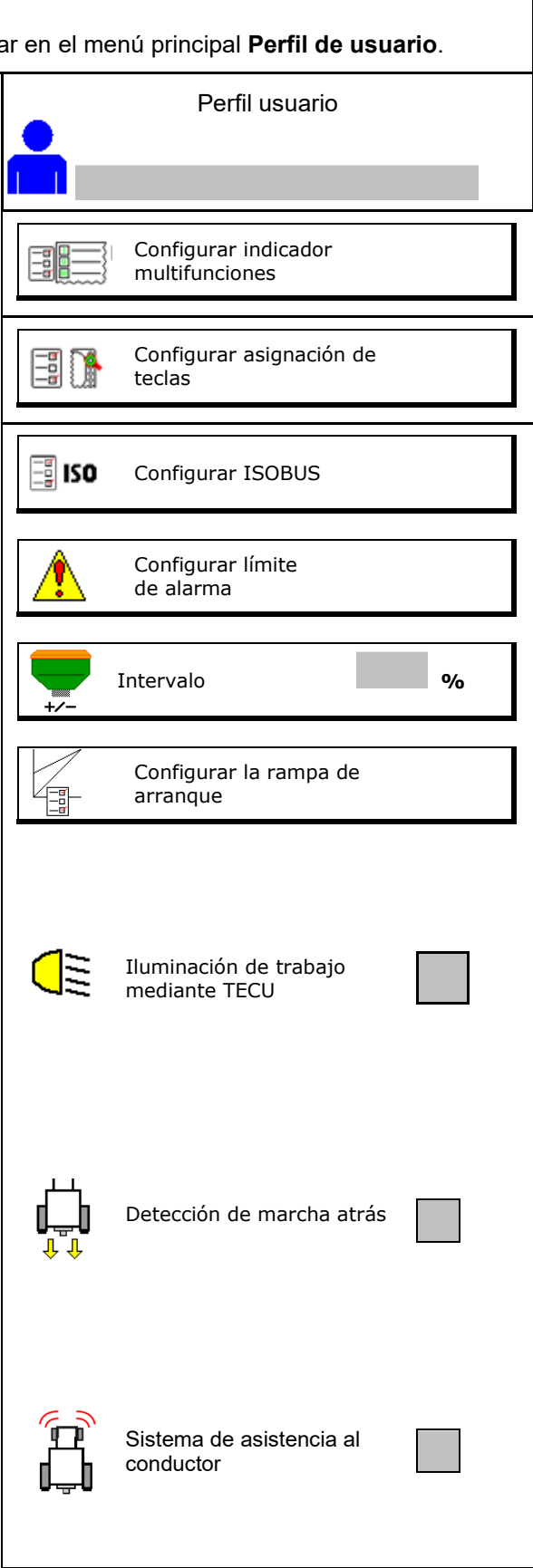

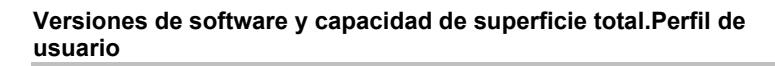

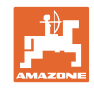

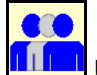

#### 📕 Usuario: cambiar, nuevo, borrar

#### Cambiar usuario:

- 1. Marcar usuario.
- 2. Confirmar marca.

#### Crear nuevo usuario:

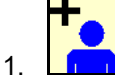

- Crear nuevo usuario.
- 2. Marcar usuario.
- 3. Confirmar marca.
- 4. Introducir nombre.

Después de cambiar de usuario debe reiniciarse el terminal

#### Borrar usuario:

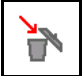

Marcar símbolo y confirmar.

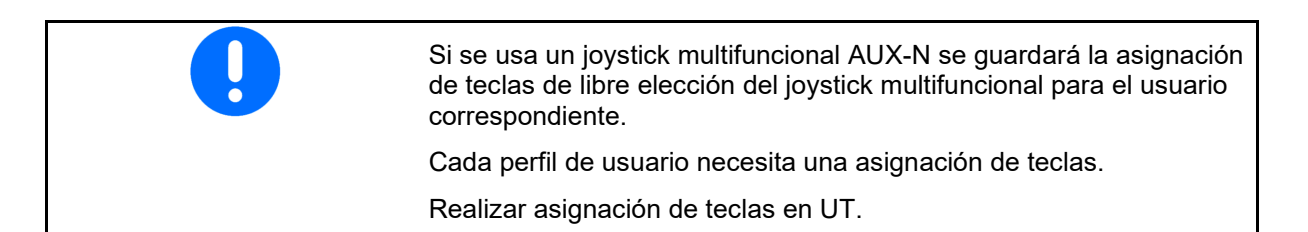

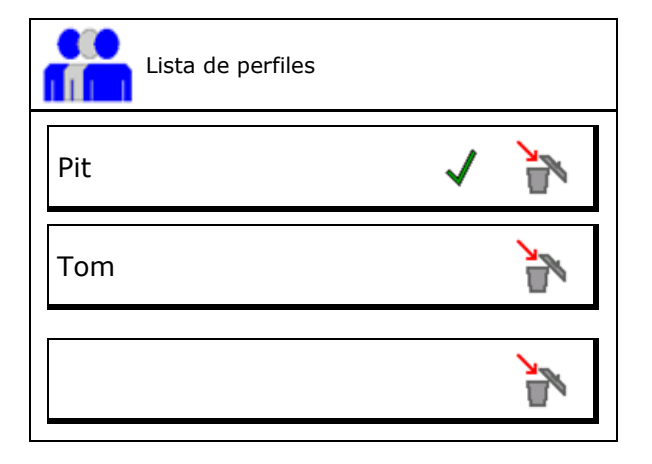

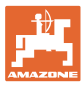

# 5.1 Configurar indicador multifunciones

En las tres líneas de datos del menú pueden mostrarse diferentes datos.

- (1) Velocidad actual
- (2) Superficie tratada por día
- (3) Cantidad diaria
- (4) Superficie residual
- (5) Tramo restante
- (6) Contador de tramos
- (7) RPM dosificador 1
- (8) RPM dosificador 2
- (9) RPM dosificador 3
- (10) RPM dosificador 4
- (11) Valor teórico dosificador 1
- (12) Valor teórico dosificador 2
- (13) Valor teórico dosificador 3
- (14) Valor teórico dosificador 4
- (15) Presión depósito 1
- (16) Presión depósito 2
- (17) Tramo restante
- (18) RPM reales turbina 1
- (19) RPM reales turbina 2
- (19) Cantidad residual del depósito 1
- (20) Cantidad residual del depósito 2
- (21) Cantidad residual del depósito 3
- (22) Cantidad residual del depósito 4

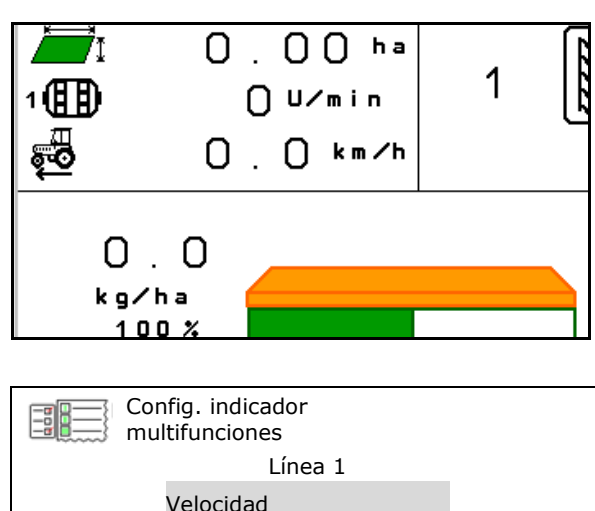

| Velocidad        |  |
|------------------|--|
| Línea 2          |  |
| Superficie / día |  |
| Línea 3          |  |
| Tramo rest.      |  |

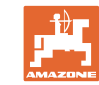

#### 5.2 Configurar asignación de teclas

Aquí pueden asignarse libremente los campos de función del menú de trabajo.

- Asignación libre de teclas
  - o Ø Asignación de teclas de libre elección
  - o Asignación estándar de las teclas

Lista de funciones $\rightarrow$ 

• Cargar asignación est. de teclas

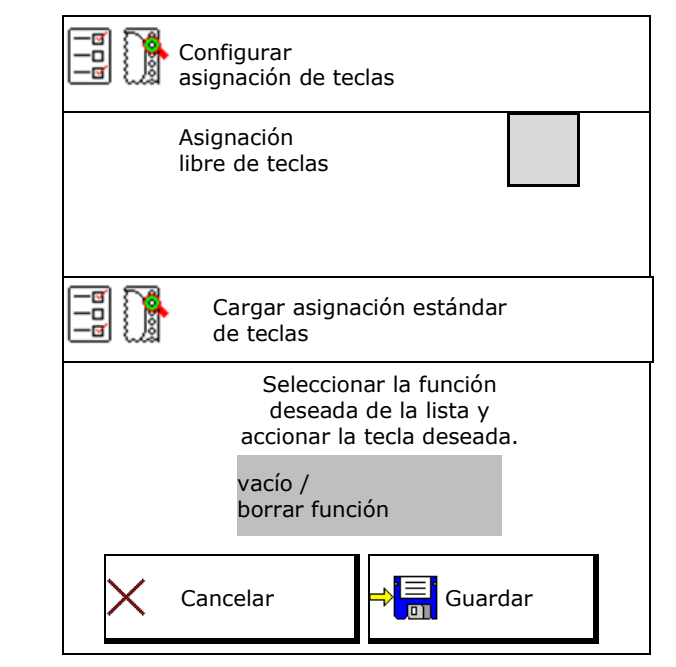

Realizar asignación de teclas:

- 1. Activar lista de funciones.
- → Las funciones ya seleccionadas aparecerán con fondo gris.
- 2. Seleccionar función.

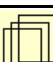

- Si es preciso seleccionar la página en la que debe guardarse la función en el menú de trabajo.
- 4. Activar tecla/campo de función para asignar la función a la tecla/campo de función.
- 5. Asignar de este modo todas las funciones libremente.

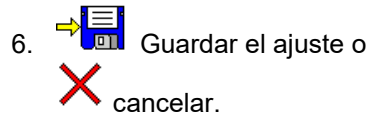

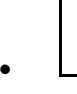

Campo de función sin función.

#### Lista de funciones

| funcion 1  |  |
|------------|--|
| funcion 2  |  |
| funcion 3  |  |
| Funktion 4 |  |
| funcion 5  |  |
|            |  |

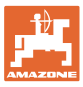

#### 5.3 Configurar ISOBUS

- Seleccionar el terminal (véase la página 17)
- Documentación
  - o TaskController, gestión de pedidos activa
  - → Los ordenadores de la máquina se comunican con el Task Controller del terminal
  - o sólo documentación interna de la máquina
- Descripción sembradora
  - o Multi Bin (varios depósitos)
  - o Multi Boom (varios rieles de siembra)
- Conmutar Section Control manual/automático
  - o en el menú GPS
     Section Control se conecta en el menú GPS.
  - o en el menú Trabajo (ajuste recomendado)
     Section Control se conecta en el menú de trabajo del software de máquina

#### 5.3.1 Seleccionar terminal

Si hay conectados varios terminales al ISOBUS

- Seleccionar el terminal de operación de la máquina de la lista de terminales
  - o 01 Amazone
  - o 02 Otro fabricante
- Seleccionar el terminal para documentación de la lista de terminales
  - o 01 Amazone
  - o 02 Otro fabricante

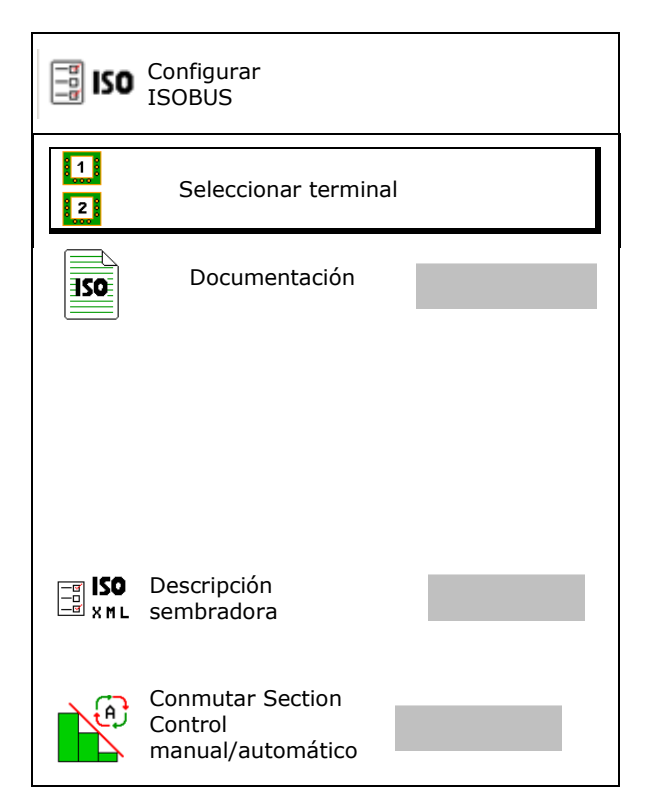

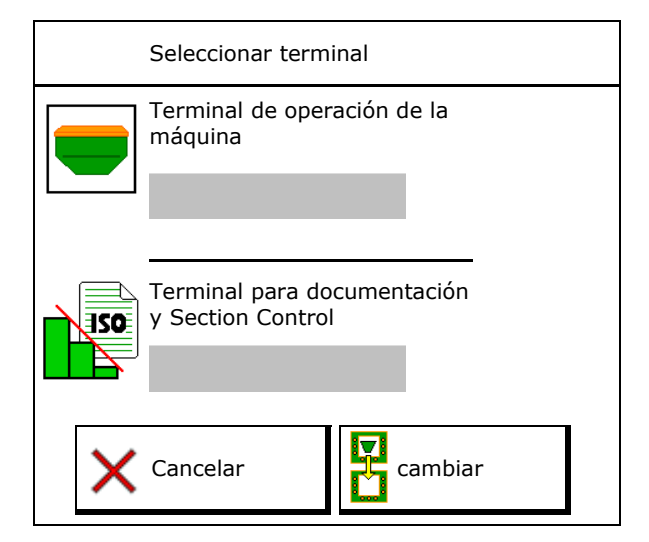

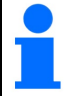

El registro en el terminal UT puede durar hasta 40 segundos.

Si tras este tiempo no se ha encontrado el terminal introducido, la máquina se registrará en otro terminal.

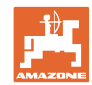

#### 5.4 Config. límites de alarma

Configurar límites de alarma Límite de alarma de Introducir el límite de alarma para velocidad • % ventilador de turbina en %. En caso de no alcanzarse el límite de  $\rightarrow$ Presión mínima alarma durante el trabajo, sonará una mbar señal. 👌 Presión máxima Valor estándar: 15% mbar Introducir presión de aire mín. en el • depósito. Introducir presión de aire máx. en el • depósito. Fuera del rango de presión introducido  $\rightarrow$ sonará un aviso de alarma. Debe estar activa la supervisión del tanque  $\rightarrow$ de presión.

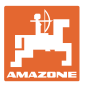

#### 5.5 Configurar la rampa de arranque

La rampa de arranque evita un subdosificado al arrancar.

Al comenzar el trabajo se reparte la dosificación hasta que acabe el tiempo introducido de acuerdo con la velocidad de arranque simulada. Después regulará la regulación de cantidades dependiente de la velocidad.

Al alcanzar la velocidad introducida o al sobrepasar la velocidad simulada se inicia la regulación de cantidades.

 Velocidad prevista, velocidad de trabajo en km/h.

Valor estándar: 12 km/h

- ON/OFF rampa de arranque

  - o □ OFF
- Velocidad inicial de rampa como valor % de la velocidad prevista en la que la dosificación comienza.

Valor estándar: 50%

• Tiempo transcurrido hasta que se alcanza la velocidad simulada real en segundos.

Valor estádar: 5 s

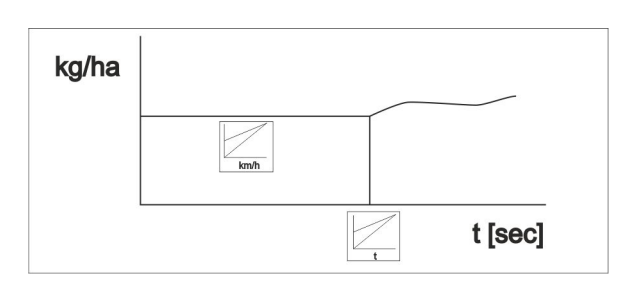

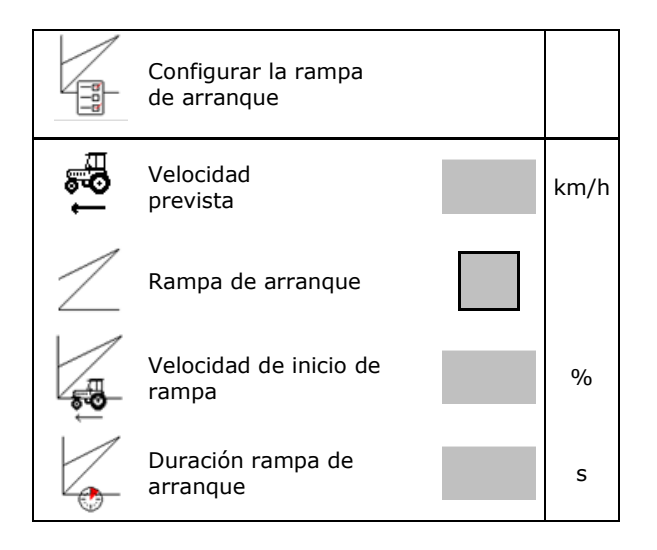

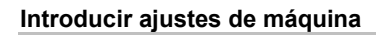

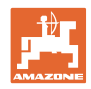

# 6 Introducir ajustes de máquina

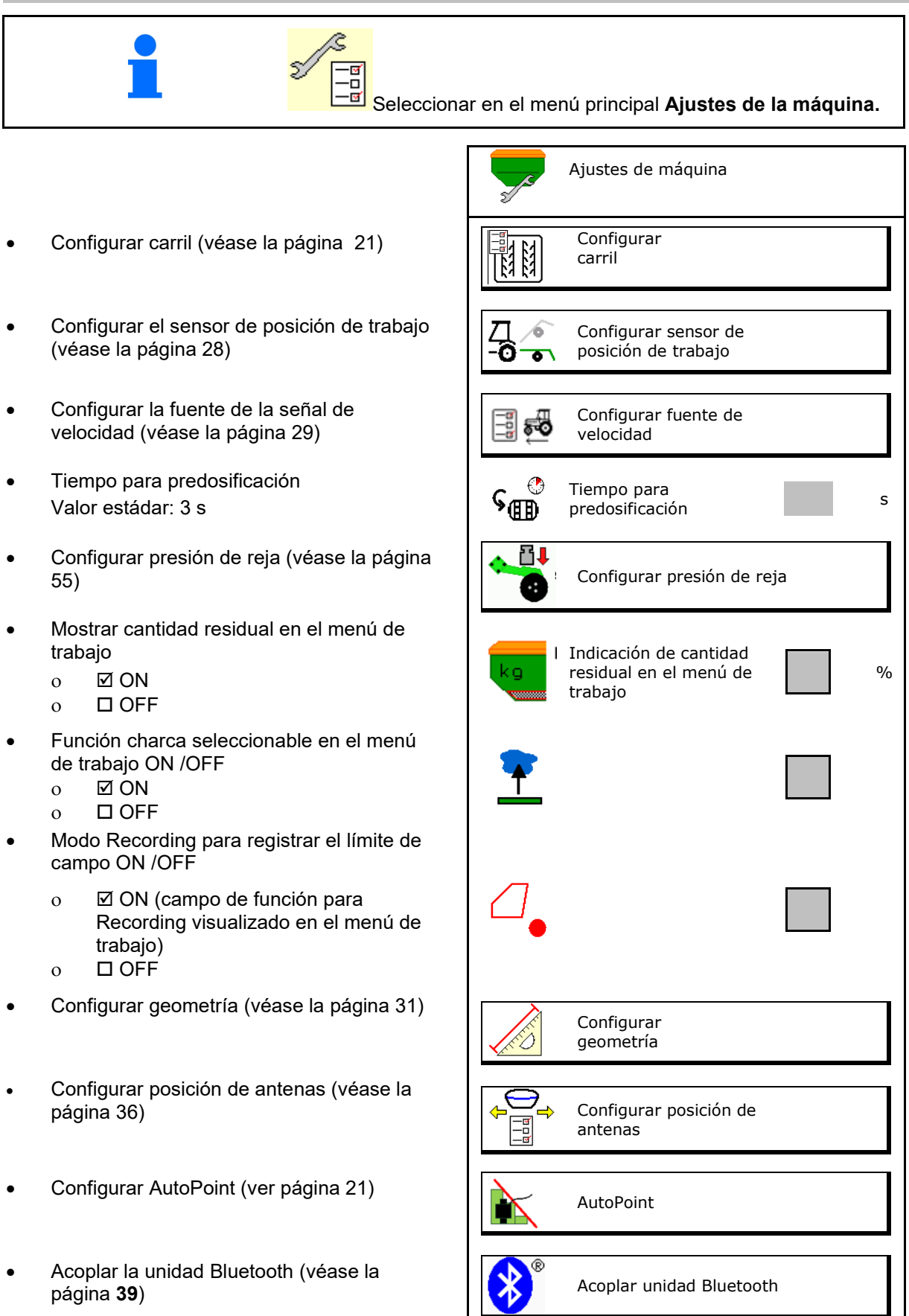

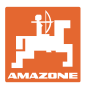

#### Introducir ajustes de máquina

• Consultar configuración de menú (solamente para servicio al cliente)

#### 6.1 Configurar carril

- Introducir el ritmo de carril véase la página 22
- Introducir la reducción de cantidad de semillas al trazar las carriles
- Intervalo carril
  - o ⊠sí
  - o 🗆 no

Para intervalo carril

- Introducir la longitud del tramo sembrado
- Introducir la longitud del tramo sin siembra
- La reconexión del carril se hace por:
  - o Posición de trabajo
  - o Disco trazador
- Conectar las carriles automáticamente a través del GPS (véase la página 62).
  - o Terminal CCI
  - o ISOBUS
- Introducir tiempo hasta reconexión del carril

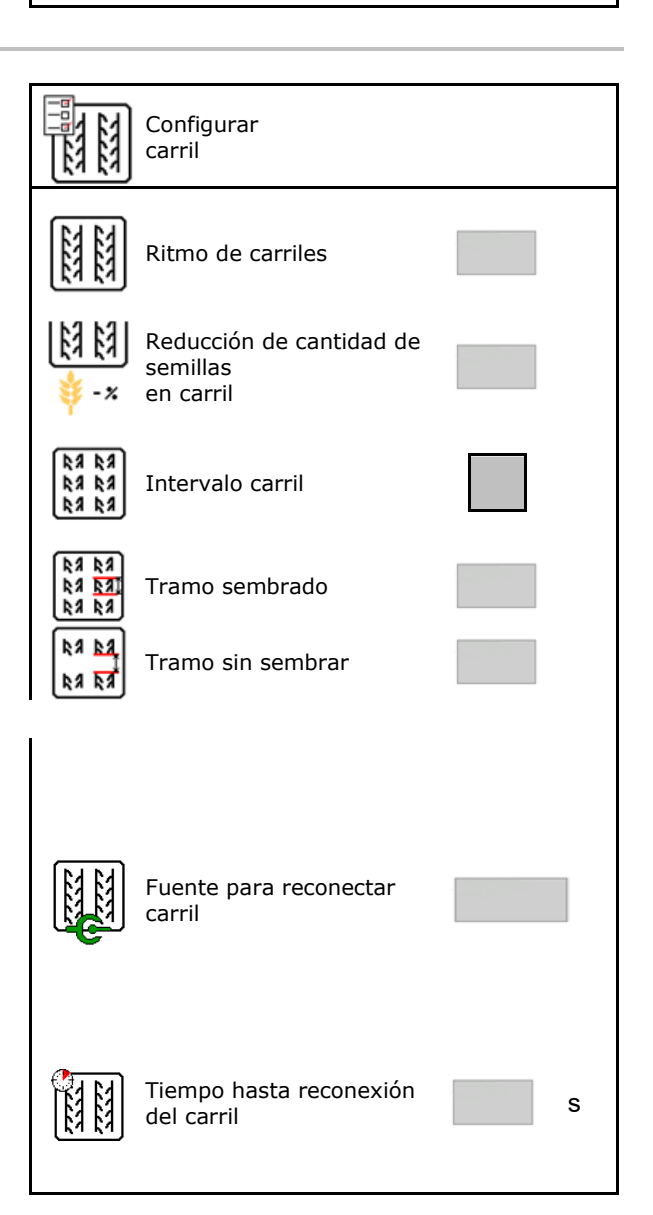

Setup

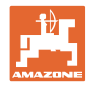

#### 6.1.1 Ritmo de carriles

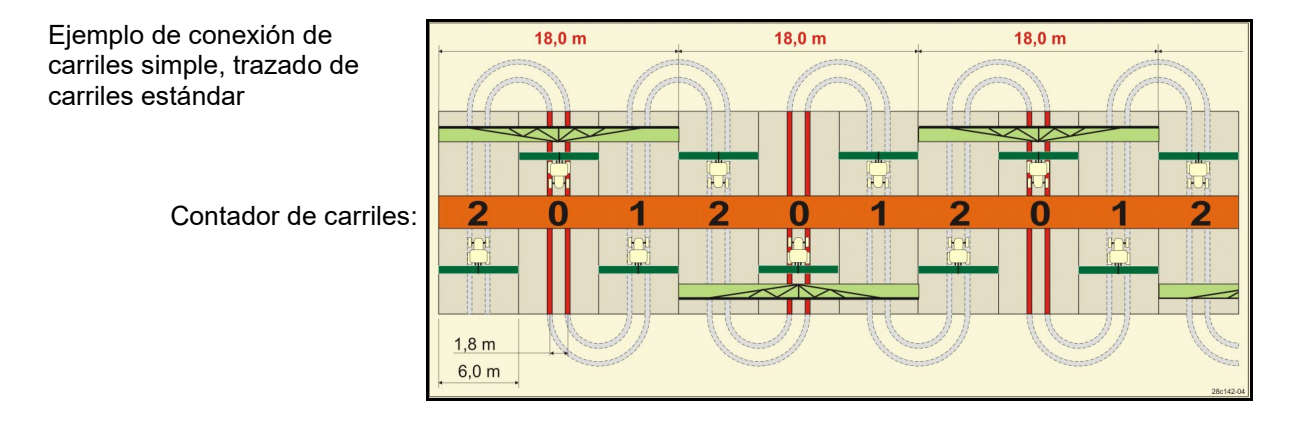

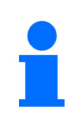

Ritmos especiales de calles:

- 0 Calle permanente
- 1 Calle alternativa
- 15 Ninguna calle

|        | Conexión de carriles simple |   |   |   |   |   |   |   |   |    |    |    |    |    |              |    |    |    |    |    |    |    |    |    |
|--------|-----------------------------|---|---|---|---|---|---|---|---|----|----|----|----|----|--------------|----|----|----|----|----|----|----|----|----|
|        | 1                           | 2 | 3 | 4 | 5 | 6 | 7 | 8 | 9 | 10 | 11 | 12 | 13 | 14 | 15           | 16 | 17 | 20 | 21 | 22 | 23 | 26 | 32 | 35 |
|        | 0                           | 0 | 0 | 0 | 0 | 0 | 0 | 0 | 0 | 1  | 1  | 0  | 0  | 0  | 1            | 0  | 0  | 0  | 0  | 0  | 0  | 0  | 0  | 0  |
|        | 1                           | 0 | 1 | 1 | 1 | 1 | 1 | 1 | 1 | 2  | 0  | 1  | 1  | 1  |              | 1  | 1  | 1  | 0  | 0  | 0  | 1  | 0  | 1  |
|        |                             | 1 | 2 | 2 | 2 | 2 | 2 | 2 | 2 | 3  | 3  | 2  | 2  | 2  |              | 2  | 2  | 2  | 1  | 1  | 1  | 2  | 1  | 2  |
|        |                             | 2 |   | 3 | 3 | 3 | 3 | 3 | 3 | 0  | 4  | 3  | 3  | 3  |              | 3  | 3  | 3  | 2  | 2  | 2  | 3  | 2  | 3  |
|        |                             |   |   |   | 4 | 4 | 4 | 4 | 4 | 5  | 5  | 4  | 4  | 4  | ו an         | 4  | 4  | 4  | 3  | 3  | 3  | 4  | 3  | 4  |
| les    |                             |   |   |   |   | 5 | 5 | 5 | 5 | 6  | 6  | 5  | 5  | 5  | sser         | 5  | 5  | 5  | 4  | 4  | 4  | 5  | 4  | 5  |
| arri   |                             |   |   |   |   |   | 6 | 6 | 6 | 0  | 7  | 6  | 6  | 6  | Irga         | 6  | 6  | 6  |    | 5  | 5  | 6  | 5  | 6  |
| ü<br>e |                             |   |   |   |   |   |   | 7 | 7 | 8  | 8  | 7  | 7  | 7  | gt keine Fah | 7  | 7  | 7  |    | 6  | 6  | 7  | 6  | 7  |
| r d    |                             |   |   |   |   |   |   |   | 8 | 9  | 0  | 8  | 8  | 8  |              | 8  | 8  | 8  |    |    | 7  | 8  | 7  | 8  |
| op     |                             |   |   |   |   |   |   |   |   | 10 | 10 | 9  | 9  | 9  |              | 9  | 9  | 9  |    |    | 8  | 9  | 8  | 9  |
| nta    |                             |   |   |   |   |   |   |   |   |    |    | 10 | 10 | 10 | 5 le         | 10 | 10 |    |    |    |    | 10 | 9  | 10 |
| Co     |                             |   |   |   |   |   |   |   |   |    |    | 11 | 11 | 11 | 1 J          | 11 | 11 |    |    |    |    |    | 10 | 11 |
|        |                             |   |   |   |   |   |   |   |   |    |    |    | 12 | 12 | altur        | 12 | 12 |    |    |    |    |    |    | 12 |
|        |                             |   |   |   |   |   |   |   |   |    |    |    |    | 13 | Schi         | 13 | 13 |    |    |    |    |    |    | 13 |
|        |                             |   |   |   |   |   |   |   |   |    |    |    |    |    |              | 14 | 14 |    |    |    |    |    |    | 14 |
|        |                             |   |   |   |   |   |   |   |   |    |    |    |    |    |              | 15 | 15 |    |    |    |    |    |    |    |
|        |                             |   |   |   |   |   |   |   |   |    |    |    |    |    |              |    | 16 |    |    |    |    |    |    |    |

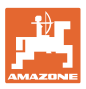

#### Introducir ajustes de máquina

# Ejemplo de conexión de carriles doble, 2 distribuidores de semillas necesarios

Contador de carriles izquierdo: Contador de carriles derecho:

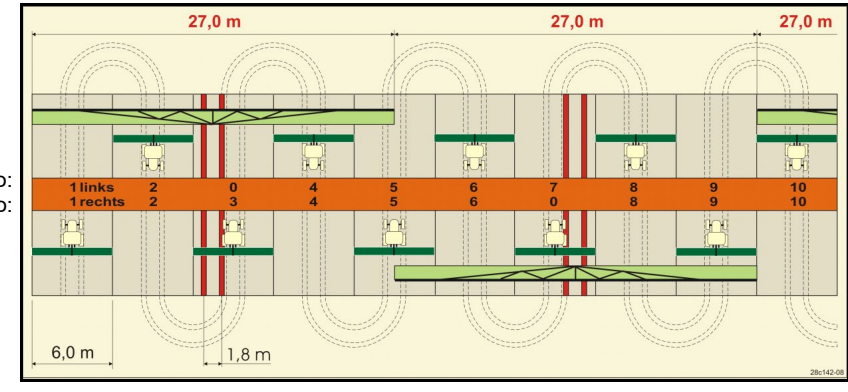

|      |              |            |              |            |              |            |              |            | Cor          | exid       | ón d         | e ca       | rrile        | s do       | oble         |            |              |            |              |            |              |            |              |            |
|------|--------------|------------|--------------|------------|--------------|------------|--------------|------------|--------------|------------|--------------|------------|--------------|------------|--------------|------------|--------------|------------|--------------|------------|--------------|------------|--------------|------------|
|      | 18 izquierda | 18 derecha | 19 izquierda | 19 derecha | 24 izquierda | 24 derecha | 25 izquierda | 25 derecha | 27 izquierda | 27 derecha | 28 izquierda | 28 derecha | 29 izquierda | 29 derecha | 30 izquierda | 30 derecha | 31 izquierda | 31 derecha | 33 izquierda | 33 derecha | 34 izquierda | 34 derecha | 36 izquierda | 36 derecha |
|      | 1            | 1          | 1            | 1          | 1            | 1          | 1            | 1          | 1            | 1          | 1            | 0          | 1            | 1          | 1            | 1          | 1            | 1          | 1            | 1          | 1            | 1          | 1            | 1          |
|      | 2            | 2          | 2            | 2          | 2            | 0          | 2            | 0          | 2            | 0          | 2            | 2          | 2            | 0          | 0            | 2          | 2            | 2          | 2            | 2          | 2            | 2          | 2            | 2          |
|      | 0            | 3          | 3            | 0          | 3            | 3          | 3            | 3          | 3            | 3          | 0            | 3          |              |            | 3            | 3          | 0            | 3          | 3            | 3          | 3            | 3          | 3            | 0          |
|      | 4            | 4          | 4            | 4          | 0            | 4          | 4            | 4          | 4            | 4          | 0            | 4          |              |            | 4            | 4          | 4            | 4          | 4            | 4          | 4            | 4          | 4            | 4          |
|      | 5            | 5          | 5            | 5          | 5            | 5          | 5            | 5          | 0            | 5          | 5            | 5          |              |            | 5            | 0          |              |            | 0            | 5          | 5            | 5          | 5            | 5          |
|      | 6            | 6          | 6            | 6          | 6            | 6          | 0            | 6          | 0            | 6          | 6            | 0          |              |            | 6            | 6          |              |            | 6            | 6          | 0            | 6          | 6            | 6          |
|      | 7            | 0          | 0            | 7          | 0            | 7          | 7            | 7          | 7            | 7          |              |            |              |            |              |            |              |            | 7            | 7          | 7            | 7          | 0            | 7          |
| es   | 8            | 8          | 8            | 8          | 8            | 8          | 8            | 8          | 8            | 8          |              |            |              |            |              |            |              |            | 8            | 8          | 8            | 8          | 0            | 8          |
| rril | 9            | 9          | 9            | 9          | 9            | 0          | 0            | 9          | 9            | 0          |              |            |              |            |              |            |              |            | 9            | 9          | 9            | 9          | 9            | 9          |
| ca   | 10           | 10         | 10           | 10         | 10           | 10         | 10           | 10         | 10           | 10         |              |            |              |            |              |            |              |            | 10           | 0          | 10           | 10         | 10           | 10         |
| de   | 11           | 11         | 11           | 11         |              |            | 11           | 11         |              |            |              |            |              |            |              |            |              |            |              |            | 0            | 11         | 11           | 11         |
| o    | 12           | 0          | 0            | 12         |              |            | 12           | 12         |              |            |              |            |              |            |              |            |              |            |              |            | 12           | 12         | 12           | 0          |
| tac  | 13           | 13         | 13           | 13         |              |            | 13           | 0          |              |            |              |            |              |            |              |            |              |            |              |            | 13           | 13         | 13           | 13         |
| UO U | 14           | 14         | 14           | 14         |              |            | 14           | 14         |              |            |              |            |              |            |              |            |              |            |              |            | 14           | 14         | 14           | 14         |
| 0    | 15           | 15         | 15           | 15         |              |            |              |            |              |            |              |            |              |            |              |            |              |            |              |            | 15           | 15         |              |            |
|      | 0            | 16         | 16           | 0          |              |            |              |            |              |            |              |            |              | -          |              |            |              |            |              |            | 16           | 16         |              |            |
|      | 17           | 17         | 17           | 17         |              |            |              |            |              |            |              |            |              |            |              |            |              |            |              |            | 17           | 0          |              |            |
|      | 18           | 18         | 18           | 18         |              |            |              |            |              |            |              |            |              |            |              |            |              |            |              |            | 18           | 18         |              |            |
|      |              |            | L            | L          |              |            | L            | L          |              |            |              |            |              |            |              |            |              |            |              |            | 19           | 19         |              |            |
|      |              |            |              |            |              |            |              |            |              |            |              |            |              |            |              |            |              |            |              |            | 20           | 20         |              |            |
|      |              |            |              |            |              |            |              |            |              |            |              |            |              |            |              |            |              |            |              |            | 21           | 21         |              |            |
|      |              |            |              |            |              |            |              |            |              |            |              |            |              |            |              |            |              |            |              |            | 22           | 0          |              |            |

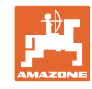

|      |              |            |              |            |              |            |             | С          | one          | xión       | de           | carr       | iles         | dob        | e            |            |              |            |             |            |              |             |
|------|--------------|------------|--------------|------------|--------------|------------|-------------|------------|--------------|------------|--------------|------------|--------------|------------|--------------|------------|--------------|------------|-------------|------------|--------------|-------------|
|      | 37 izquierda | 37 derecha | 38 izquierda | 38 derecha | 39 izquierda | 39 derecha | 40izquierda | 40 derecha | 41 izquierda | 41 derecha | 42 izquierda | 42 derecha | 43 izquierda | 43 derecha | 44 izquierda | 44 derecha | 45 izquierda | 45 derecha | 46izquierda | 46 derecha | 47aizquierda | 47b derecha |
|      | 1            | 0          | 1            | 1          | 1            | 1          | 1           | 1          | 1            | 1          | 1            | 1          | 1            | 1          | 0            | 1          | 1            | 1          | 1           | 1          | 1            | 1           |
|      | 2            | 2          | 2            | 0          | 0            | 2          | 2           | 2          | 2            | 2          | 2            | 2          | 2            | 0          | 0            | 2          | 2            | 2          | 2           | 2          | 2            | 2           |
|      | 0            | 3          | 3            | 3          | 0            | 3          | 3           | 3          | 3            | 0          | 3            | 3          | 3            | 3          | 3            | 3          | 3            | 3          | 3           | 3          | 3            | 0           |
|      | 0            | 4          | 0            | 4          | 4            | 4          | 4           | 0          | 4            | 4          | 4            | 0          | 4            | 4          | 4            | 4          | 0            | 4          | 4           | 0          | 4            | 4           |
|      | 5            | 5          | 0            | 5          |              |            | 5           | 5          | 5            | 5          | 5            | 5          | 5            | 5          | 5            | 5          | 5            | 5          | 5           | 5          | 5            | 5           |
|      | 6            | 0          | 6            | 6          |              |            | 6           | 6          | 6            | 6          | 6            | 6          | 0            | 6          | 6            | 0          | 6            | 6          | 6           | 6          | 0            | 6           |
|      |              |            | 7            | 0          |              |            | 7           | 7          | 7            | 7          | 7            | 7          | 7            | 7          | 7            | 0          | 7            | 7          | 7           | 7          | 7            | 7           |
|      | -            |            | 8            | 8          |              |            | 8           | 8          | 8            | 8          | 8            | 8          | 8            | 8          | 8            | 8          | 8            | 8          | 8           | 8          | 0            | 8           |
|      |              |            |              |            |              |            | 9           | 9          | 0            | 9          | 9            | 9          | 0            | 9          | 9            | 9          | 9            | 9          | 9           | 9          | 0            | 9           |
|      |              |            |              |            |              |            | 0           | 10         | 10           | 10         | 0            | 10         | 10           | 10         | 10           | 10         | 10           | 10         | 10          | 10         | 10           | 10          |
|      |              |            |              |            |              |            | 0           | 11         | 11           | 11         | 11           | 11         | 11           | 11         |              |            | 11           | 11         | 11          | 11         | 11           | 11          |
| es   |              |            |              |            |              |            | 12          | 12         | 12           | 12         | 12           | 12         | 12           | 12         |              |            | 12           | 0          | 0           | 12         | 12           | 12          |
| rril |              |            |              |            |              |            | 13          | 13         | 13           | 13         | 13           | 13         | 13           | 0          |              |            | 13           | 13         | 13          | 13         | 13           | 13          |
| ca   |              |            |              |            |              |            | 14          | 14         | 14           | 0          | 14           | 14         | 14           | 14         |              |            | 14           | 14         | 14          | 14         | 14           | 0           |
| de   |              |            |              |            |              |            | 15          | 15         | 15           | 15         | 15           | 15         |              |            |              |            | 15           | 15         | 15          | 15         | 15           | 15          |
| or   |              |            |              |            |              |            | 16          | 16         | 16           | 16         | 16           | 16         |              |            |              |            | 16           | 16         | 16          | 16         | 16           | 16          |
| tad  |              |            |              |            |              |            | 17          | 0          | 17           | 17         | 0            | 17         |              |            |              |            | 17           | 17         | 17          | 17         |              |             |
| ou   |              |            |              |            |              |            | 18          | 18         | 18           | 18         | 18           | 18         |              |            |              |            | 18           | 18         | 18          | 18         |              |             |
| Ö    |              |            |              |            |              |            | 19          | 19         | 19           | 19         | 19           | 19         |              |            |              |            | 19           | 0          | 19          | 0          |              |             |
|      |              |            |              |            |              |            | 20          | 20         | 0            | 20         | 20           | 20         |              |            |              |            | 20           | 20         | 20          | 20         |              |             |
|      |              |            |              |            |              |            |             |            | 21           | 21         | 21           | 21         |              |            |              |            | 21           | 21         | 21          | 21         |              |             |
|      |              |            |              |            |              |            |             |            | 22           | 22         | 22           | 22         |              |            |              |            | 22           | 22         | 22          | 22         |              |             |
|      |              |            |              |            |              |            |             |            |              |            | 23           | 23         |              |            |              |            | 23           | 23         | 23          | 23         |              |             |
|      |              |            |              |            |              |            |             |            |              |            | 24           | 24         |              |            |              |            | 24           | 24         | 24          | 24         |              |             |
|      |              |            |              |            |              |            |             |            |              |            | 25           | 25         |              |            |              |            | 25           | 25         | 25          | 25         |              |             |
|      |              |            |              |            |              |            |             |            |              |            | 26           | 26         |              |            |              |            | 26           | 26         | 26          | 26         |              |             |
|      |              |            |              |            |              |            |             |            |              |            |              |            |              |            |              |            | 0            | 27         | 0           | 27         |              |             |
|      |              |            |              |            |              |            |             |            |              |            |              |            |              |            |              |            | 28           | 28         | 28          | 28         |              |             |
|      |              |            |              |            |              |            |             |            |              |            |              |            |              |            |              |            | 29           | 29         | 29          | 29         |              |             |
|      |              |            |              |            |              |            |             |            |              |            |              |            |              |            |              |            | 30           | 30         | 30          | 30         |              |             |

| Conexión de carriles doble |              |             |              |             |              |             |  |  |
|----------------------------|--------------|-------------|--------------|-------------|--------------|-------------|--|--|
|                            | 48a izquier- | 48b derecha | 49a izquier- | 49b derecha | 50a izquier- | 50b derecha |  |  |
|                            | 1            | 1           | 1            | 1           | 1            | 1           |  |  |
| iles                       | 2            | 2           | 2            | 2           | 2            | 0           |  |  |
| arr                        | 3            | 3           | 3            | 3           | 3            | 0           |  |  |
| U<br>U<br>U                | 4            | 4           | 4            | 4           | 4            | 4           |  |  |
| Ď                          | 0            | 5           | 5            | 0           |              |             |  |  |
| юр                         | 0            | 6           | 6            | 0           |              |             |  |  |
| nta                        |              |             |              |             |              |             |  |  |
| ō                          |              |             |              |             |              |             |  |  |
| )                          |              |             |              |             |              |             |  |  |

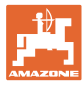

#### 6.1.2 Tabla para reducción de semillas al hacer los carriles

#### Cálculo de la reducción de cantidad de semilla del siguiente modo:

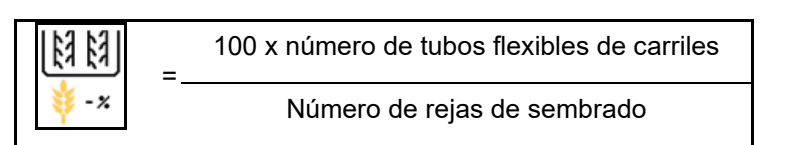

| Anchura de trabajo | Número de rejas de<br>sembrado | Número<br>de tubos flexibles de<br>carriles | Reducción de la<br>cantidad de semillas<br>porcentual al trazar<br>carriles |
|--------------------|--------------------------------|---------------------------------------------|-----------------------------------------------------------------------------|
|                    | 18                             | 4                                           | 22%                                                                         |
|                    | 18                             | 6                                           | 33%                                                                         |
|                    | 18                             | 8                                           | 44%                                                                         |
|                    | 20                             | 4                                           | 20%                                                                         |
|                    | 20                             | 6                                           | 30%                                                                         |
| 3.0 m              | 20                             | 8                                           | 40%                                                                         |
| 5,0 11             | 20                             | 10                                          | 50%                                                                         |
|                    | 24                             | 4                                           | 17%                                                                         |
|                    | 24                             | 6                                           | 25%                                                                         |
|                    | 24                             | 8                                           | 33%                                                                         |
|                    | 24                             | 10                                          | 42%                                                                         |
|                    | 24                             | 12                                          | 50%                                                                         |
|                    | 21                             | 4                                           | 19%                                                                         |
|                    | 21                             | 6                                           | 29%                                                                         |
|                    | 21                             | 8                                           | 38%                                                                         |
|                    | 21                             | 10                                          | 48%                                                                         |
|                    | 24                             | 4                                           | 17%                                                                         |
|                    | 24                             | 6                                           | 25%                                                                         |
| 3 13 m / 3 5 m     | 24                             | 8                                           | 33%                                                                         |
| 5,45 117 5,5 11    | 24                             | 10                                          | 42%                                                                         |
|                    | 24                             | 12                                          | 50%                                                                         |
|                    | 28                             | 4                                           | 14%                                                                         |
|                    | 28                             | 6                                           | 21%                                                                         |
|                    | 28                             | 8                                           | 29%                                                                         |
|                    | 28                             | 10                                          | 36%                                                                         |
|                    | 28                             | 12                                          | 43%                                                                         |

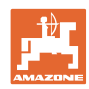

#### Introducir ajustes de máquina

| Anchura de trabajo | Número de rejas de<br>sembrado | Número<br>de tubos flexibles de<br>carriles | Reducción de la<br>cantidad de semillas<br>porcentual al trazar<br>carriles |
|--------------------|--------------------------------|---------------------------------------------|-----------------------------------------------------------------------------|
|                    | 24                             | 4                                           | 17%                                                                         |
|                    | 24                             | 6                                           | 25%                                                                         |
|                    | 24                             | 8                                           | 33%                                                                         |
|                    | 24                             | 10                                          | 42%                                                                         |
|                    | 24                             | 12                                          | 50%                                                                         |
|                    | 26                             | 4                                           | 15%                                                                         |
| 4,0 m              | 26                             | 6                                           | 23%                                                                         |
|                    | 26                             | 8                                           | 31%                                                                         |
|                    | 26                             | 10                                          | 38%                                                                         |
|                    | 26                             | 12                                          | 46%                                                                         |
|                    | 32                             | 4                                           | 13%                                                                         |
|                    | 32                             | 6                                           | 19%                                                                         |
|                    | 32                             | 8                                           | 25%                                                                         |
|                    | 27                             | 4                                           | 15%                                                                         |
|                    | 27                             | 6                                           | 22%                                                                         |
| 4.5                | 27                             | 8                                           | 30%                                                                         |
| 4,5                | 36                             | 4                                           | 11%                                                                         |
|                    | 36                             | 6                                           | 17%                                                                         |
|                    | 36                             | 8                                           | 22%                                                                         |
|                    | 40                             | 4                                           | 10%                                                                         |
| 5,0 m              | 40                             | 6                                           | 15%                                                                         |
|                    | 40                             | 8                                           | 20%                                                                         |
|                    | 36                             | 4                                           | 11%                                                                         |
|                    | 36                             | 6                                           | 16%                                                                         |
|                    | 36                             | 8                                           | 22%                                                                         |
|                    | 36                             | 10                                          | 28%                                                                         |
|                    | 36                             | 12                                          | 33%                                                                         |
| 6,0 m              | 48                             | 4                                           | 8%                                                                          |
|                    | 48                             | 6                                           | 12%                                                                         |
|                    | 48                             | 8                                           | 17%                                                                         |
|                    | 48                             | 10                                          | 21%                                                                         |
|                    | 48                             | 12                                          | 25%                                                                         |

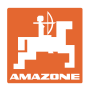

| Anchura de trabajo | Número de rejas de<br>sembrado | Número<br>de tubos flexibles de<br>carriles | Reducción de la<br>cantidad de semillas<br>porcentual al trazar<br>carriles |
|--------------------|--------------------------------|---------------------------------------------|-----------------------------------------------------------------------------|
|                    | 64                             | 4                                           | 6%                                                                          |
| 8,0 m              | 64                             | 6                                           | 9%                                                                          |
|                    | 64                             | 8                                           | 12%                                                                         |
|                    | 72                             | 4                                           | 6%                                                                          |
| 9,0 m              | 72                             | 6                                           | 8%                                                                          |
|                    | 72                             | 8                                           | 11%                                                                         |
|                    | 36                             | 4                                           | 11%                                                                         |
|                    | 36                             | 6                                           | 17%                                                                         |
|                    | 48                             | 4                                           | 8%                                                                          |
|                    | 48                             | 6                                           | 13%                                                                         |
|                    | 72                             | 4                                           | 6%                                                                          |
|                    | 72                             | 6                                           | 8%                                                                          |
| 12,0 m             | 72                             | 8                                           | 11%                                                                         |
|                    | 72                             | 10                                          | 14%                                                                         |
|                    | 96                             | 4                                           | 4%                                                                          |
|                    | 96                             | 6                                           | 6%                                                                          |
|                    | 96                             | 8                                           | 8%                                                                          |
|                    | 96                             | 10                                          | 10%                                                                         |
|                    | 96                             | 12                                          | 13%                                                                         |
|                    | 48                             | 4                                           | 8%                                                                          |
|                    | 48                             | 6                                           | 13%                                                                         |
|                    | 60                             | 4                                           | 7%                                                                          |
| 45.0               | 60                             | 6                                           | 10%                                                                         |
| 15,0 M             | 90                             | 4                                           | 4%                                                                          |
|                    | 90                             | 6                                           | 7%                                                                          |
|                    | 90                             | 8                                           | 9%                                                                          |
|                    | 90                             | 10                                          | 11%                                                                         |

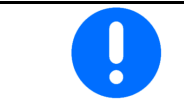

En caso de máquinas con retroceso de dosis de semillas: ajustar la reducción de la dosis de semillas al 0 %.

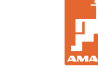

#### 6.2 Configurar posición de trabajo

- Fuente
  - o Sensor (máquina) en Voltios
  - o Altura de elevación ISOBUS en %
  - o Altura de elevación ISOBUS digital
- Programar puntos de conexión (véase la página 28)
- Cambiar puntos de conexión (ver página 28)

#### Aprender valores límite

Al programar los puntos de conexión se asigna un punto de conexión mediante el sensor de posición de trabajo a una altura de elevación de la máquina.

- 1. Bajar la máquina por completo.
- 2. > continuar
- 3. Elevar la máquina completamente.
- 4. 😁 Guardar los valores determinados.

Cirrus con TwinTec: realizar después de cada ajuste de la profundidad de trabajo.

#### Cambiar puntos de conexión

- Punto de conexión apagado
- Punto de conexión encendido
- Punto de conexión posición extremo del campo (opcional)
- Punto de conexión posición abatida (opcional)

| Д <sup>2</sup> ́о | Cambiar ptos. de conexión                    |   |
|-------------------|----------------------------------------------|---|
|                   | Punto de conexión<br>dosificación apagado    | % |
|                   | Punto de conexión<br>dosificación encendida  | % |
| $\bigcirc$        | Punto de conexión<br>posición de promontorio | % |
|                   | Punto de conexión<br>posición abatida        | % |

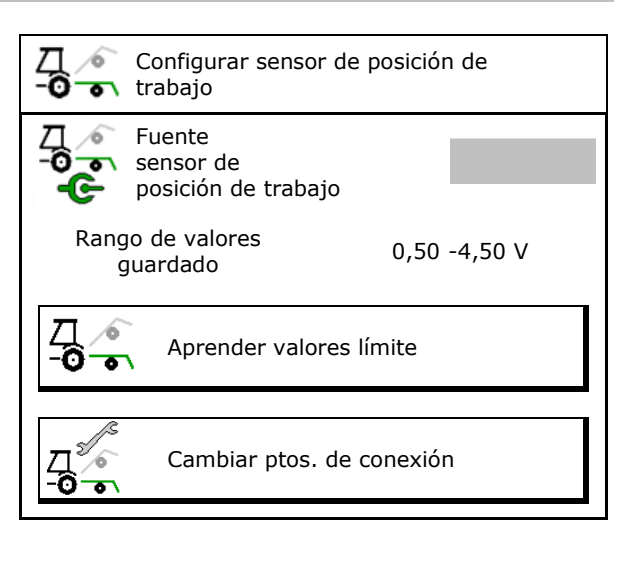

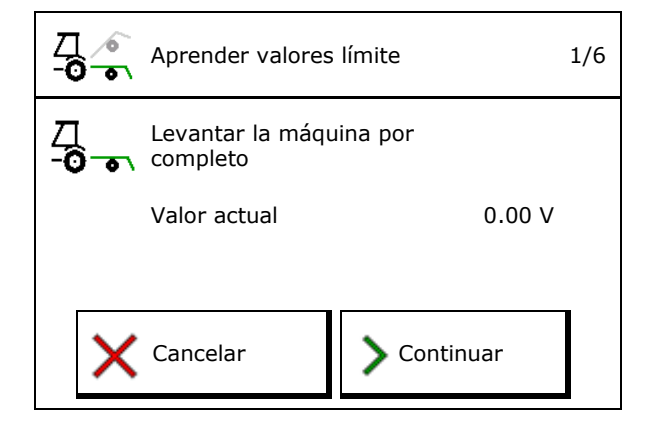

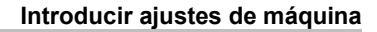

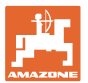

#### 6.3 Configurar fuente de velocidad

| - | El o<br>corr | rdenador de la máquina precisa una señal de velocidad para una<br>ecta regulación de caudal.                                 |  |  |  |  |  |
|---|--------------|----------------------------------------------------------------------------------------------------|--|--|--|--|--|
| - | Se  <br>para | Se pueden seleccionar diferentes fuentes para la entrada de la seña<br>para la velocidad de marcha.                          |  |  |  |  |  |
|   | •            | La señal de velocidad puede ponerse a disposición mediante ISOBUS.                                                           |  |  |  |  |  |
|   | •            | La señal de velocidad puede calcularse a través de los impulsos por 100 m.                                                   |  |  |  |  |  |
|   | •            | La señal de velocidad se simula introduciendo la velocidad (p.<br>ej., en caso de fallar la señal de velocidad del tractor). |  |  |  |  |  |
|   |              | La introducción de una velocidad simulada permite continuar la aplicación aún en caso de fallo de la señal de velocidad.     |  |  |  |  |  |

- Seleccionar la fuente de la señal de velocidad.
  - o Radar (ISOBUS)
  - o Rueda (ISOBUS)
  - o Satélite (NMEA 2000)
  - o Satélite (J1939)
  - o Radar (máquina)
  - o simulado

→ Importante respetar después la velocidad de marcha introducida
 → Si se detecta otra fuente de velocidad, se desactivará automáticamente la velocidad simulada.

Compruebe la precisión de la fuente de velocidad utilizada

- → Las fuentes de velocidad inexactas pueden causar errores de siembra.
- Introducir impulsos por 100 m.

Valor estándar: 9700 (para sensor de radar)

• Determinar los impulsos por 100 m.

|                 | Configurar<br>fuente<br>de velocidad |          |
|-----------------|--------------------------------------|----------|
| ဖုံး            | Fuente de<br>velocidad               |          |
| <b>50</b><br>MM | Imp. rueda                           | Imp/100m |
| ి తేతి          | Program. imp.                        |          |

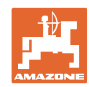

#### Determinar la velocidad por impulsos de rueda por 100 m en la máquina

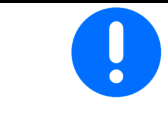

Debe determinar la velocidad por impulsos de rueda por 100 m en las condiciones dominantes en la posición de trabajo.

- 1. Medir en la parcela un trayecto de medición de 100 m exactos.
- 2. Marcar el punto de partida y de llegada.
- 3. > continuar
- 4. Desplazar el tractor a posición de arranque.
- 5. > continuar
- Recorrer el trayecto de medición exacto desde el punto de partida hasta el punto de llegada.
- → La pantalla muestra el impulso continuo calculado.
- 7. Detenerse exactamente en el punto de llegada.
- 8.  $\rightarrow$  guardar

#### 6.4 Configurar presión de reja

La presión de reja se puede ajustar gradualmente. Puede seleccionarse un incremento respectivo de la cantidad de semillas con la presión de reja.

 Incremento de la cantidad de semillas con una presión de reja a partir del nivel de 0 a 10. (valor estándar 5)

Incremente de la contid

- Incremento de la cantidad de semillas a partir del nivel de presión de reja en %. (valor estándar 10 %)
- Presión de reja mínima (valor estándar 0)
- Presión de reja máxima (valor estándar 10)
- Controlar el ajuste de la presión de reja mediante el Task Controller.
  - o ⊠ sí
  - o 🛛 no
- Asignar el valor inicial 100 % del Task Controller a una etapa de presión de la reja. (valor estándar 5)

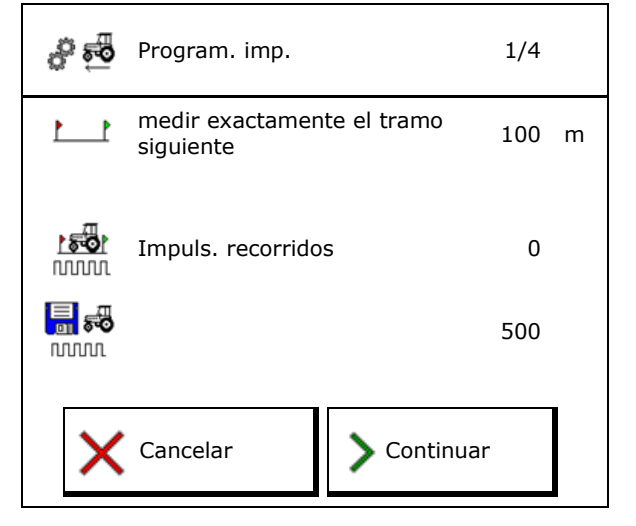

|                    | Configurar presión de re                                       | eja |
|--------------------|----------------------------------------------------------------|-----|
| 8<br>↓ 1           | Incremento de la<br>cantidad de semillas a<br>partir del nivel |     |
| ∲า                 | Incremento de la<br>cantidad de semillas<br>por nivel          | %   |
| min<br>₿↓          | Presión de reja<br>mínima                                      |     |
| <sup>m a x</sup> ↓ | Presión de reja<br>máxima                                      |     |
|                    | Presión de reja<br>mediante Task<br>Controller                 |     |
| 100%               | El valor de salida 100<br>% corresponde al<br>nivel            |     |

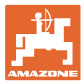

#### 6.5 Configurar geometría

- Los datos están preajustados en función de la máquina y no deben modificarse en caso normal.
- Los datos geométricos deben coincidir con las medidas longitudinales reales de la máquina.

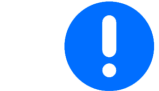

Desplazamiento lateral - máquina izquierda: introducir valor negativo

#### Datos de geometría para máquina de acople

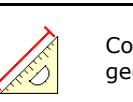

Configurar geometría

| láo | wina              | X1  | [cm] |
|-----|-------------------|-----|------|
| luq | Junia             | min | max  |
|     | 303 Special WS    | 224 | 236  |
|     | 303 Special RoteC | 210 | 221  |
|     | 353 Special       | 224 | 236  |
| ٩   | 403 Special       | 210 | 221  |
| Ā   | 303 Super RoteC   | 205 | 209  |
|     | 303 Super RoteC+  | 217 | 221  |
|     | 403 Super RoteC   | 205 | 209  |
|     | 403 Super RoteC+  | 217 | 221  |

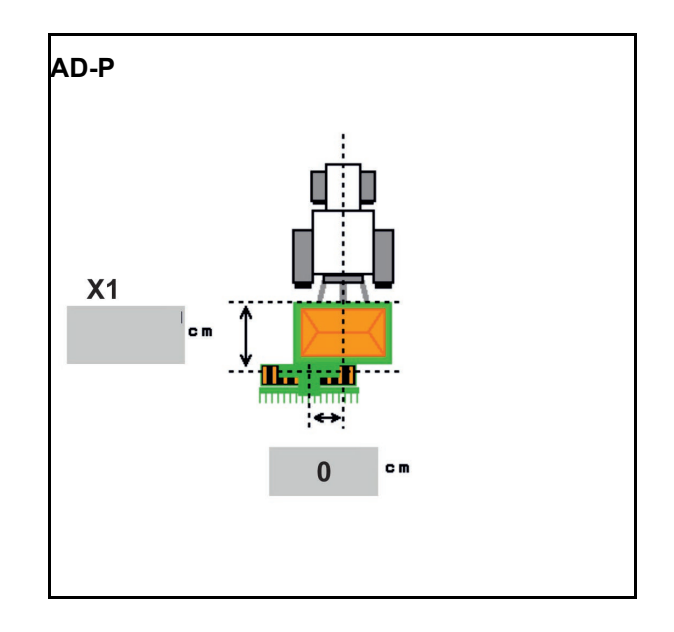

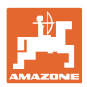

#### Datos de geometría para máquinas de tracción

| Mác  | luina                          | X2  | [cm] | <b>X3</b> [cm] |
|------|--------------------------------|-----|------|----------------|
|      |                                | min | max  |                |
|      | 3003                           | 442 | 552  |                |
|      | 3003 compact                   | 442 | 552  |                |
|      | 3503                           | 442 | 552  |                |
| rrus | 4003                           | 529 | 629  | -130           |
| ü    | 4003-2                         | 551 | 611  |                |
|      | 6003 -2                        | 551 | 611  |                |
|      | 4003-3 / 6003-2<br>+ T-Pack In | 591 | 611  |                |

- Multiboom: los valores se pueden indicar por separado para cada depósito
- → Elegir primero el depósito:
  2, …

• Valores X3 delante del eje positivos, detrás del eje negativos.

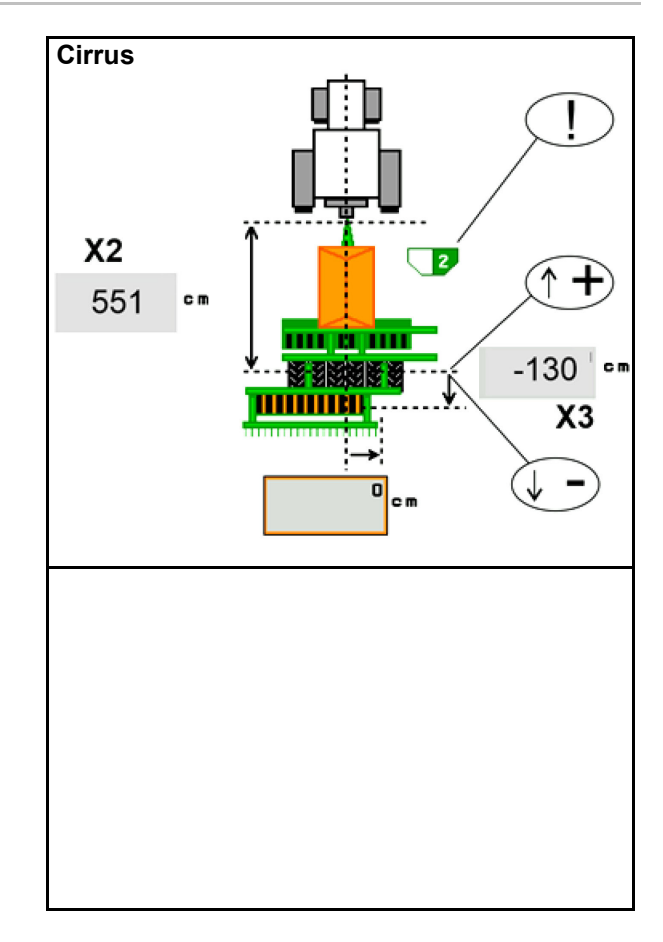

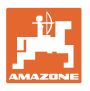

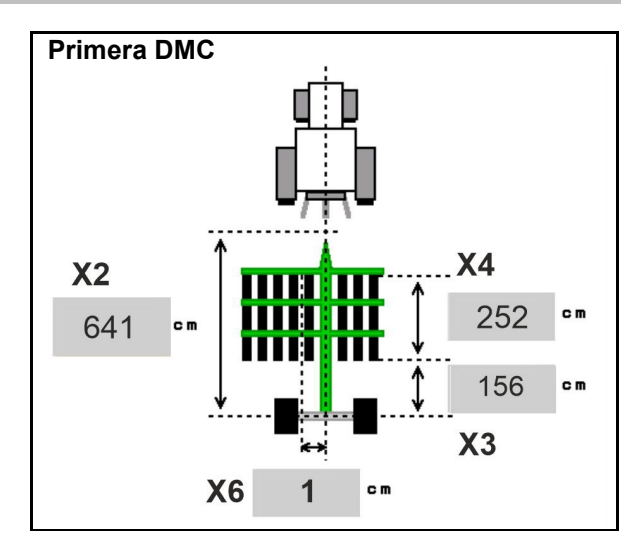

| Maschine                                         | Distancia ente<br>hileras | X2   | X3   | X4   | X6   |
|--------------------------------------------------|---------------------------|------|------|------|------|
|                                                  | [cm]                      | [cm] | [cm] | [cm] | [cm] |
| DMC 3000 / DMC 4500 / DMC 6000-2 /<br>DMC 9000-2 | 18,75                     | 641  | 156  | 252  | 1    |
| DMC 6000-2 / DMC 9000-2                          | 25                        |      |      | 224  | -8   |
| GD501 (DMC 3000 - DMC 9000-2)                    | 18,75 / 25                |      | -155 | 0    | 0    |
| DMC 0000 2C Super                                | 18,75                     | 729  | 194  | 252  | 1    |
| DMC 9000-2C Super                                | 25                        |      |      | 224  | -8   |
| DMC 9001 2C                                      | 18,75                     | 805  | 270  | 252  | 1    |
| DMC 9001-20                                      | 25                        |      |      | 224  | -8   |
| DMC 12000-2C                                     | 18,75                     | 806  | 194  | 252  | 1    |
|                                                  | 25                        |      |      | 224  | -8   |
| DMC 42004 20                                     | 18,75                     | 885  | 270  | 252  | 1    |
|                                                  | 25                        |      |      | 224  | -8   |

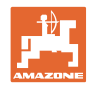

| Máquina                       | <b>X2</b> [cm] | <b>X3</b> [cm] | <b>X4</b> [cm] |
|-------------------------------|----------------|----------------|----------------|
| <b>Cayena</b><br>6001 /6001-C | 583            | 144            | 150            |

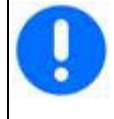

En máquinas con lanza telescópica, los valores deben modificarse según la posición real de la lanza.

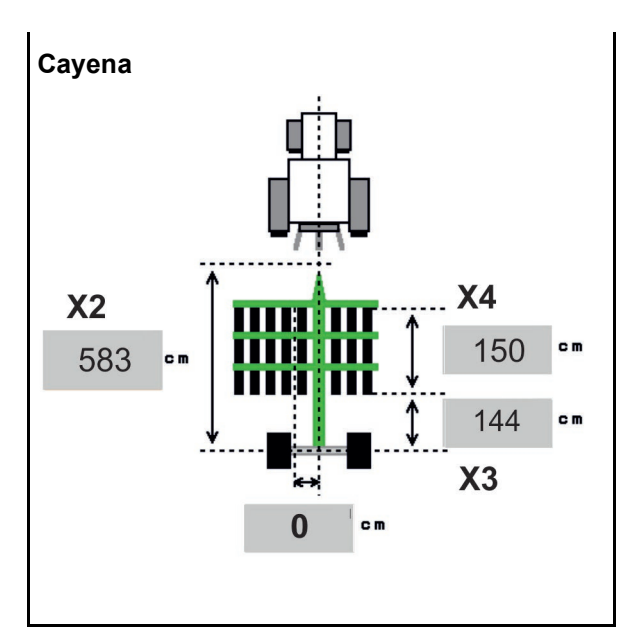

| Máquina     | <b>X2</b> [cm] | <b>X3</b> [cm] |
|-------------|----------------|----------------|
| Citan 12001 | 771            | 157            |
| Citan 15001 | 921            | 157            |

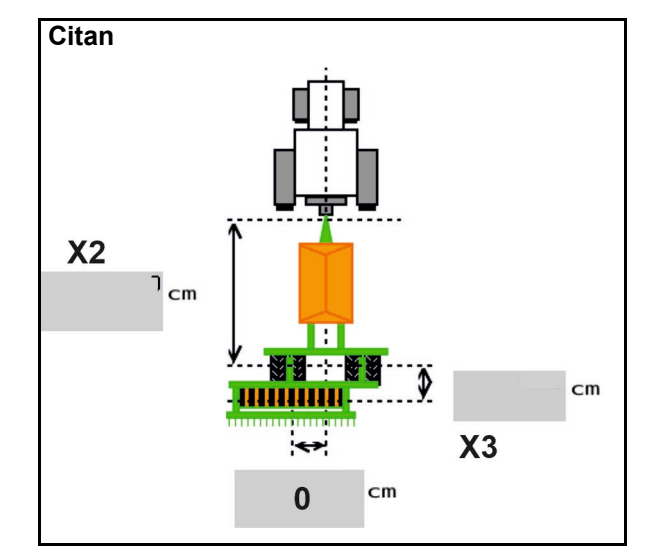

| Máquina         | <b>X2</b> [cm] | <b>X3</b> [cm] | <b>X4</b> [cm] |
|-----------------|----------------|----------------|----------------|
| Condor<br>12001 | 771            | 249            | 170            |
| Condor<br>15001 | 921            | 249            | 170            |

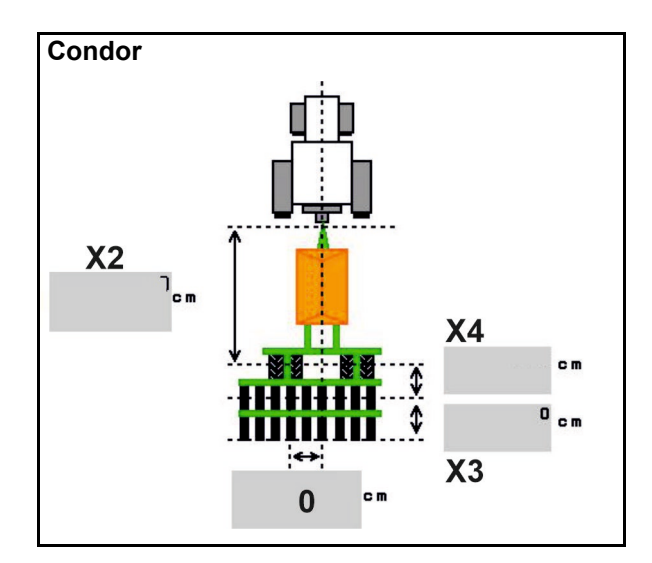

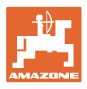

#### Datos de geometría para Xtender (HB)

- Seleccionar la máquina preparadora del terreno:
  - o Cenius
  - o Catros (TS)
  - o Catros (TX)
  - o Certos
  - o Otros

| Máquina              |                | X5[            | cm]            |
|----------------------|----------------|----------------|----------------|
| НВ                   |                | 170            |                |
|                      | <b>X2</b> [cm] | <b>X3</b> [cm] | <b>X4</b> [cm] |
| Cenius<br>(abono)    | 890            | 150            | 340            |
| Cenius<br>(semillas) | 890            | 45             | 0              |
| Catros (TS)          | 400            | 20             | 0              |
| Catros (TX)          | 660            | 60             | 0              |
| Certros              | 750            | 70             | 0              |
| Otros                | 400            | 50             | 0              |

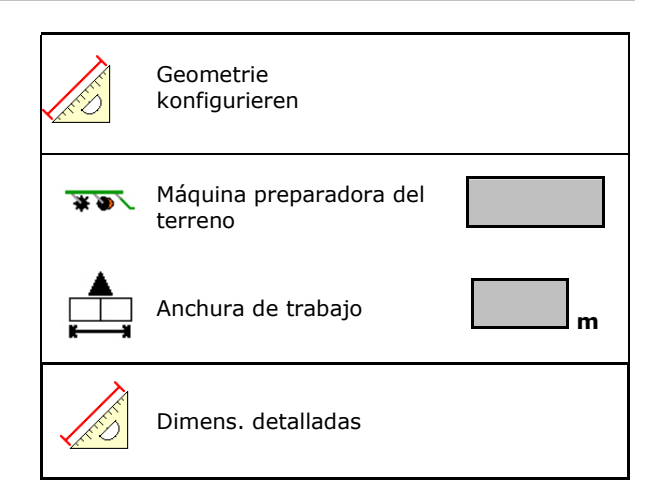

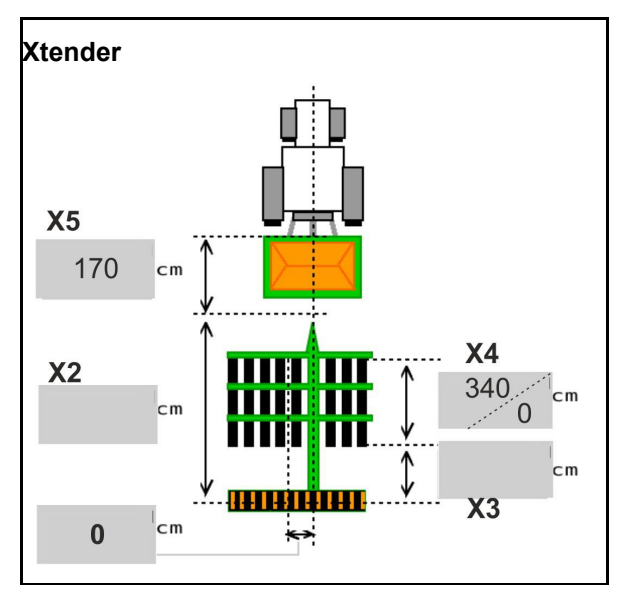

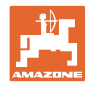

#### 6.6 Configurar la posición de las antenas

- Introducir el lugar de montaje de la antena GPS
  - o Tractor
  - o Máquina
- Indicar la distancia hasta el punto de acoplamiento (durante el montaje en la máquina)

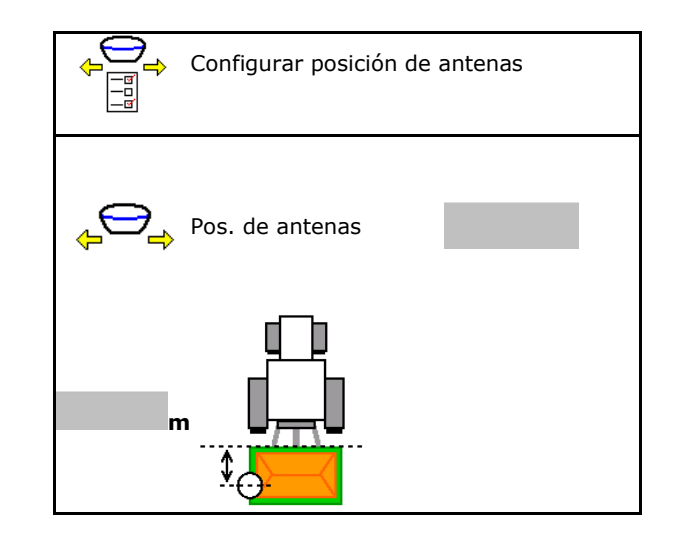

#### 6.7 AutoPoint

AutoPoint determina por medio de un sensor en la reja el tiempo que tardan las semillas en llegar a la reja desde la conexión del dosificador.

Con ello se pueden calcular los intervalos de retardo óptimos para la conexión y desconexión del dosificador en el extremo del campo (ver página 50).

Para el funcionamiento del sistema hay que avanzar siempre con velocidad constante hacia y desde el extremo del campo.

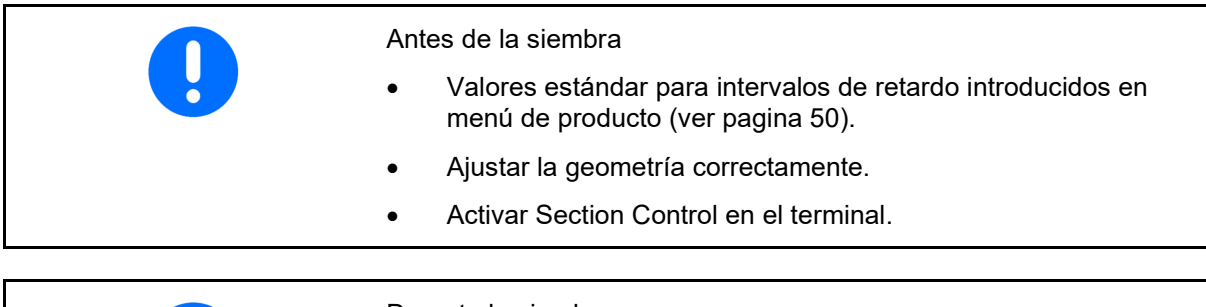

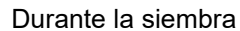

- Controlar la plausibilidad de los intervalos de retardo.
- ¡Controlar el resultado de la siembra en el extremo del campo (entrando y saliendo 3 veces)!
- Mantener una velocidad constante de avance en el extremo del campo.
- Mantener unas RPM de turbina constantes.
37

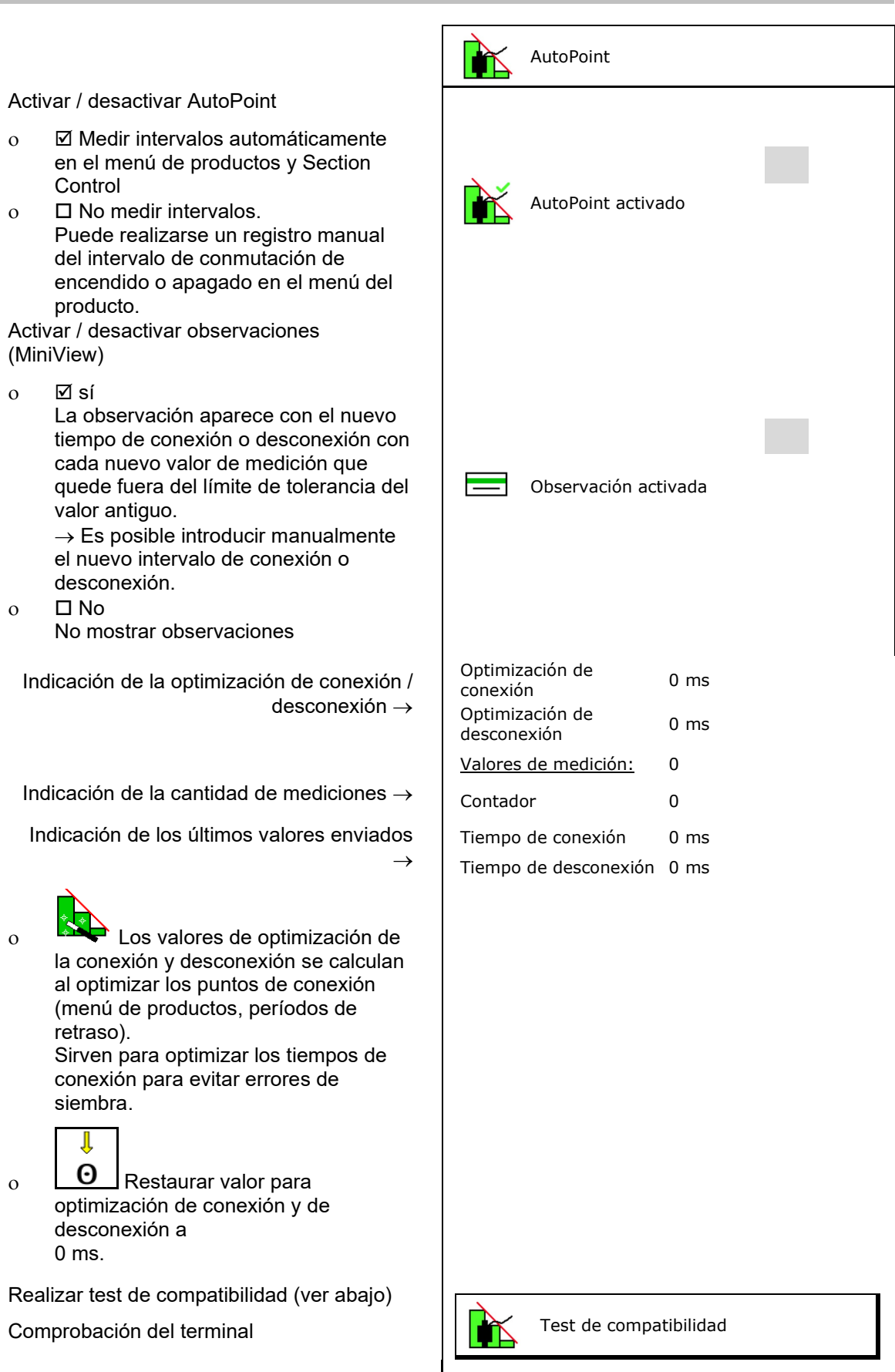

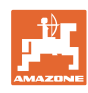

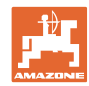

#### Introducir ajustes de máquina

- En caso de depósito dividido: asignar el sensor Auto-Point al depósito correspondiente.
  - o ☑ (sí, sensor asignado)
  - o 🛛 🛛 (no, ningún sensor asignado)
  - $\rightarrow$  Solo es posible con el ajuste Multiboom.

#### Test de compatibilidad

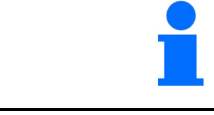

El test de compatibilidad sirve para comprobar que el terminal de mando sea compatible con el sistema AutoPoint.

depósitos:

з

El sensor está asignado a los siguientes

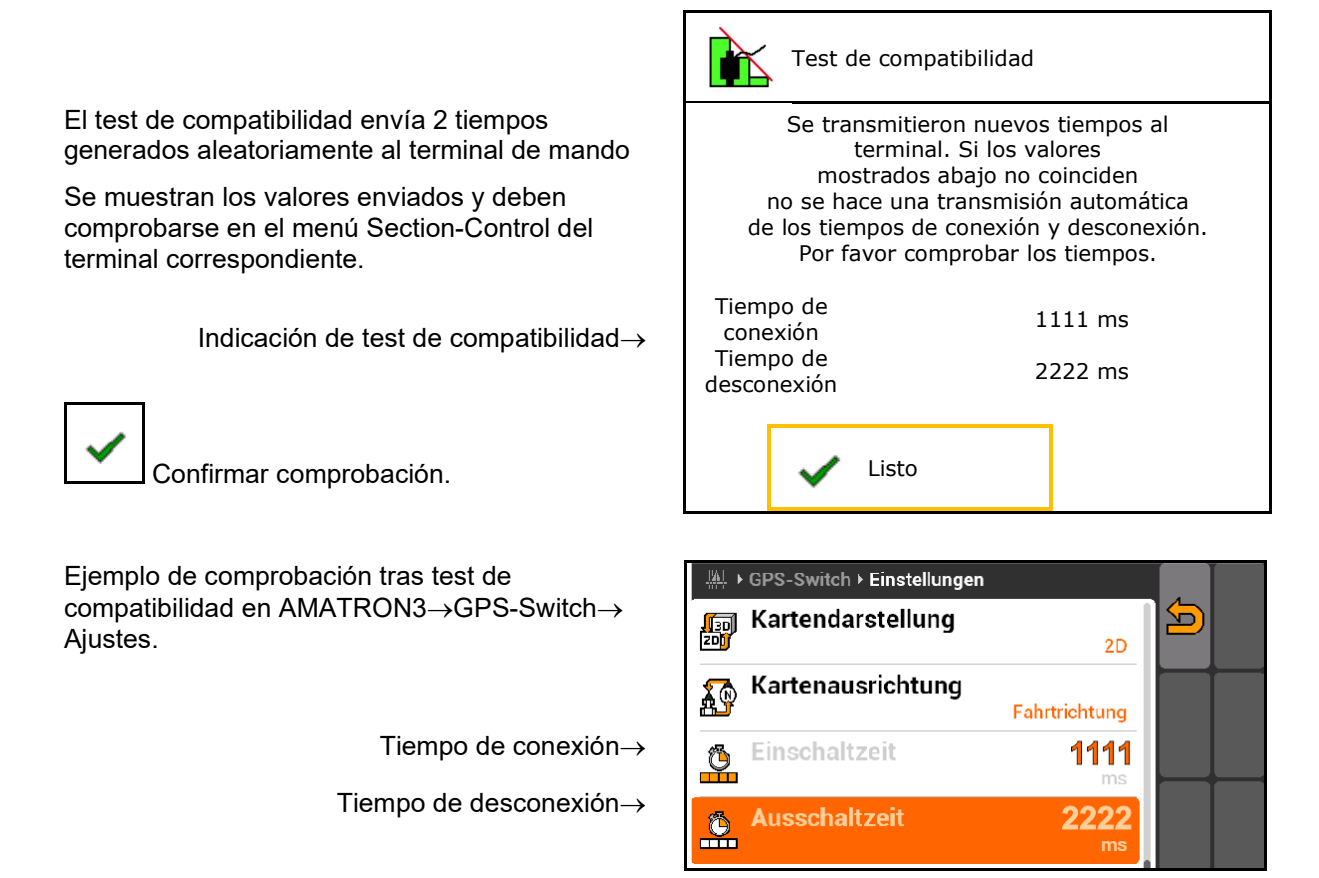

Durante la medición automática de intervalos, estos se envían al terminal, donde serán posteriormente valorados.

Aquí se observa el comportamiento de Section Control.

→ Algunos terminales apagan la máquina durante un breve espacio de tiempo.

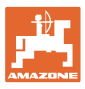

# 6.8 Acoplar unidad Bluetooth

La máquina se puede conectar a través de Bluetooth con un terminal móvil.

Para ello se debe introducir el código de 6 dígitos indicado en el terminal móvil.

La sembradora puede intercambiar datos de la app mySeeder a través de Bluetooth.

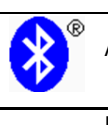

Acoplar unidad Bluetooth

El código de acoplamiento de la unidad Bluetooth es: 000000

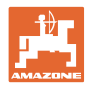

# 7 Documentación interna

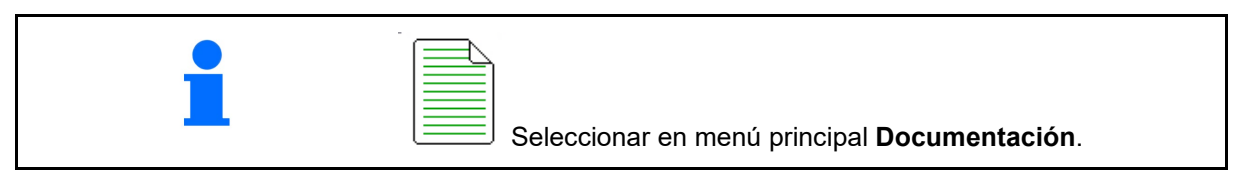

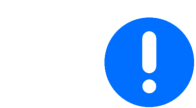

El menú **Documentación** es una memoria interna de encargos no legible.

Si se abre el menú Documentación, se mostrará la documentación iniciada.

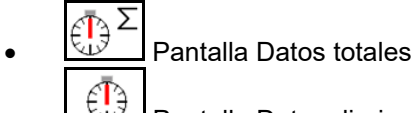

Pantalla Datos diarios

Para finalizar una documentación se debe iniciar otra.

Se pueden memorizar hasta 20 documentaciones.

Antes de crear otras documentaciones, se deben borrar las existentes.

Crear nueva documentación.

 $\rightarrow$  Asignar nombre.

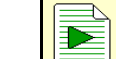

Iniciar documentación.

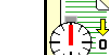

Eliminar los datos del día.

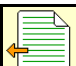

 Iniciar documentación creada previamente.

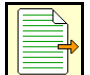

Iniciar documentación creada posteriormente.

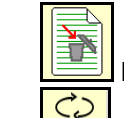

Borrar documentación.

- Mostrar datos para depósito 3 y depósito 4.
  - Siempre hay iniciada una documentación.
  - Es posible seleccionar y reiniciar las documentaciones ya memorizadas.

| Documentación           |                           |      |    |  |  |  |  |  |
|-------------------------|---------------------------|------|----|--|--|--|--|--|
| Nombre                  |                           |      |    |  |  |  |  |  |
|                         | Σ                         | Ð    |    |  |  |  |  |  |
| Superficie<br>trabajada | 0,00                      | 0,00 | ha |  |  |  |  |  |
| Tiempo necesario        | 0,00                      | 0,00 | h  |  |  |  |  |  |
| Cantidad<br>depósito 1  | antidad 0,00<br>epósito 1 |      | kg |  |  |  |  |  |
| Cantidad<br>depósito 2  | 0,00                      | 0,00 | kg |  |  |  |  |  |

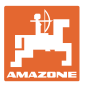

# 8 Menú Info

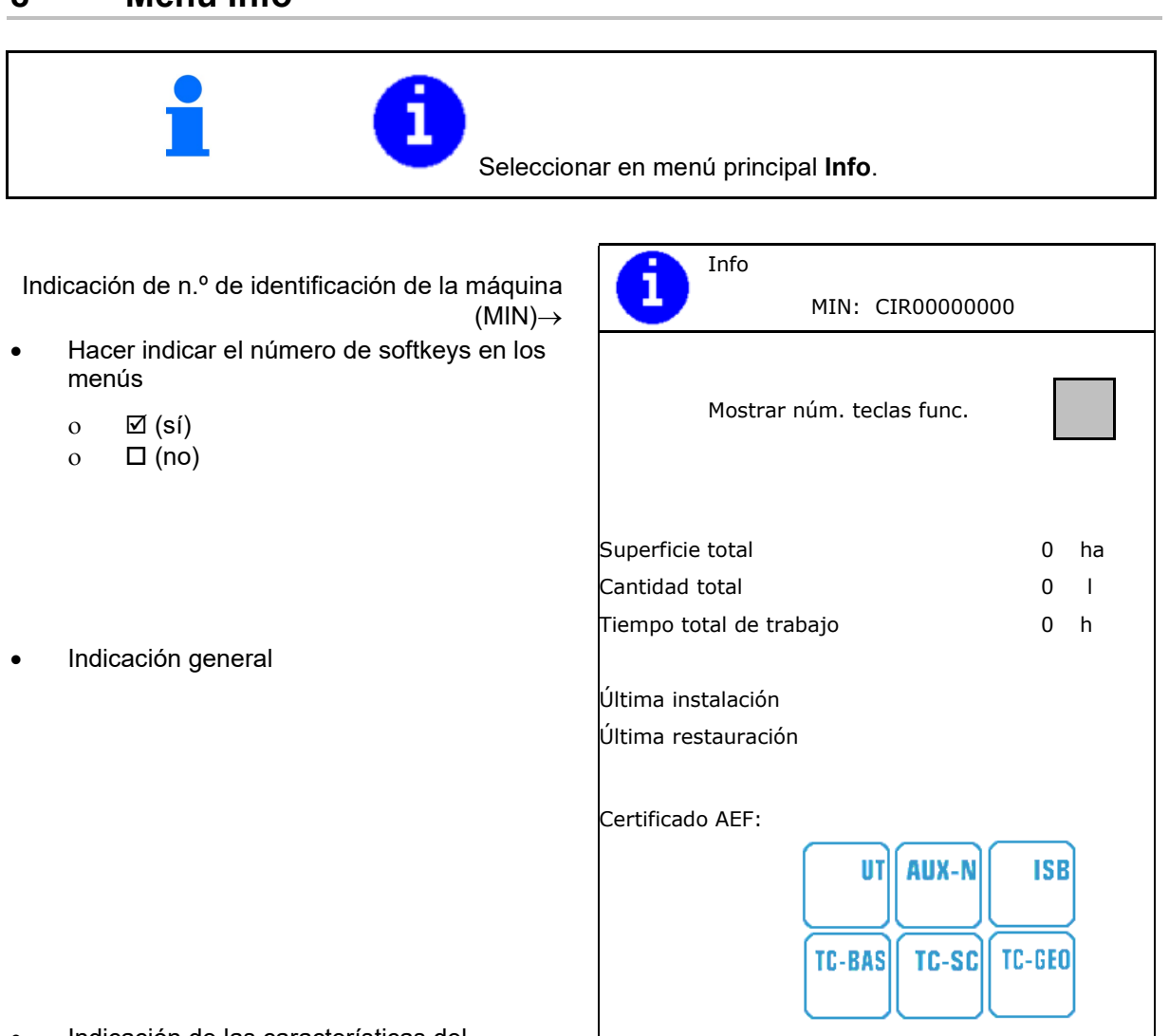

 Indicación de las características del ordenador y del software

Versión de software $\rightarrow$ 

N.° de serie de ordenador/controlador $\rightarrow$ 

|  | PC básico | xx.xx.xx         |
|--|-----------|------------------|
|  |           | 000000000_X00000 |
|  |           |                  |
|  |           |                  |

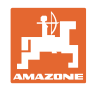

#### Menú Calibrar 9

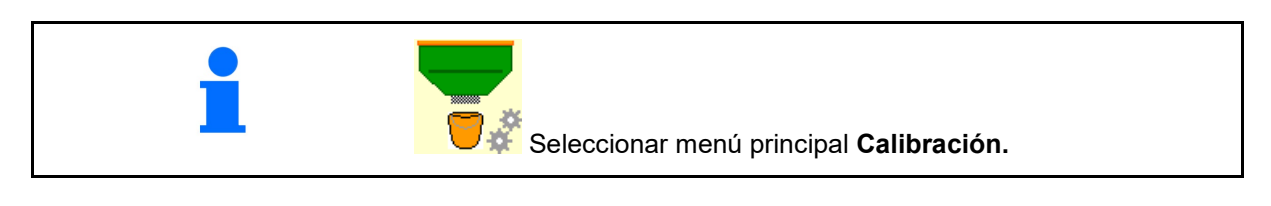

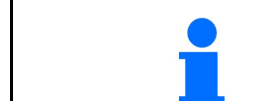

Alternativamente puede realizarse la calibración también en el TwinTerminal.

# Determinar el factor de calibración

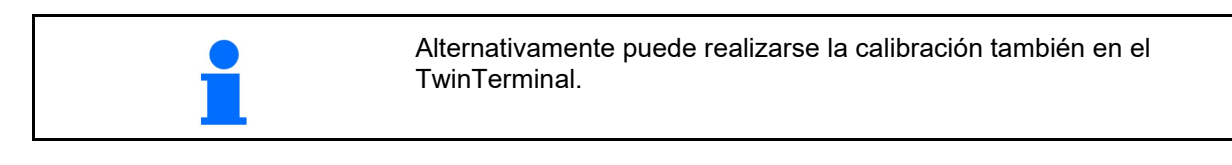

1. Colocar conexión de medio lado manual en posición de calibración

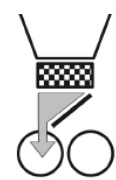

2. Abrir tapa de calibrado (izquierda).

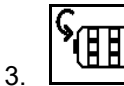

Predosificar para obtener un flujo constante durante el calibrado.

4. Volver a vaciar depósito de calibración.

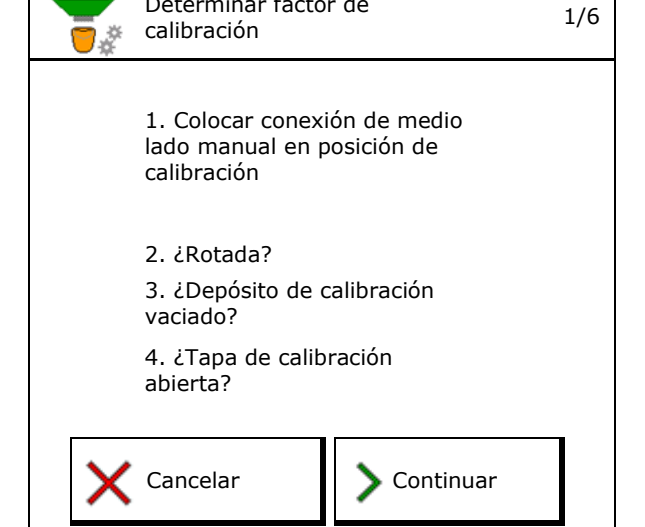

Determinar factor de

5. Controlar / corregir ajustes.

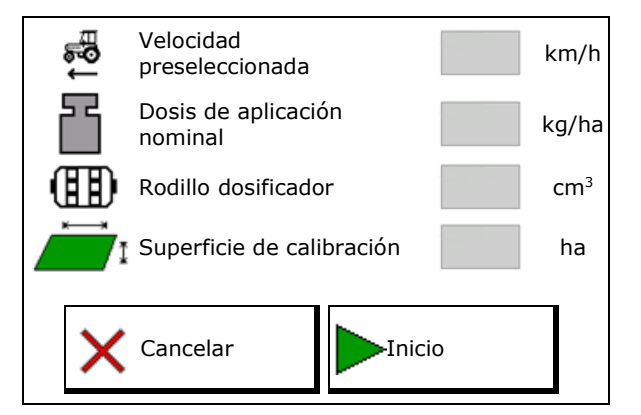

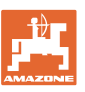

6.

 $\rightarrow$ 

 $\rightarrow$ 

 $\rightarrow$ 

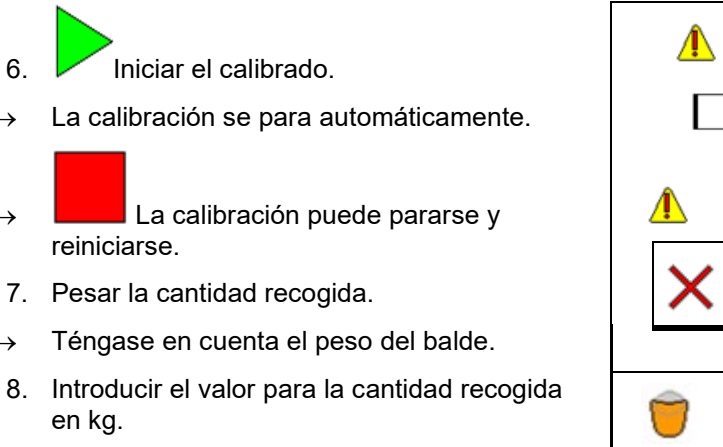

- 9. Se muestra el nuevo valor de calibración y la desviación porcentual respecto de la cantidad nominal.
- > Si han surgido errores durante el proceso  $\rightarrow$ de desprendimiento (p. ej., flujo irregular), debe repetirse el calibrado.
- Guardar los valores determinados. 10.
- 11. Volver a colocar la conexión de medio lado manual en posición central.
- 12. Cerrar la compuerta de desprendimiento.
- 13. ✔ Finalizar calibrado.

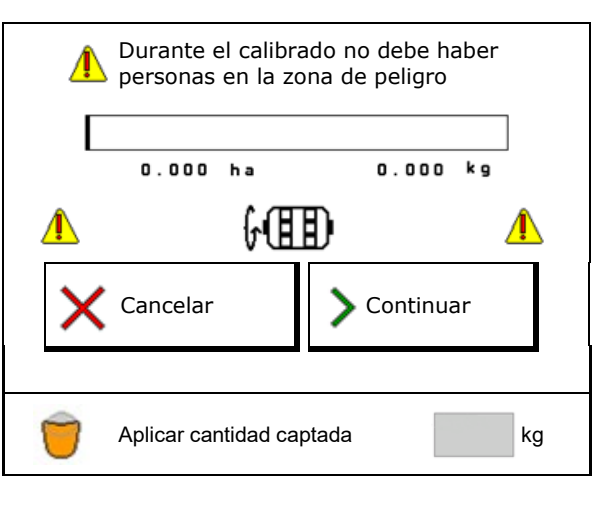

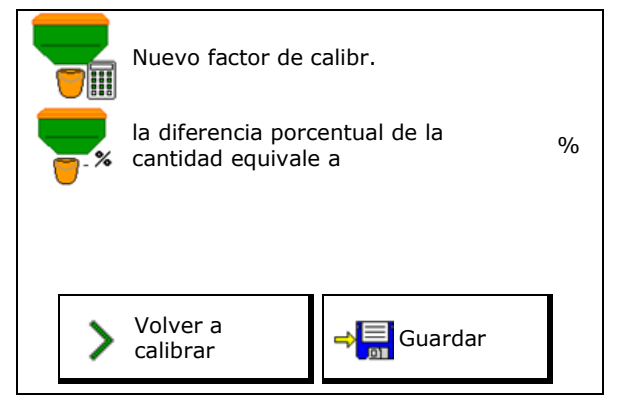

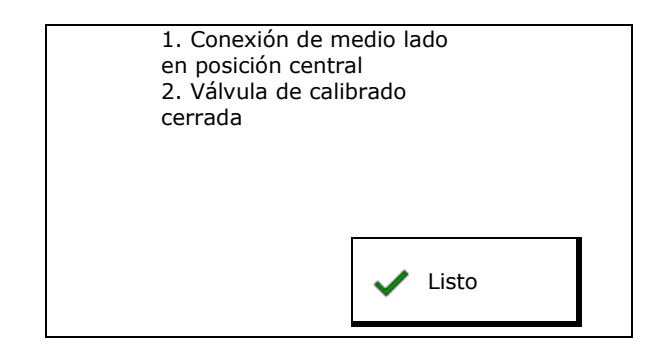

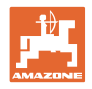

# 10 Menú de producto

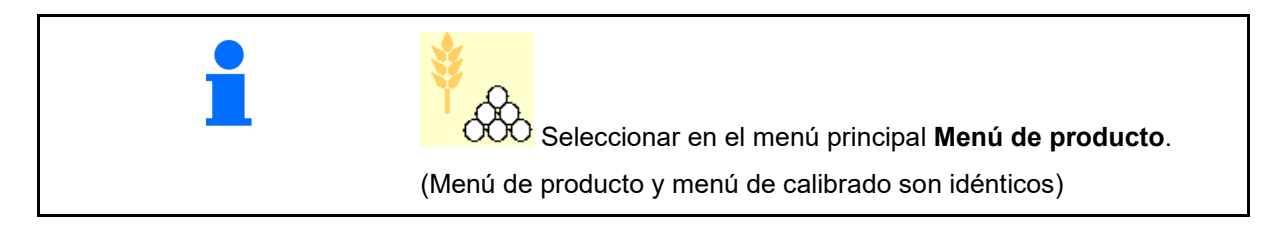

- Conmutar a TwinTerminal
- Configurar depósito 1
- Depósito 2, 3, 4 trasero (opcional)

| <sup>₿</sup> ~&  | Menú de producto             |          |                                                                                                    |  |  |  |  |
|------------------|------------------------------|----------|----------------------------------------------------------------------------------------------------|--|--|--|--|
|                  | activar operación<br>externa |          |                                                                                                    |  |  |  |  |
| Depósito         | Depósito 1 Cereal            |          |                                                                                                    |  |  |  |  |
| Dosis de a       | aplicación nominal           | 80.00    | kg/ha                                                                                                    |  |  |  |  |
| Factor cal       | ibrac                        | 1.00     | <ul> <li>Image: A set of the set of the</li></ul> |  |  |  |  |
| Cinta de v       | velocidad                    | 3.0-20.0 | km/h                                                                                                    |  |  |  |  |
| Depósito 2 Abono |                              |          |                                                                                                    |  |  |  |  |
| Dosis de a       | aplicación nominal           | 85.00    | kg/ha                                                                                                    |  |  |  |  |
| Factor cal       | ibrac                        | 1.00     | ×                                                                                                    |  |  |  |  |
| Cinta de v       | velocidad                    | 3.0-20.0 | km/h                                                                                                    |  |  |  |  |

#### Indicación en el menú Producto

- Dosis de aplicación nominal
- Determinar el factor de calibración
- Estado de calibración

 No se ha determinado aún el factor de calibración

- Factor de calibración se ha determinado a través de prueba de desprendimiento

 Espectro de velocidad calculado para el depósito con la configuración actual de rodillo dosificador y cantidad nominal.

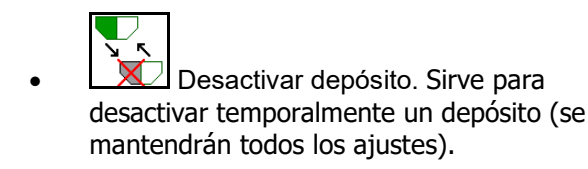

| Depósito 1                             | - desactivado |          |                                                                                                    |
|----------------------------------------|---------------|----------|----------------------------------------------------------------------------------------------------|
| Dosis de aplica                        | ación nominal | 80.00    | kg/ha                                                                                                    |
| Determinar el factor de<br>calibración |               | 1.00     | <ul> <li>Image: A second second s</li></ul> |
| Cinta de velocida                      | ad            | 3.0-20.0 | km/h                                                                                                    |

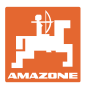

 Recambio de depósito: introducir orden durante la siembra para varios depósitos.

Calibrar por separado el depósito.

### Recambio del depósito

Configurar orden mediante la identificación de los depósitos.

Utilizar depósitos

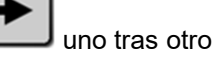

Activar el cambio al siguiente depósito por

o cantidad residual teórica

(para ello el llenado debe hacerse mediante la gestión de depósitos)

Introducir la cantidad residual teórica restante del depósito en activo. Al alcanzar ese nivel se realizará el cambio de depósito.

o Sensor de aviso vacío

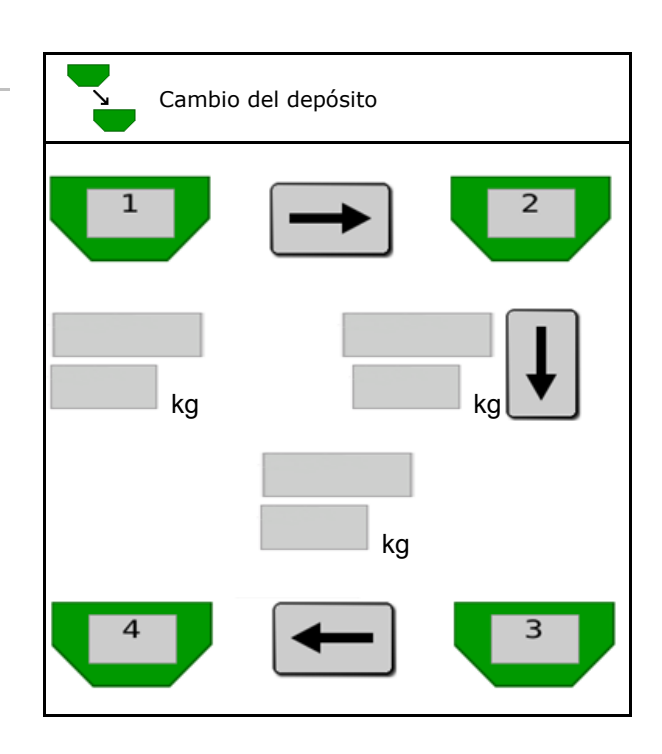

#### Ningún cambio del depósito

Utilizar varios depósitos simultáneamente.

Para la dispersión de diferentes semillas o abono

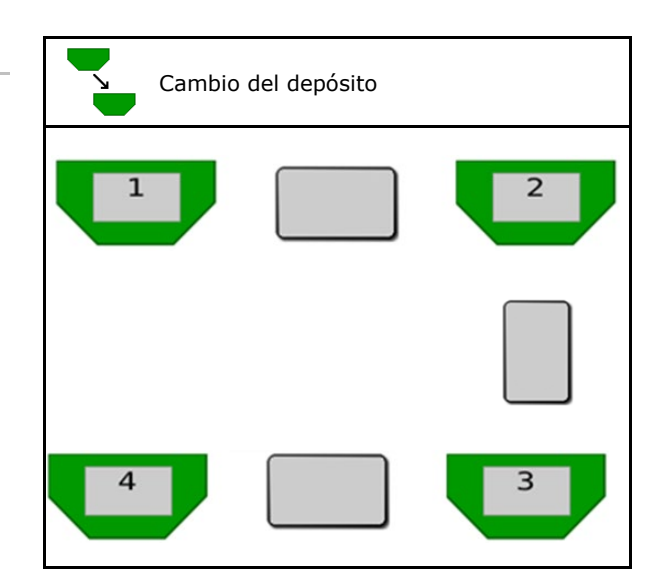

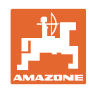

#### Menú de producto

#### Ningún cambio del depósito

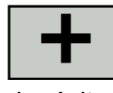

•

Dividir la cantidad nominal en el depósito.

Solo si la cantidad nominal se transfiere desde el Task Controller a la máquina.

La cantidad nominal se divide entre los depósitos reunidos mediante +.

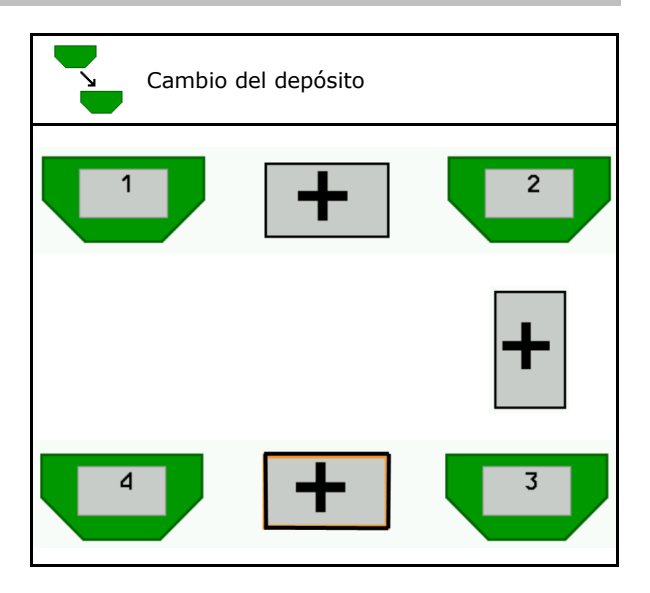

Recambio del depósito Tiempo de transición dosificador Indica el tiempo que ambos dosificadores ۹ Tiempo de transición giran simultáneamente al cambiar de s dosificador Œ۵) depósito. Tiempo de transición depósito Indica el retardo que se espera al alcanzar Tiempo de transición el nivel de llenado especificado para realizar s depósito el cambio de depósito.

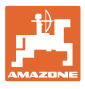

#### Introducir en el menú de producto

- 1. Seleccionar depósito.
- 2. Confirmar la selección.
- Introducir nombre de producto
- Introducir dosis de aplicación nominal (véase la página 49)
- Introducir tamaño del rodillo dosificador en cm<sup>3</sup>
- Seleccionar superficie de calibración (superficie para la que se dosifica una cantidad correspondiente durante el proceso de desprendimiento).
- $\rightarrow$  Se propone un valor adecuado.
- Determinar el factor de calibración (véase la página 42)
- Configurar RPM turbina (véase la página 49)
- Introducir un factor de calibración adecuado antes de determinar el factor de calibración correcto (en otro caso usar 1,00)
- → Indicación del espectro de velocidad posible
- Configurar intervalos de retardo (véase la página 50)
- Configurar la fuente de alarma de nivel de llenado (véase la página 55)
- Llenado (véase la página 57)

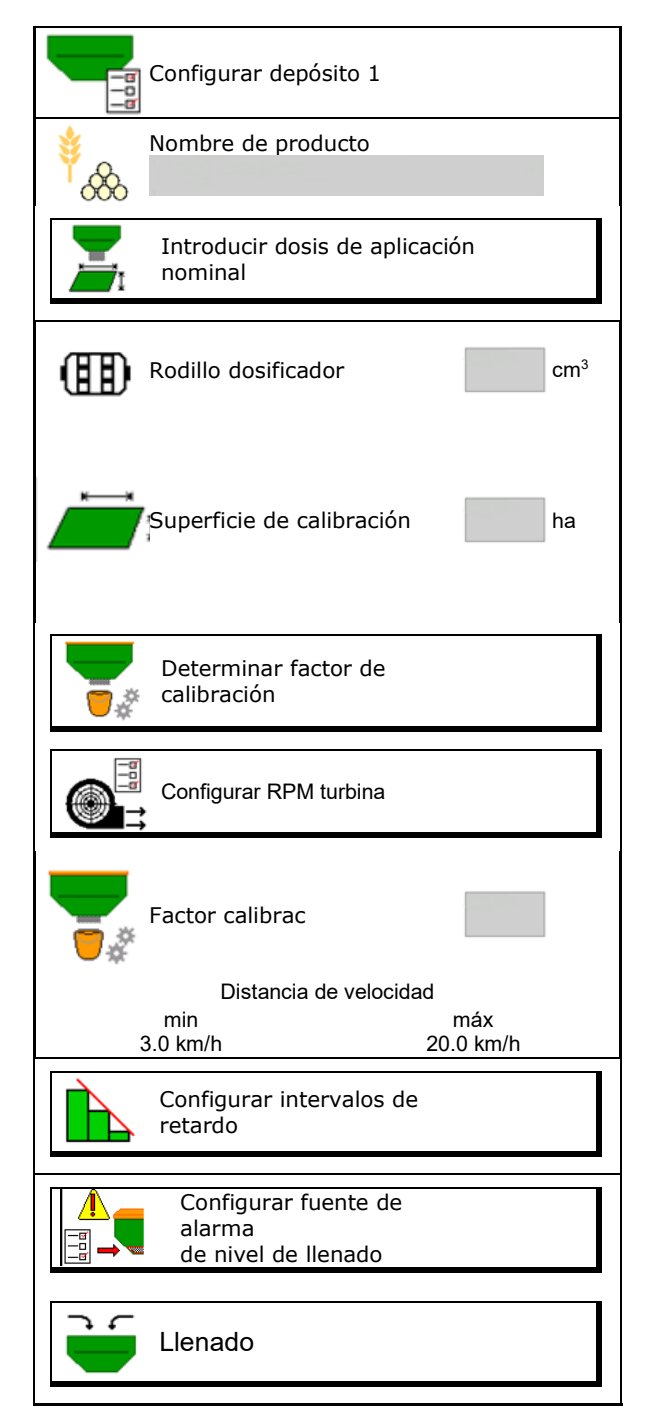

### Menú de producto

# Lista de productos

- Agregar nuevo producto a la lista
- Borrar el producto al margen de la lista

| *<br>&                            |                 |                          |     |
|-----------------------------------|-----------------|--------------------------|-----|
| Cereal                            |                 |                          | ]   |
| Cant. nom.<br>Rodillo dosificador | 80.00<br>600.00 | kg/ha<br>cm³             |     |
| Producto 2                        |                 |                          |     |
| Cant. nom.<br>Rodillo dosificador | 80.00<br>600.00 | kg/ha<br>cm³             |     |
|                                   |                 |                          |     |
| Producto 3                        |                 |                          | N-  |
| Cant. nom.<br>Rodillo dosificador | 80.00<br>600.00 | kg/ha<br>cm³             |     |
| Draducta 4                        |                 |                          |     |
|                                   |                 | 1 4                      | Yr. |
| Cant. nom.<br>Rodillo dosificador | 80.00<br>600.00 | kg/ha<br>cm <sup>3</sup> |     |

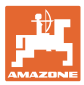

# 10.1 Introducir dosis de aplicación nominal

- Introducir unidad para dosis de aplicación
  - o kg/ha
  - o K (granos) / m<sup>2</sup>
- Introducir dosis de aplicación nominal

Si fuera necesario, repartir el valor nominal de un producto entre varios depósitos de forma homogénea.

para unidad K/m<sup>2</sup>:

- Introducir peso de grano 1000
- Introducir capacidad de germinación

|                | Introducir dosis de aplicación nominal |
|----------------|----------------------------------------|
| C)<br>duuluulu | Selección unidad                       |
|                | Dosis de aplicación nominal K/m2       |
| <sup>∳</sup> 8 | peso grano 1000 g                      |
|                | Capacidad de germinación %             |

# **10.2** Configurar RPM turbina

- Introducir RPM teóricas turbina
- Aplicar las RPM de turbina actuales como RPM teóricas
- Indicación de las RPM de turbina actuales

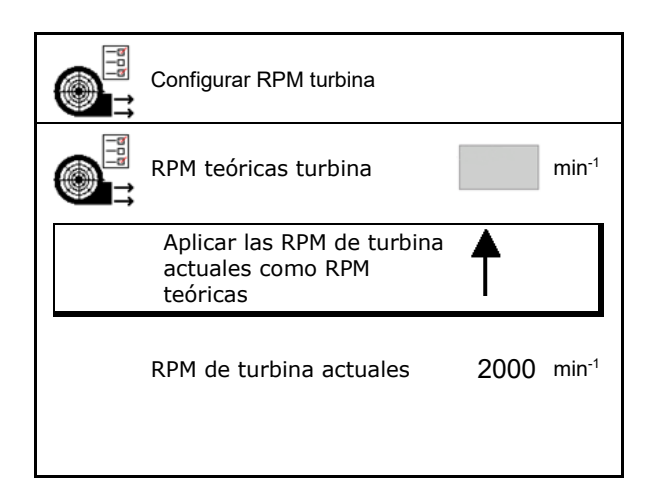

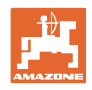

# 10.3 Configurar tiempo de retardo

| · · | El tiempo de retardo sirve para el ajuste de un tratamiento sin interrupciones del campo                                                  |
|-----|----------------------------------------------------------------------------------------------------|
|     | <ul> <li>para el paso de la superficie trabajada a la superficie sin<br/>trabajar.</li> </ul>                                             |
|     | → La máquina debe desconectarse antes de que los elementos<br>de aplicación alcancen la superficie procesada (retardo de<br>desconexión). |
|     | <ul> <li>para el paso de la superficie trabajada a la superficie sin<br/>trabajar.</li> </ul>                                             |
|     | → La máquina debe conectarse antes de que los elementos de<br>aplicación alcancen la superficie no procesada (retardo de<br>conexión)     |
| •   | La magnitud de solapes / huecos depende de la velocidad de desplazamiento.                                                                |
| •   | El tiempo de retardo es una indicación del tiempo en milisegundos.                                                                        |
| •   | Los tiempos de vista previa grandes con velocidades altas pueden ocasionar conmutaciones indeseadas.                                      |

# Procesado óptimo del campo

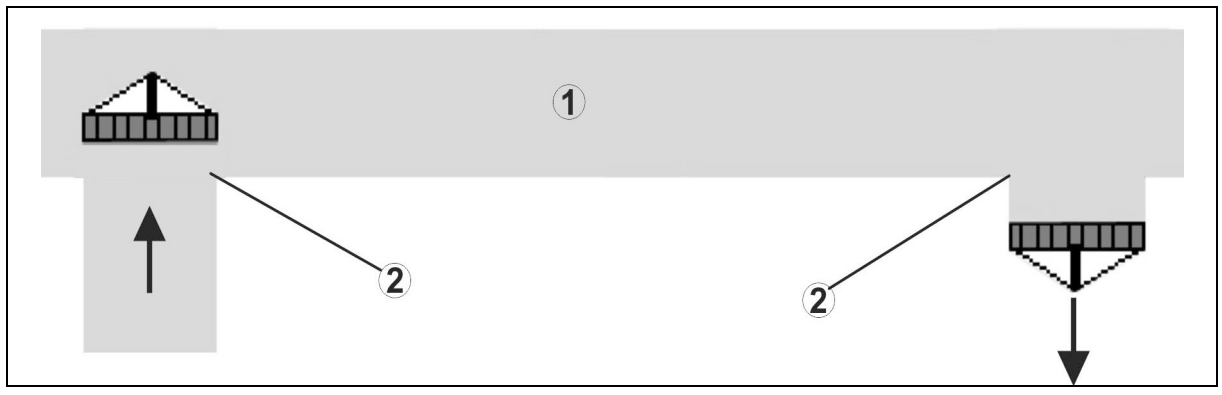

- (1) Extremo del campo / campo procesado
- (2) Procesado sin fisuras del campo sin solapes

## Solapes de superficies procesadas

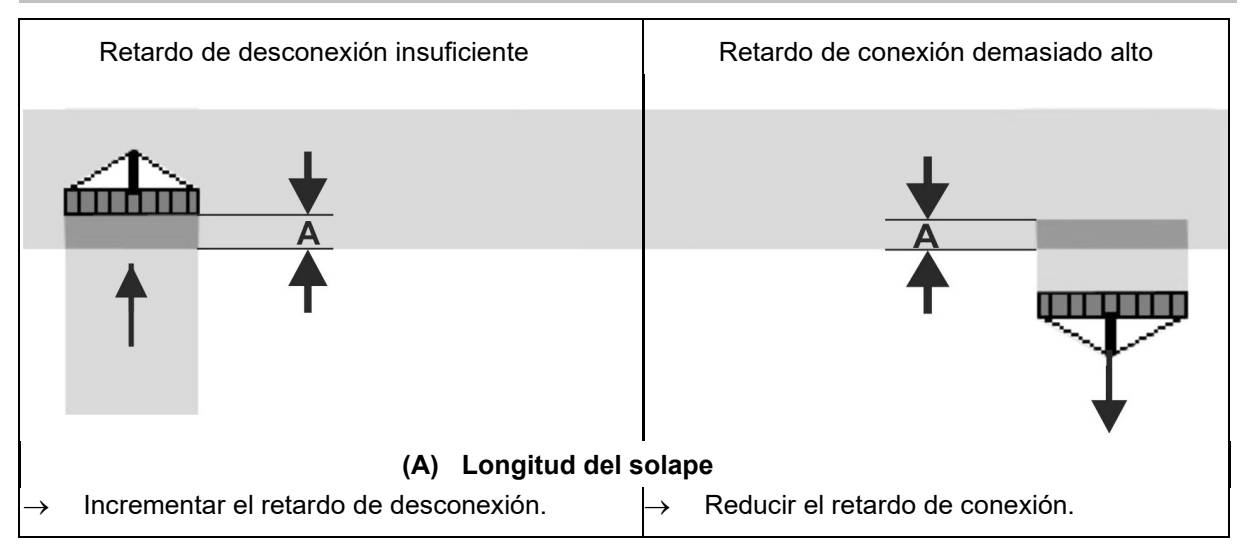

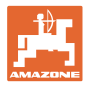

# Superficies sin tratar

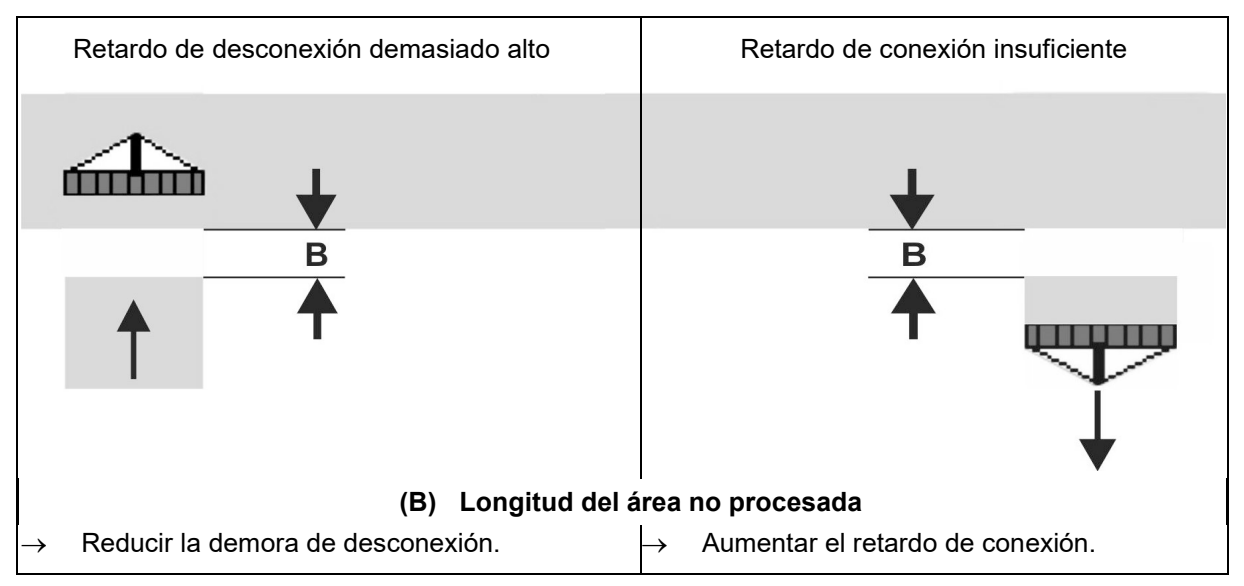

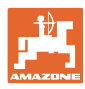

# Tiempos de vista previa recomendados tecnología de siembra

|                 | Tiempo de<br>demora <b>para</b> | Cereal kg / ha Colza kg / ha |      | Abonos kg / ha |      |      |      |
|-----------------|---------------------------------|------------------------------|------|----------------|------|------|------|
|                 | [ms]                            | 100                          | 200  | 2              | 8    | 40   | 120  |
| AD-P            | Activar                         | 2500                         | 2400 | 2800           | 2600 | -    | _    |
| 3 m             | Desactivar                      | 2600                         | 2800 | 2400           | 3000 | -    | _    |
| 0               | Activar                         | 2400                         | 2200 | 2200           | 2400 | 2500 | 2300 |
| Cirrus 3003-C   | Desactivar                      | 2600                         | 2800 | 1900           | 2200 | 3000 | 3300 |
|                 | Activar                         | 3800                         | 3500 | 3800           | 3400 | -    | -    |
| Cirrus 6003-2   | Desactivar                      | 3800                         | 3700 | 3600           | 3700 | -    | -    |
| Cirrus 6003-2C  | Activar                         | 2500                         | 2300 | 3000           | 2700 | 2700 | 2700 |
| Cirrus 6003-2CC | Desactivar                      | 2800                         | 2900 | 3100           | 3600 | 3400 | 3500 |
|                 | Conectar<br>Depósito 1          | 2600                         | 2700 | 3500           | 3800 | 4100 | 3700 |
|                 | Desconectar<br>Depósito 1       | 2400                         | 2600 | 4100           | 4100 | 4000 | 3700 |
|                 | Conectar<br>Depósito 2          | 2800                         | 2800 | 3500           | 3600 | 4200 | 4000 |
|                 | Desconectar<br>Depósito 2       | 2400                         | 2700 | 3800           | 3800 | 3800 | 4100 |

|                         |         | Cereales |          | Colza    |          | Abono    |          |
|-------------------------|---------|----------|----------|----------|----------|----------|----------|
|                         |         | Exterior | Interior | Exterior | Interior | Exterior | Interior |
| Citan 12000             | Motor 1 | 3116     | 2580     |          |          |          |          |
| 3000 rpm                | Motor 2 | 2960     |          | 2650     |          |          |          |
| Citan 12000             | Motor 1 | 2650     | 2150     |          |          |          |          |
| 4000 rpm                | Motor 2 | 2970     | 2160     | 2050     |          |          |          |
| Cirrus 6003<br>3000 rpm |         | 1610     | 1260     |          |          | 1050     | 1600     |
| Cirrus 6003<br>4000 rpm |         | 1100     | 1160     |          |          | 1440     | 1120     |

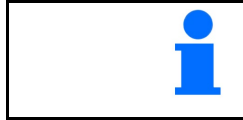

Los valores mencionados son recomendaciones, por lo que es necesario realizar una inspección.

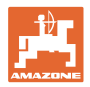

#### Tiempos de corrección para tiempo de retardo en caso de solapamiento / zonas no procesadas

| Restar o sumar los tien<br>ajustado. | npos de corrección del t         | iempo de retardo                 |
|--------------------------------------|----------------------------------|----------------------------------|
|                                      | Retardo de conexión              | Retardo de desconexión           |
| Solapamiento                         | Tiempo de corrección<br>negativo | Tiempo de corrección<br>positivo |
| Superficie no procesada              | Tiempo de corrección<br>positivo | Tiempo de corrección<br>negativo |

|                                                                                                    |                                     | Longitud del solape (A) / longitud de la superficie no procesada (B) |        |         |         |         |         |
|----------------------------------------------------------------------------------------------------|-------------------------------------|----------------------------------------------------------------------|--------|---------|---------|---------|---------|
|                                                                                                    | 0,5 m 1,0 m 1,5 m 2,0 m 2,5 m 3,0 r |                                                                      |        |         |         |         |         |
|                                                                                                    | 5                                   | 360 ms                                                               | 720 ms | 1080 ms | 1440 ms | 1800 ms | 2160 ms |
|                                                                                                    | 6                                   | 300 ms                                                               | 600 ms | 900 ms  | 1200 ms | 1500 ms | 1800 ms |
| Ø                                                                                                    | 7                                   | 257 ms                                                               | 514 ms | 771 ms  | 1029 ms | 1286 ms | 1543 ms |
| arch                                                                                                    | 8                                   | 225 ms                                                               | 450 ms | 675 ms  | 900 ms  | 1125 ms | 1350 ms |
| _ me                                                                                                    | 9                                   | 200 ms                                                               | 400 ms | 600 ms  | 800 ms  | 1000 ms | 1200 ms |
| d d€<br><m h<="" td=""><td>10</td><td>180 ms</td><td>360 ms</td><td>540 ms</td><td>720 ms</td><td>900 ms</td><td>1080 ms</td></m> | 10                                  | 180 ms                                                               | 360 ms | 540 ms  | 720 ms  | 900 ms  | 1080 ms |
| cida<br>[                                                                                                    | 11                                  | 164 ms                                                               | 327 ms | 491 ms  | 655 ms  | 818 ms  | 982 ms  |
| eloc'                                                                                                    | 12                                  | 150 ms                                                               | 300 ms | 450 ms  | 600 ms  | 750 ms  | 900 ms  |
| >                                                                                                    | 13                                  | 138 ms                                                               | 277 ms | 415 ms  | 554 ms  | 692 ms  | 831 ms  |
|                                                                                                    | 14                                  | 129 ms                                                               | 257 ms | 386 ms  | 514 ms  | 643 ms  | 771 ms  |
|                                                                                                    | 15                                  | 120 ms                                                               | 240 ms | 360 ms  | 480 ms  | 600 ms  | 720 ms  |

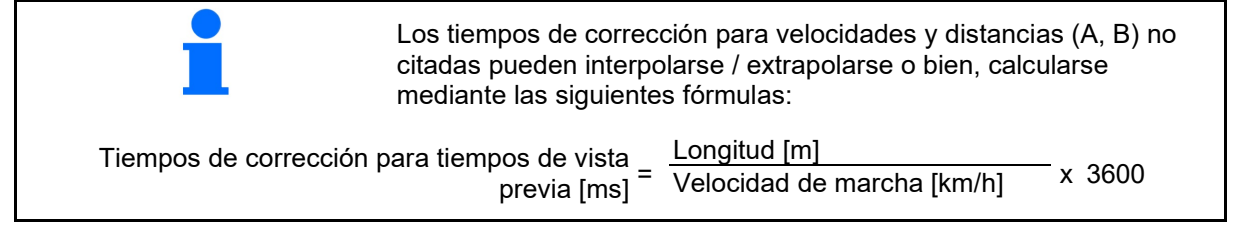

El tiempo de retardo en la técnica de sembrado para la activación o desactivación repercute en los factores siguientes: Tiempos de transporte en función del Tipo de semillas 0 Tramo de desplazamiento 0 Revoluciones del soplador 0 Comportamiento de marcha en función de Velocidad 0 Aceleración 0 Frenos 0 Precisión GPS en función de Señal de corrección 0 Tasa de update del receptor GPS 0

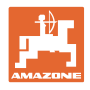

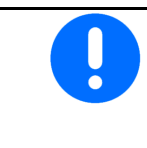

Para conexión precisa en el promontorio – esepcialmente en sembradoras - son obligatorios los siguientes puntos:

- Precisión de RTK del receptor GPS (tasa de update mín 5 Hz)
- Velocidad uniforme al conducir hacia y desde el promontorio
- Introducir el retardo de conexion para la marcha en milisegundos:

Valor grande:

→ conexión temprana (evitar zona no procesada)

Valor pequeño:

- → conexión tardía (evitar solapado)
- Introducir el retardo de desconexión a promontorio en milisegundos:

#### Valor grande:

 $\rightarrow$  desconexión tardía (evitar solapado).

#### Valor pequeño:

- → desconexión temprana (evitar zona no procesada).
- Optimizar puntos de conexión

La optimización de los puntos de conexión puede utilizarse durante el uso del AutoPoint.

|   | Configurar intervalos<br>de retardo    |
|---|----------------------------------------|
| ₩ | Retardo de - ms                        |
|   | Retardo de - ms<br>desconexión         |
|   |                                        |
|   |                                        |
|   |                                        |
|   |                                        |
|   |                                        |
|   | Optimizar los puntos de<br>desconexión |

#### Optimizar puntos de conexión

- 1. Seleccionar ayuda de ajuste para punto de conexión o desconexión
- 2. Seleccionar ayuda de ajuste para conexión demasiado temprana o tardía.

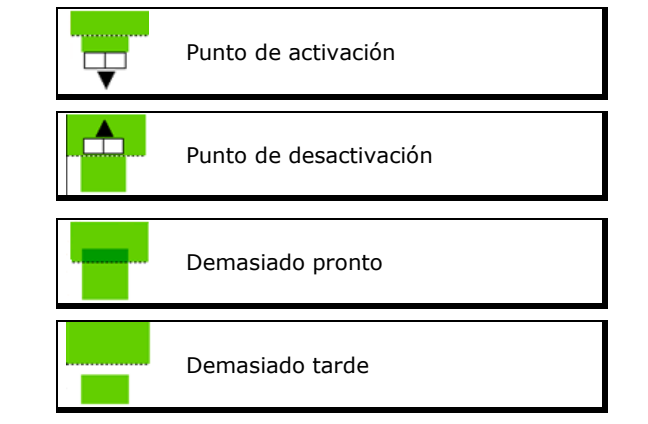

#### Menú de producto

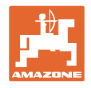

- o Longitud de solapado / introducir zona no procesada.
- o Introducir la velocidad recorrida.
- → Se muestra el tiempo de retardo calculado de nuevo.

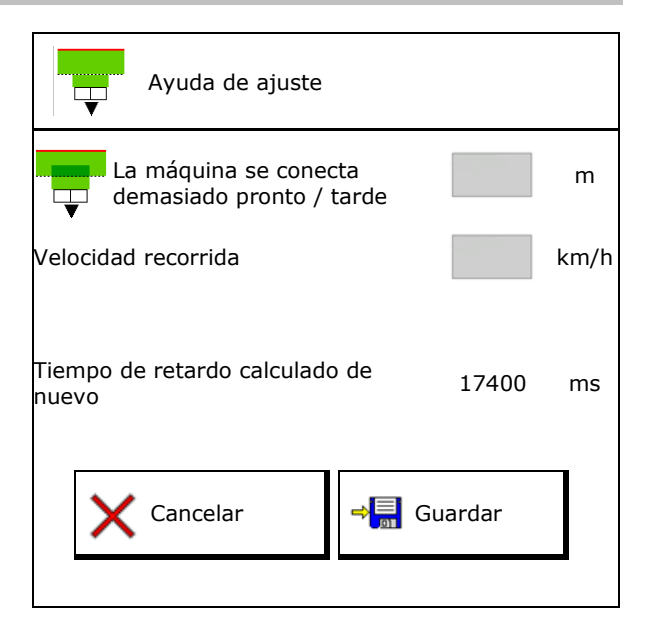

# 10.4 Configurar fuente de alarma de nivel de llenado

- Fuente de alarma de nivel de llenado
  - o Sensor de nivel de llenado en depósito
  - Cantidad residual calculada teóricamente (para ello el llenado debe hacerse mediante la gestión de depósitos)
  - Ambos (el valor límite que primero se alcanza activa la alarma de nivel de llenado)
- Introducir el límite de alarma para cantidad residual teórica en el depósito.

| Configurar alarma de nivel de llenado   |    |  |
|-----------------------------------------|----|--|
| Fuente de alarma de<br>nivel de llenado |    |  |
| Límite de alarma<br>cantidad residual   | kg |  |

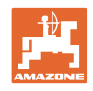

# 11 Gestión dedepósitos

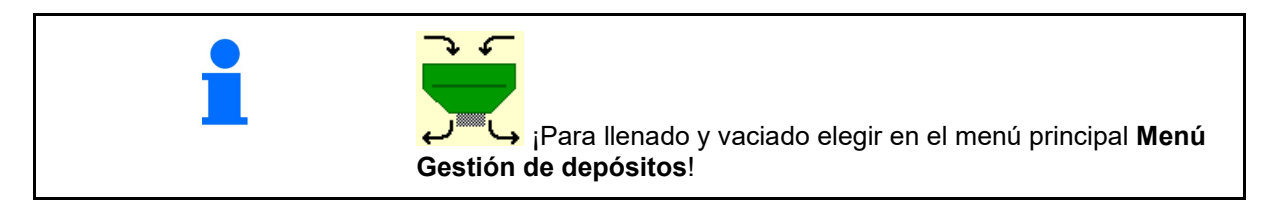

|                            | Gestión de depósitos |
|----------------------------|----------------------|
| Realizar vaciado de restos | Vaciado              |
| Llenado de depósitos       | Llenado              |

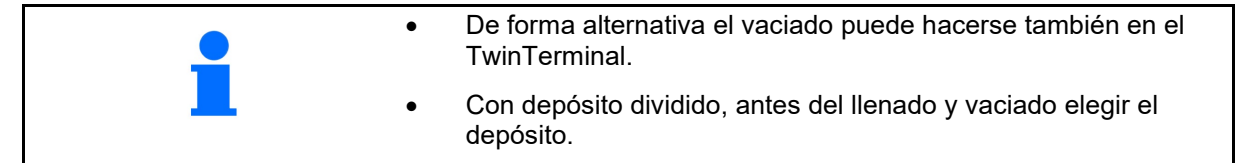

- Conmutar a TwinTerminal
- Depósito 1 (delante)
- Depósito 2 (detrás)
- Depósito 3 (delante)
- Depósito 4 (detrás)

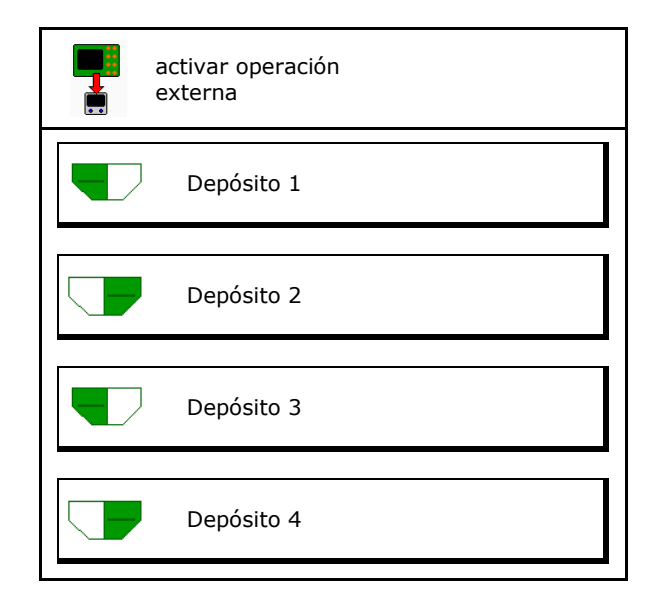

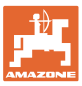

# 11.1 Realizar vaciado de restos

- → Los rodillos dosificadores se quedan montados.
- 1. Detener la máquina.
- 2. Desconectar la turbina.
- 3. Con depósito dividido, seleccionar depósito.
- mitad delantera del depósito.
  mitad trasera del depósito.
- Asegurar el tractor y la máquina para que
- no puedan rodar involuntariamente.
- 5. Abrir la tapa de calibrado.
- 6. Fijar la bolsa colectora o bandeja bajo la abertura del depósito.
- 7. > continuar
- 8. Iniciar el vaciado de restos, mantener pulsada la tecla.
- 9. Cerrar la tapa de calibración después de vaciar.

# Realizar vaciado de restos 1/3 1.¿Abrir la tapa de calibración? 2.¿Depósito instalado? X Cancelar Continuar

# 11.2 Rellenado del depósito

- Indicación del nivel de llenado actual (calculado de acuerdo con la dosis de aplicación teórica)
- Restablecer el nivel de llenado a 0 kg, cuando el depósito esté vacío
- Introducir la cantidad rellenada
- Indicación del nuevo nivel de llenado

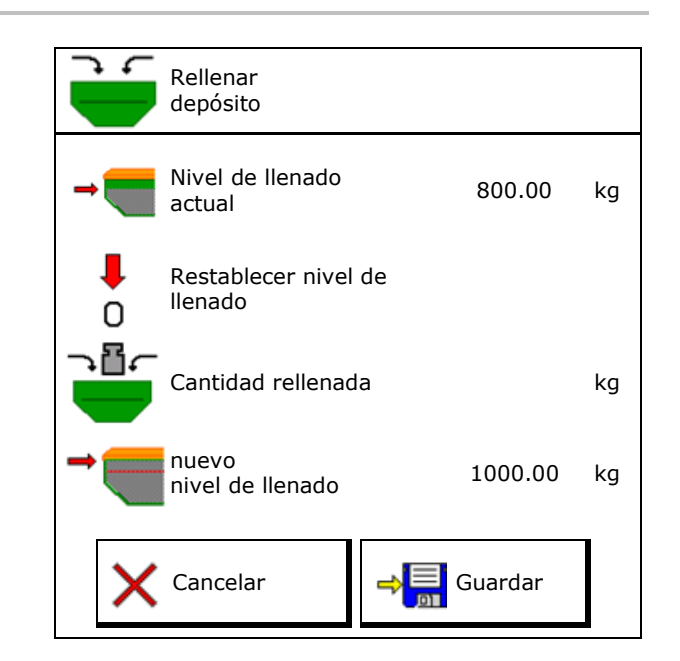

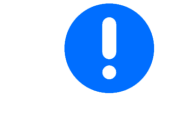

El nivel de llenado del depósito mostrado es un valor teórico que se obtiene mediante la cantidad rellenada y la dosis de aplicación nominal.

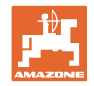

# 12 Empleo sobre la parcela – menú Trabajo

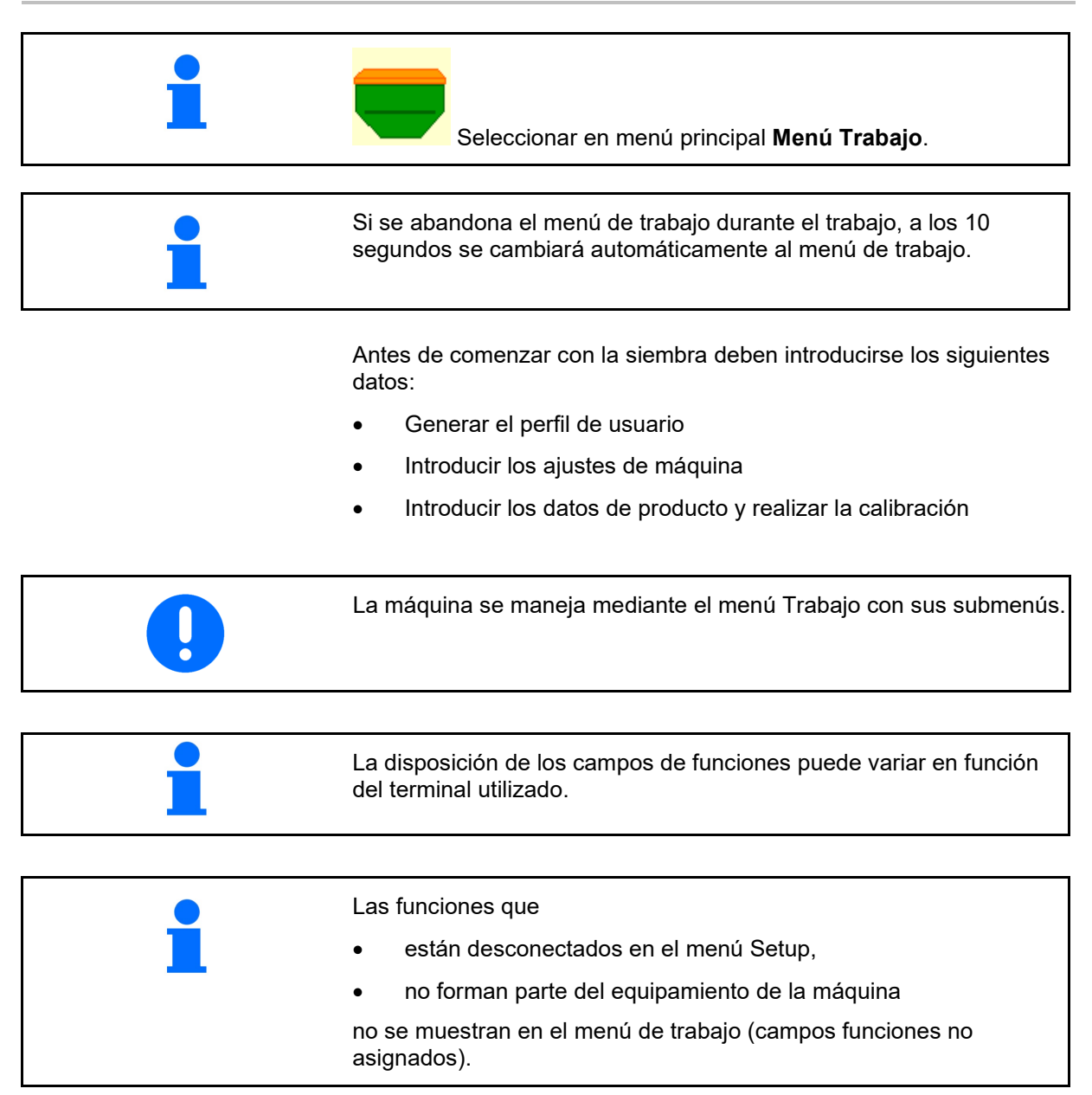

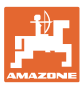

#### Ť 0.00 ha ØØ 1 1 Sistema de trazado de 1 () U∕min Indicador multifunciones carriles ÷ () . () km∕h 1 Cambio de depósito activo Máquina con 1, 2 o 3 depósitos: 0.0 Ο.Ο Dosis de aplicación Dosis de aplicación kg∕ha depósito 2 depósito 1 kg∕ha 100 % (con depósito dividido) 100 % Depósito 2 Depósito 1 (con depósito dividido) 2 1 48,50 1420 Nivel llen. depósito 2 Nivel llen. depósito 1 kg kg ⊞ ⊞ **RPM** dosificador **RPM** dosificador depósito 1 depósito 2

0 U∕min

| Máquina con 4 depósitos:                                                                                   |                                         |         |                         |
|----------------------------------------------------------------------------------------------------|-----------------------------------------|---------|-------------------------|
| Indicación para cada<br>depósito:<br>Dosis de aplicación<br>Dosis de colocación en<br>%<br>RPM dosificador | <b>0,0</b><br>kg/ha<br>100 %<br>0 U/min |         |                         |
| Depósito 1 con nivel de                                                                                    | 1                                       | 2       | Depósito 2 con nivel de |
| llenado                                                                                                    | 0,00 kg                                 |         | llenado                 |
| Depósito 3 con nivel de                                                                                    | 3                                       | 4       | Depósito 4 con nivel de |
| llenado                                                                                                    | 0,00 kg                                 | 0,00 kg | llenado                 |

0 U∕min

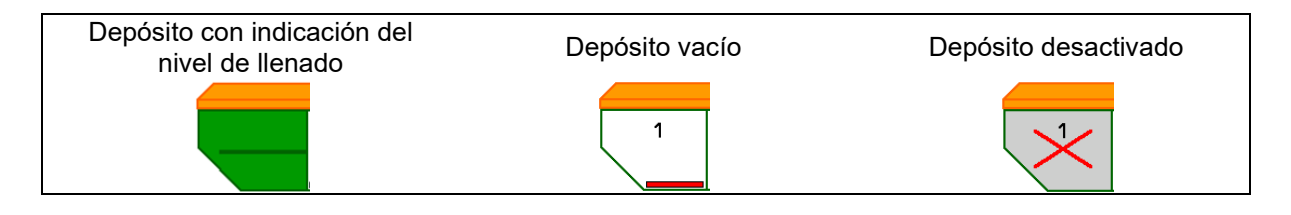

# 12.1 Indicación en el menú Trabajo

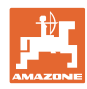

#### Empleo sobre la parcela – menú Trabajo

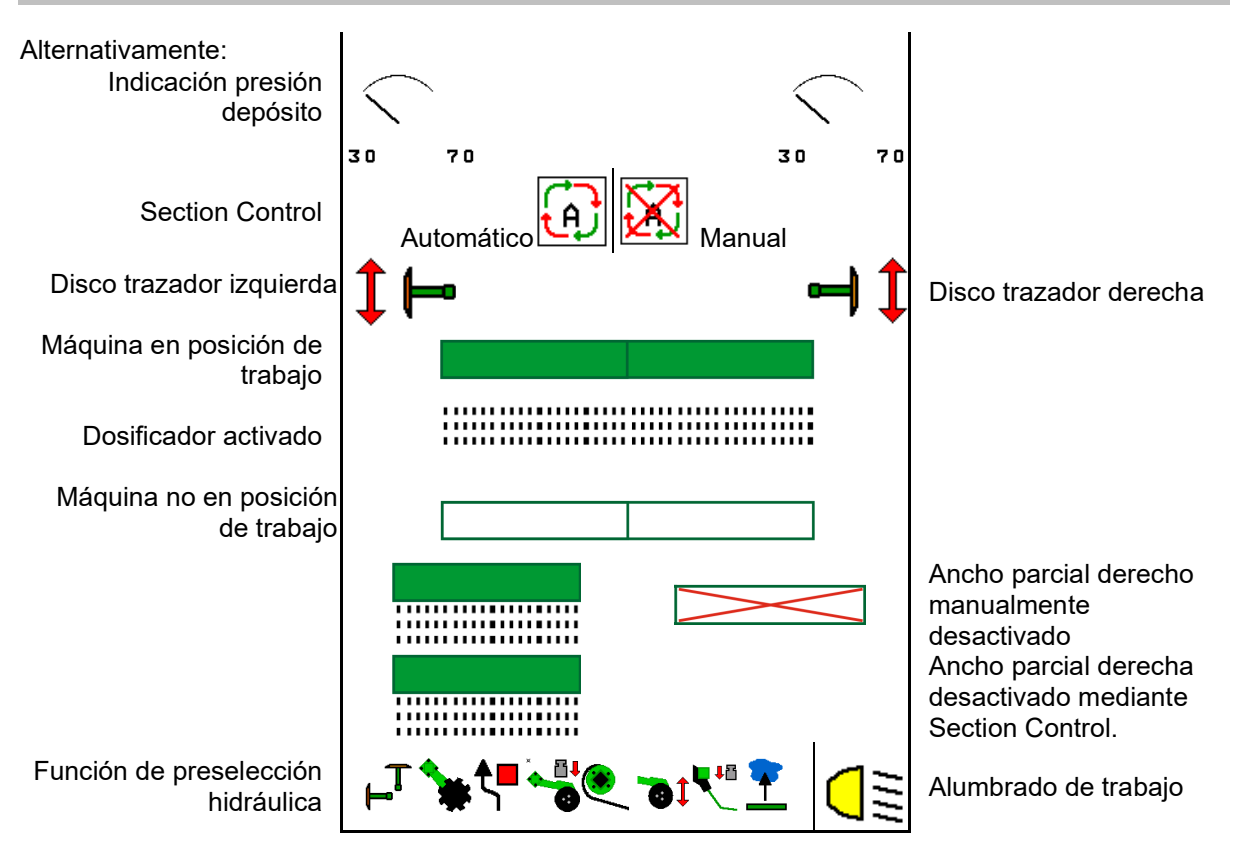

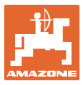

# 12.2 Preselección para funciones hidráulicas

- 1. Preseleccionar mediante tecla de función una función hidráulica (1).
- → La función de la preselección hidráulica (2) se muestra en la parte inferior del menú de trabajo.
- 2. Accionar la unidad de mando del tractor.
- → Se ejecuta la función hidráulica preseleccionada.
- 3. Volver a pulsar la tecla de función para volver a anular la preselección.

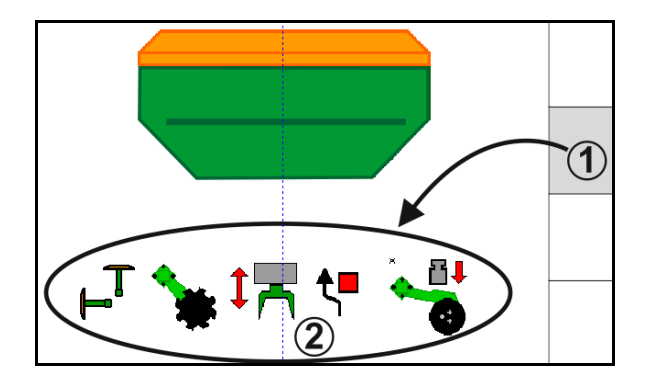

#### Preselección funciones hidráulicas (dependiente de las máquinas o del equipamiento)

#### Cirrus / itan

| Símbolo para preselección<br>hidráulica | Función                                                            | Marca de color manguera<br>(unidad de mando del tractor) |
|-----------------------------------------|--------------------------------------------------------------------|----------------------------------------------------------|
| Ningún símbolo                          | Mec. traslación /rejas - estándar<br>(sin preselección hidráulica) |                                                          |
| F <sup>T</sup>                          | Disco trazador                                                     | R                                                        |
| <b>₹</b>                                | Disco trazador<br>función de obstáculo                             | amarillo amarillo                                        |
| <b>•</b>                                | Función charca                                                     |                                                          |
|                                         | Plegar el brazo                                                    |                                                          |
| *                                       | Panel de discos                                                    | verde                                                    |
|                                         | Presión de la reja                                                 |                                                          |
| ۲                                       | Intensidad Crushboard                                              | azul                                                     |

#### Cayena

| Símbolo para preselección<br>hidráulica | Función                                                       | Marca de color manguera<br>(unidad de mando del tractor) |
|-----------------------------------------|---------------------------------------------------------------|----------------------------------------------------------|
| -                                       | Cilindro hidráulico estándar (sin<br>preselección hidráulica) |                                                          |
| T <sub>−</sub>                          | Disco trazador                                                | Ŷ.                                                       |
| <b>₹</b>                                | Disco trazador<br>función de obstáculo                        | amarillo                                                 |
| <u> </u>                                | Función charca                                                |                                                          |
|                                         | Plegar el brazo                                               | verde                                                    |

# 12.3 Desviación del estado nominal

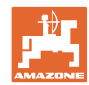

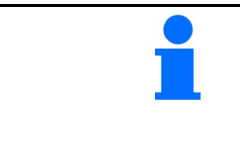

Las indicaciones amarillas son una observación sobre la diferencia respecto al estado nominal.

Los mensajes marcados en rojo apuntan a una fuente de información ausente.

- (1) La velocidad del soplador difiere del valor nominal
- (2) El valor nominal fue modificado manualmente mediante el intervalo
- (3) Velocidad simulada activa / Fuente de información no disponible
- (4) Se cumplen todas las condiciones para Section Control.

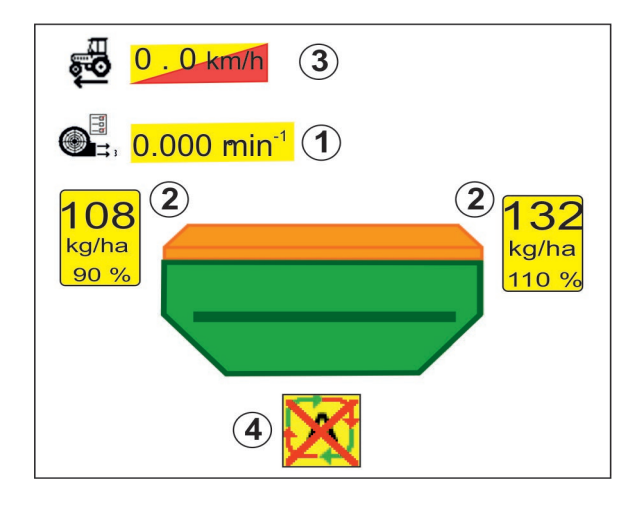

DGPS

4

1

03/03

N

01

2

100

3

# 12.4 Miniview en el Section Control

Miniview es una sección del menú Trabajo mostrado en el menú Section Control.

- (1) Indicación multifunción
- (2) Conmutador del disco trazador
- (3) Depósito 1 con cantidad nominal
- (4) Depósito 2 con cantidad nominal
- (5) Sistema de trazado de carriles

Las observaciones se muestran también en Miniview.

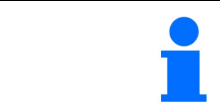

Miniview no puede ser mostrado en todos los terminales de mando.

3.0 m

kg∕ha

x

n

100

 $(\mathbf{\hat{2}})$ 

Ŵ

0.0

km∕h

Ü kg

0 U∠n In

1

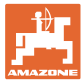

# 12.5 Conectar Section Control (control GPS)

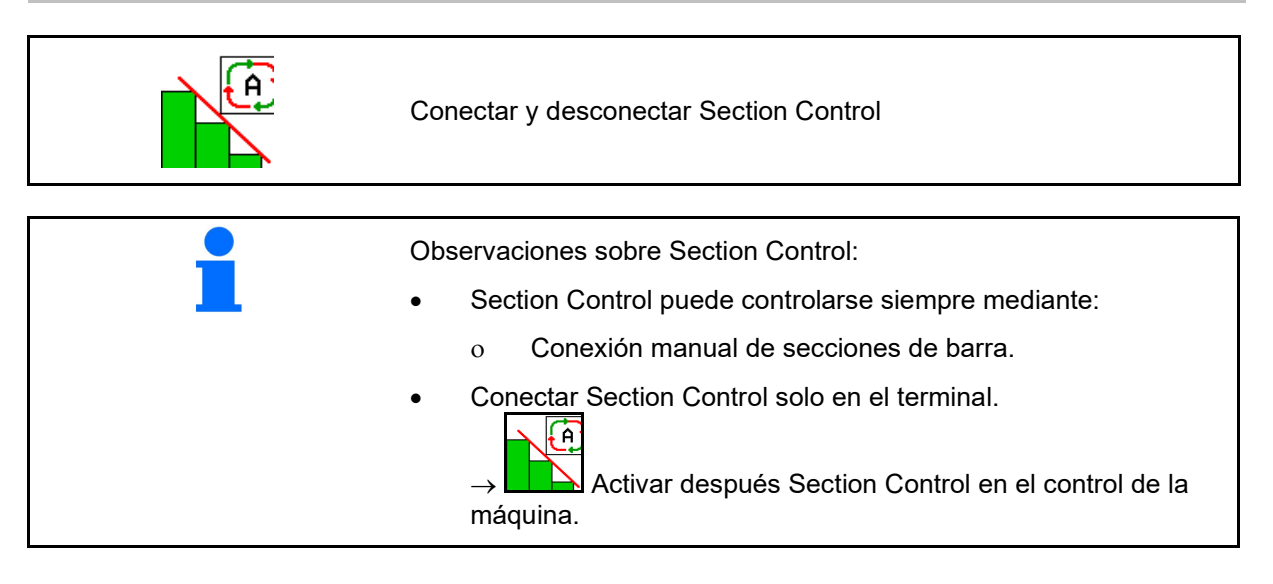

Indicación en el menú de trabajo (ajustable en el menú Configurar ISOBUS):

Si no es posible la conexión automática de las distintas secciones del brazo pulverizador, se mostrará una indicación con las condiciones necesarias.

- X Condición no cumplida
- Condición cumplida

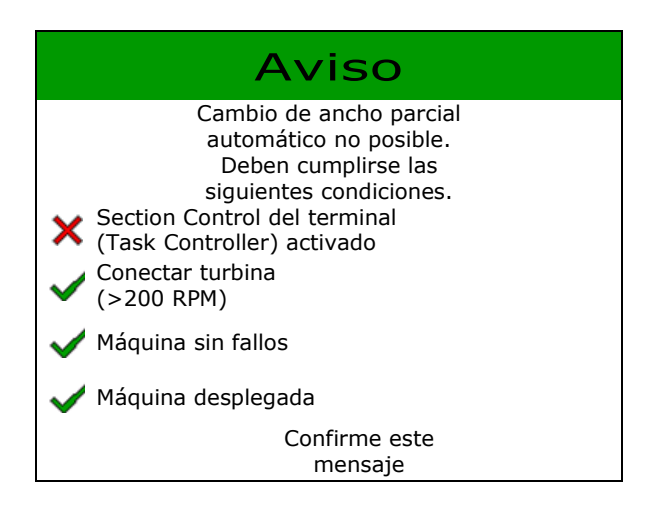

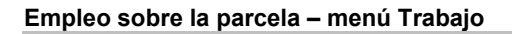

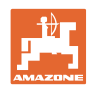

# 12.6 Disco trazador

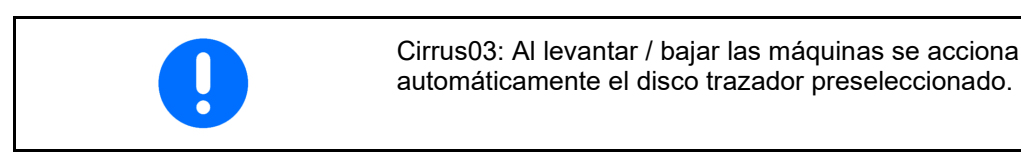

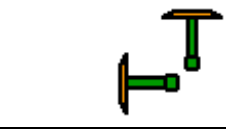

#### Preselección manual del disco trazador

(1) Indicación disco trazador activo

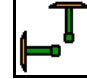

- Preselección manual de disco trazador
  - (2) siempre disco trazador izquierdo
  - (3) siempre disco trazador derecho

(4) siempre ambos discos trazadores

(5) Modo de funcionamiento alternativo

⊢⊸็

(El disco trazador activo cambia automáticamente en el promontorio)

sin disco trazador

- → AD-P: Accionar la unidad de control del tractor *amarilla*.
- En modo alternativo cambiar disco trazador izquierda / derecha

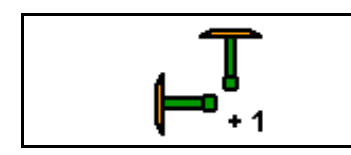

Conexión de transición discos trazadores en modo alternativo

La conexión de transición de discos trazadores permite cambiar el disco trazador activo de izquierda a derecha, y viceversa.

→ Accionar la unidad de mando del tractor amarilla.

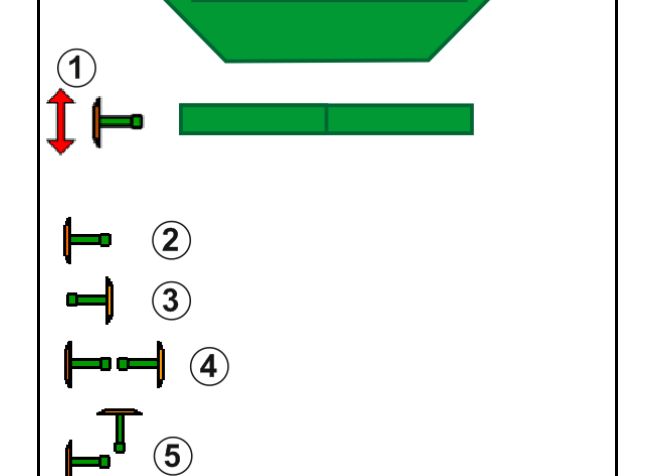

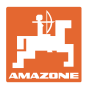

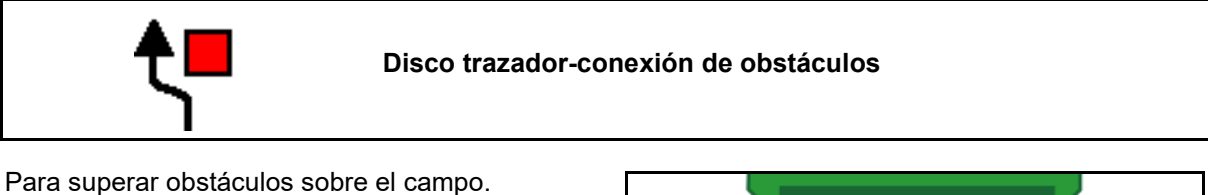

1. Preseleccionar conexión de obstáculos.

- 2. Accionar la unidad de mando *amarilla* del tractor.
- $\rightarrow$  Elevar el disco trazador.
- 3. Superar obstáculo.
- 4. Accionar la unidad de mando *amarilla* del tractor.
- → Bajar el disco trazador.
   5. Anular preselección.

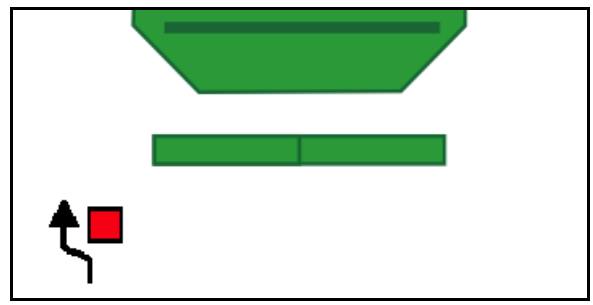

# 12.7 Plegar la máquina

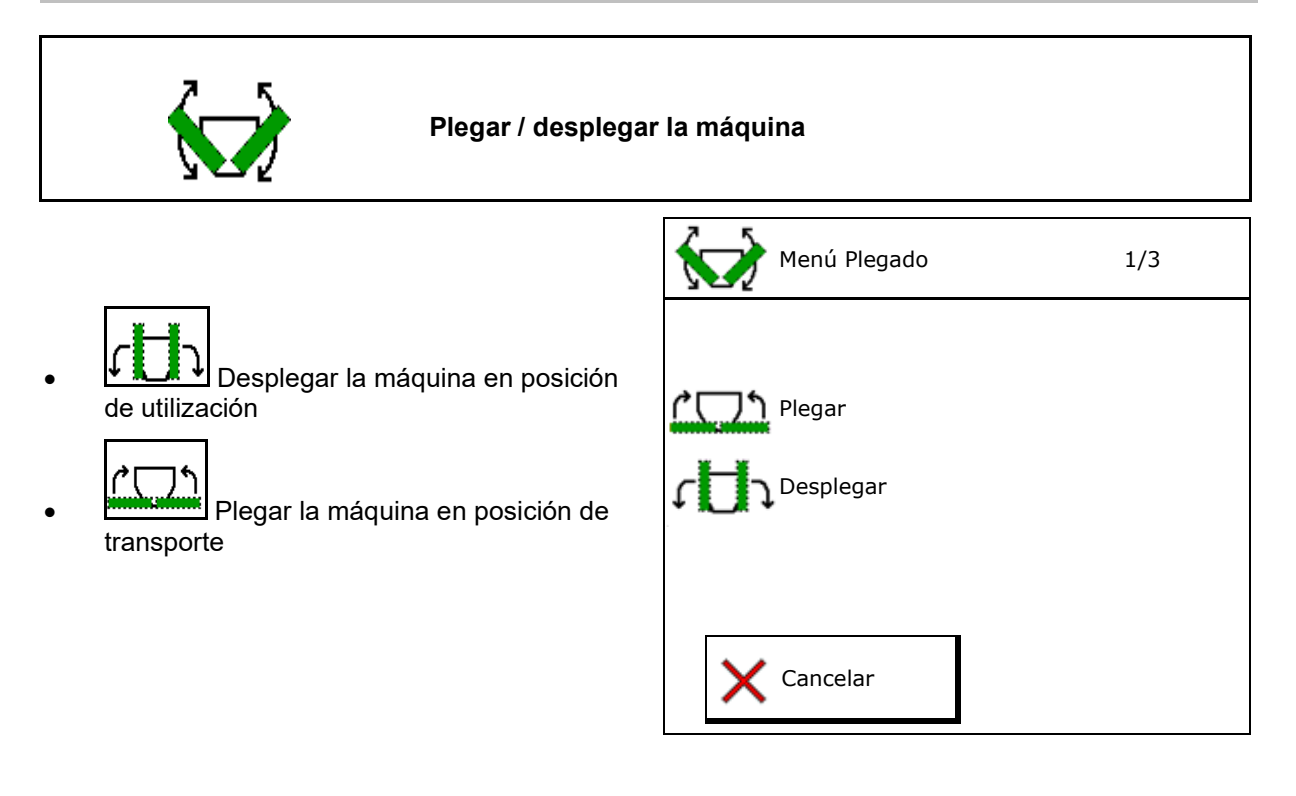

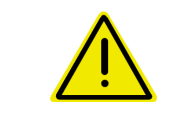

#### **ADVERTENCIA**

Para cambiar la máquina de la posición de transporte a la posición de trabajo y viceversa, es imprescindible tener en cuenta el manual de instrucciones de la máquina.

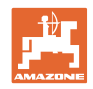

### Desplegar Cirrus 6003-2

- 1. Accionar la unidad de mando amarilla hasta que suene el tono de señal.
- Elevar la máquina.  $\rightarrow$
- 2. ✓ confirmar.
- 3. Accionar la unidad de mando verde del tractor.
- Los brazos se despliegan.  $\rightarrow$
- 4. ✓ confirmar.

↑ \_\_\_\_↑ Levantar hasta tono de señal

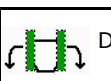

C Desplegar la máquina

#### Plegar Cirrus 6003-2

- 1. Accionar la unidad de mando amarilla hasta que suene el tono de señal.
- Elevar la máquina.  $\rightarrow$
- 2. ✓ confirmar.
- 3. Accionar la unidad de mando verde del tractor.
- Los brazos se pliegan.  $\rightarrow$
- ✓ confirmar. 4.

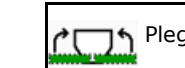

Plegar la máquina

▲ Levantar hasta tono de señal

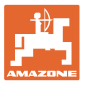

# 12.8 Sistema de trazado de carriles

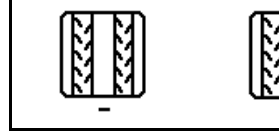

Restablecer el contador de carriles Preconectar el contador de carriles

El sistema contador de carriles se activa al levantar la máquina.

- (1) Indicación carril no trazado
- (2) Indicación carril trazado
- $\rightarrow$  Contador de carriles a 0.
- (3) Reconexión de la indicación del contador de carriles suprimida
- (x) solo con trazador de carriles doble: cantidad actual de carriles izquierda
- (y) cantidad de carriles actual (con carriles doble derecha)
- (z) Ritmo de carriles

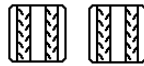

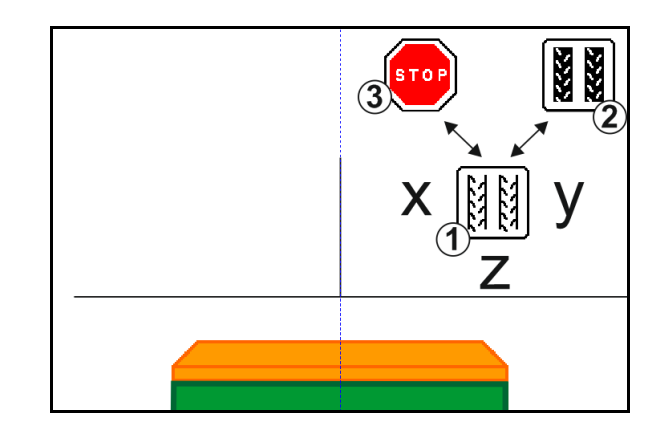

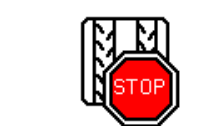

Suprimir reconexión del contador de carriles

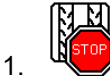

Parar contador de carriles.

→ Al levantar la máquina ya no se reconecta el sistema contador de carriles.

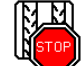

2

Anular parada de contador de carriles.

→ Al levantar la máquina se reconecta el contador de carriles.

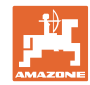

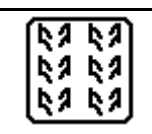

#### Seleccionar intervalo carril / carril estándar

- (1) Indicación intervalo carril
- (2) Indicación carril estándar

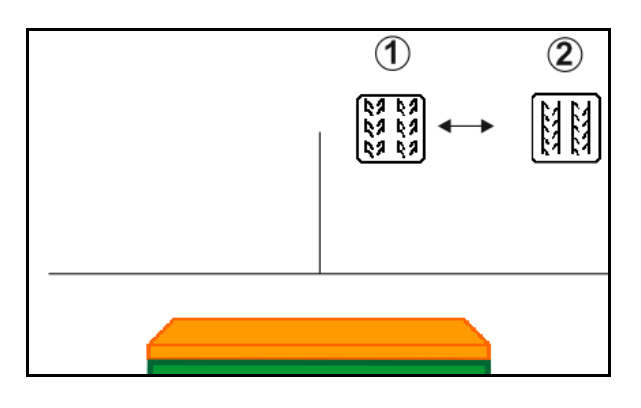

# 12.8.1 Automatismo para carriles

Indicación automatismo para carriles

El automatismo para carriles se controla con la ayuda del módulo de marcha paralela del terminal CCI o ISOBUS mediante GPS.

Aquí se genera correctamente el carril independientemente del orden en el que se recorren las líneas de mando.

Para ello:

- se tomará una huella de referencia durante el primer recorrido del campo.
- estará conectado tracking paralelo.

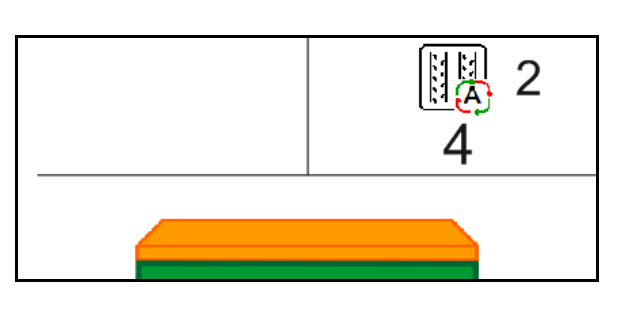

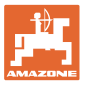

# 12.9 Profundidad de trabajo panel de discos

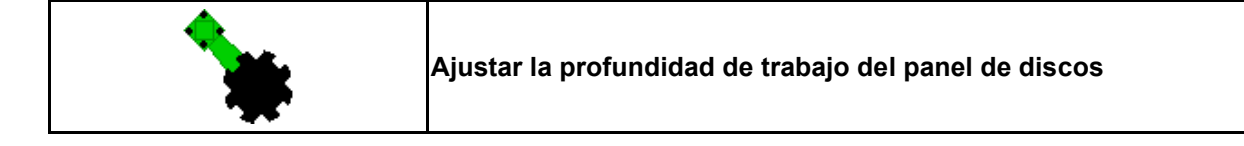

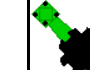

- 1. Preseleccionar panel de discos.
- 2. Accionar la unidad de mando *verde* del tractor.
- $\rightarrow$  Ampliar / reducir la profundidad de trabajo.
- $\rightarrow$  La escala de discos sirve para el control

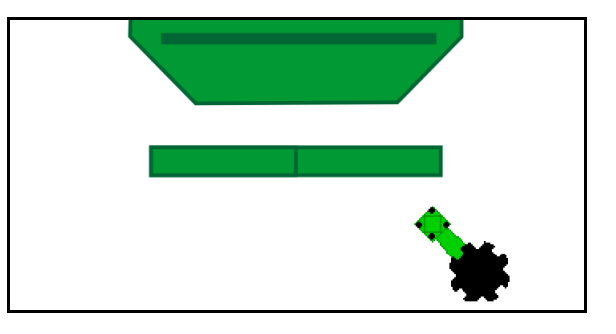

# 12.10 Presión de reja desde la unidad de mando del tractor

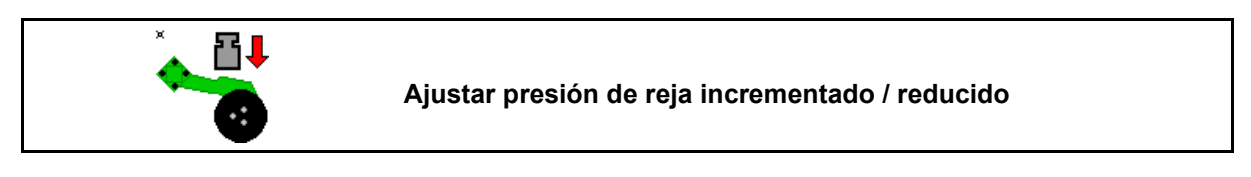

- 1. Preseleccionar presión de reja.
- 2. Accionar la unidad de mando *verde* del tractor.
- $\rightarrow$  ajustar presión incrementada.
- $\rightarrow$  ajustar presión reducida.

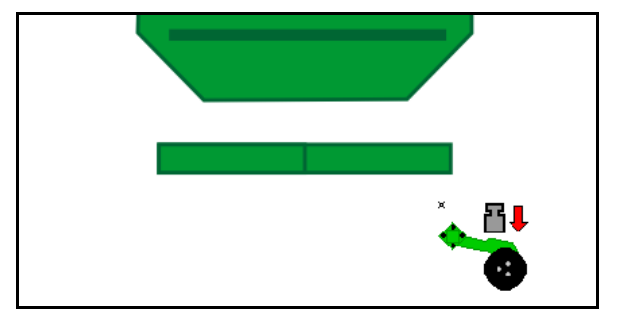

# 12.11 Presión de la reja por niveles

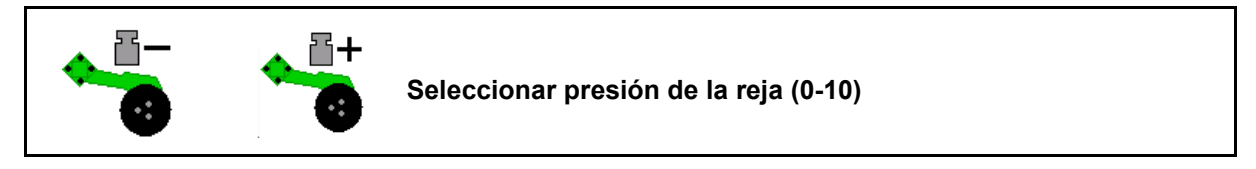

1. gradual de 0 a 10.

- Se muestra el nivel de reja seleccionado.
- Se muestra el incremento de la cantidad de semillas.

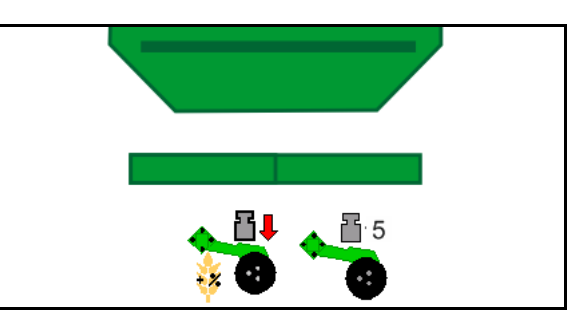

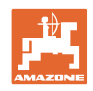

# 12.12 Excavación reja

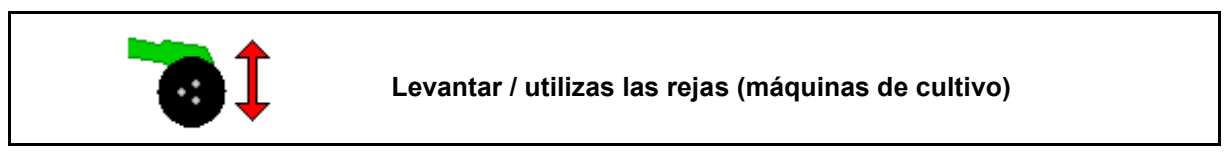

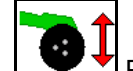

- 1. Preseleccionar la excavación reja.
- 2. Accionar la unidad de mando *verde* del tractor.
- Realizar sólo tratamiento del suelo.
- Para semillas gramíneas
- •Continúa la dosificación, desconectar por separado si es necesario.

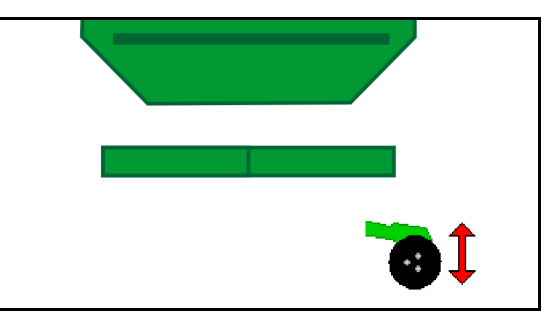

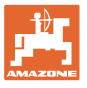

# 12.13 Dosificación eléctrica completa

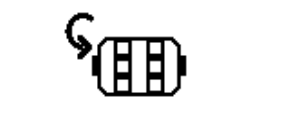

Iniciar / parar dosificación previa

- Al comenzar con la siembra, accionar desde la posición de dosificación previa para dispensar suficiente semilla durante los primeros metros.
- Para llenar las ruedas sembradoras antes de desprender.

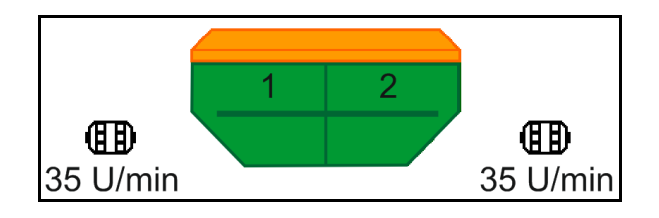

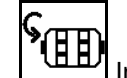

1.

Liniciar la dosificación previa.

→ La dosificación completa suministra las rejas de semillas por el tiempo introducido.

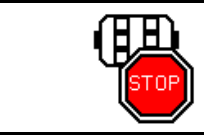

Dosificación eléctrica completa: mantener el dosificador desconectado

Para evitar que se arranque el dosificador puede desconectarse ésta.

Esto puede resultar interesante, ya que un movimiento mínimo por parte del sensor de radar ya puede iniciar el dosificador.

 $\rightarrow$  Indicación dosificador desconectado

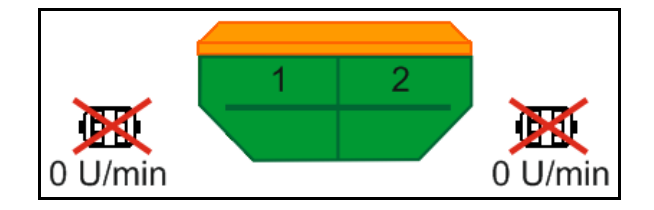

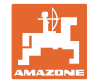

# 12.14 Modificación de las cantidades nominales

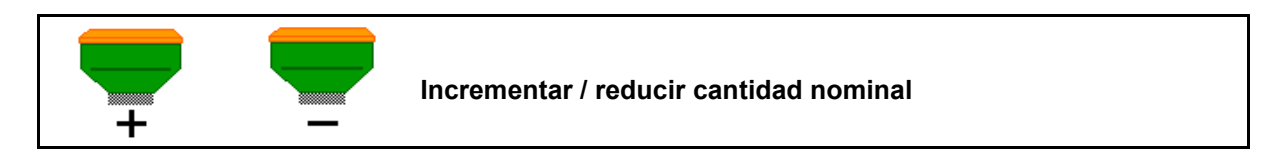

La cantidad nominal puede variarse arbitrariamente durante el trabajo.

La dosis de aplicación modificada se muestra en el menú de trabajo en kg/ha y porcentaje.

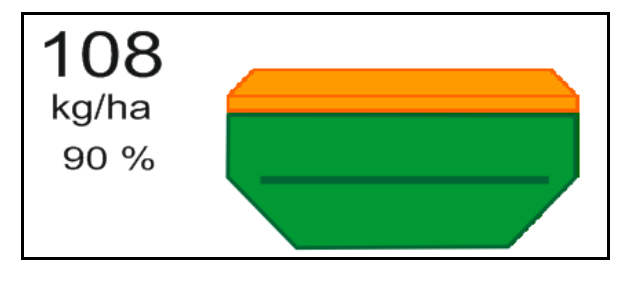

Ţ

• En función de la tecla pulsada se aumenta la cantidad de semillas por el paso de cantidad (p. ej.+10%).

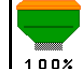

- Restablecer la cantidad de semillas al 100%.
- En función de la tecla pulsada se reduce la cantidad de semillas por el paso de cantidad (p. ej.-10%).

# 12.15 Modificación de las cantidades nominales con depósito dividido

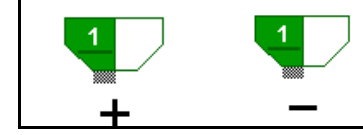

Aumentar/reducir la cantidad nominal del depósito con un paso de cantidad

(se pueden seleccionar un máximo de 4 depósitos)

En función de la tecla pulsada se aumenta o reduce la cantidad nominal por el paso de cantidad (p. ej.: +10 %).

- Depósito 1
- Depósito 2
- Depósito 3
- Depósito 4

La dosis de aplicación modificada se muestra en el menú de trabajo en kg/ha y porcentaje.

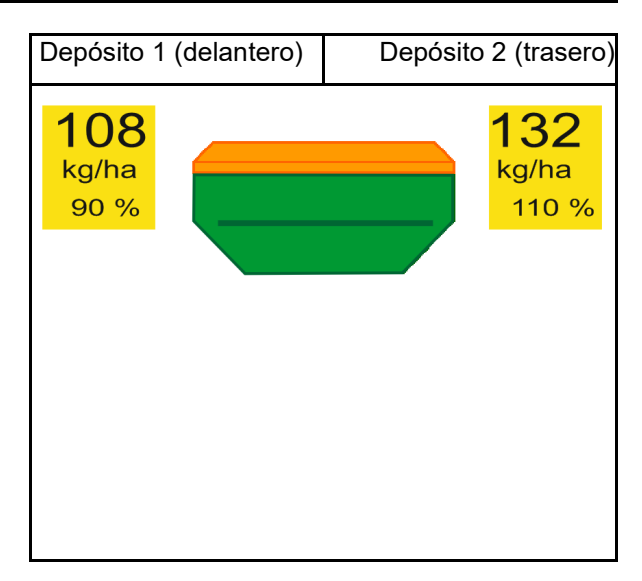
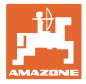

## 12.16 Función charca

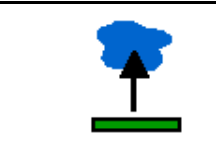

### Conectar / desconectar la función charca

La función charca permite atravesar zonas con agua con la máquina levantada sin interrumpir la siembra.

1. P

- Preseleccionar función charca.
- 2. Accionar la unidad de mando *amarilla* del tractor.
- → Elevar la máquina.
- 3. Atravesar la zona con agua.
- 4. Accionar la unidad de mando *amarilla* del tractor.
- → Bajar la máquina.

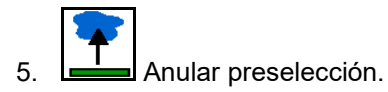

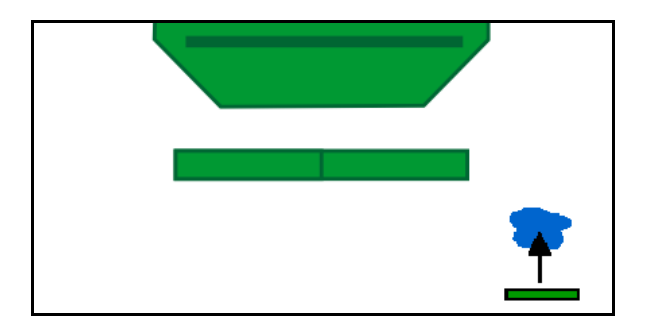

## 12.17 Vista alternativa de presión del depósito

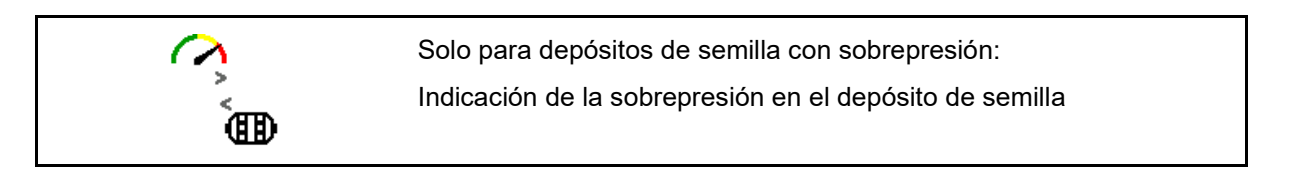

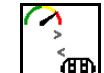

1. Indicación sobrepresión en el depósito de semilla.

2. Volver a la indicación de revoluciones del motor dosificador.

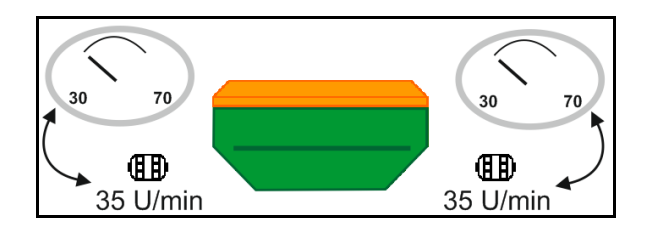

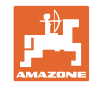

# 12.18 Modo Recording para registrar un límite de campo

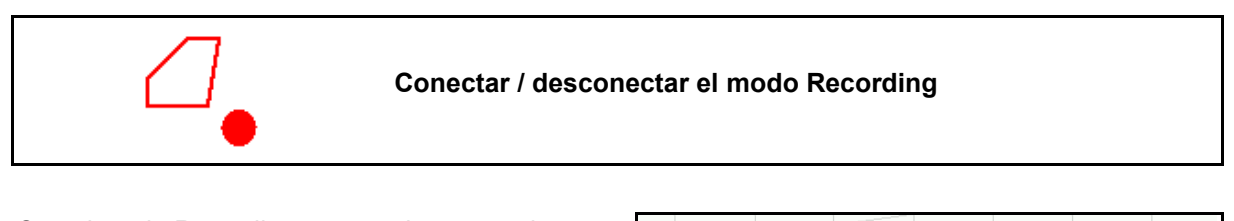

Con el modo Recording conectado, se puede grabar un límite de campo sin que la máquina esté en la posición de trabajo (dosificación interrumpida, no se sigue contando los carriles).

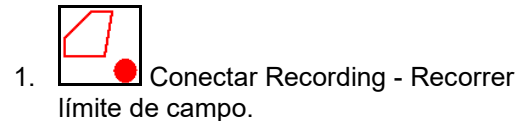

Se muestra observación  $\rightarrow$ 

- 2. Desconectar Recording al maniobrar en la parcela.
- 3. Tras recorrer el contorno del campo, crear el límite de campo con el menú GPS.
- 4. Volver a borrar la superficie trabajada (depende del terminal), ya que el contorno se identifica como superficie trabajada.

## 12.19 Secciones de barra

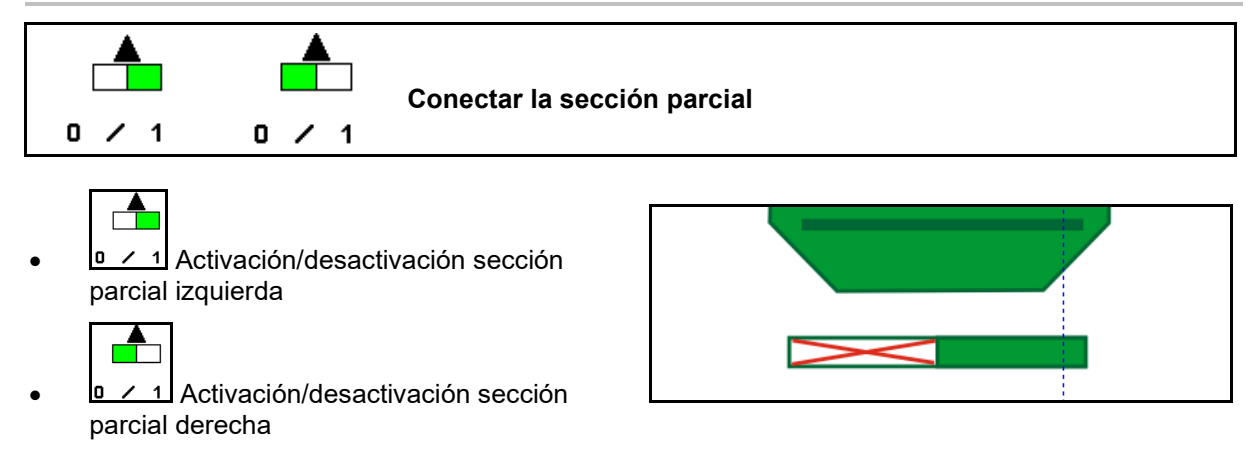

→ Indicación sección de barra izquierda desactivada.

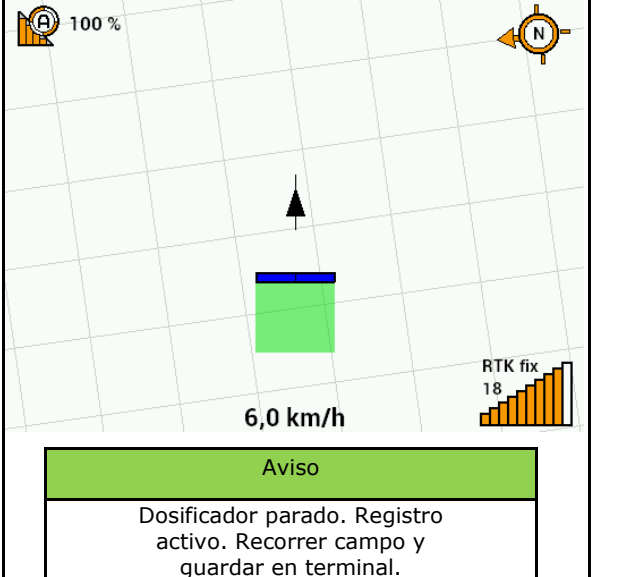

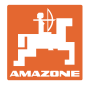

# 12.20 Alumbrado de trabajo

| On/Off alumbrado de trabajo                                                                                                    |
|----------------------------------------------------------------------------------------------------|
| ADVERTENCIA<br>Peligro de accidente por deslumbramiento de otros usuarios de<br>la carretera.<br>Mantenga desconectado el alumbrado de trabajo. |

 $\rightarrow$  Indicación alumbrado de trabajo conectada.

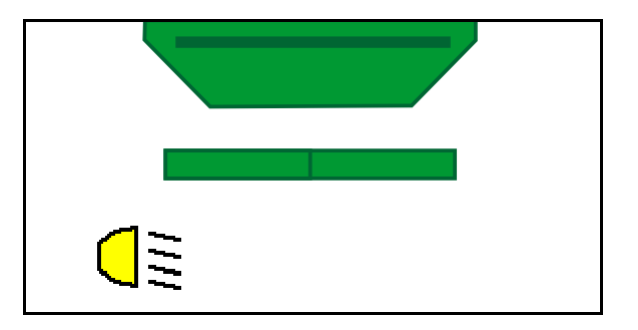

# 12.21 KG Ajuste de profundidad

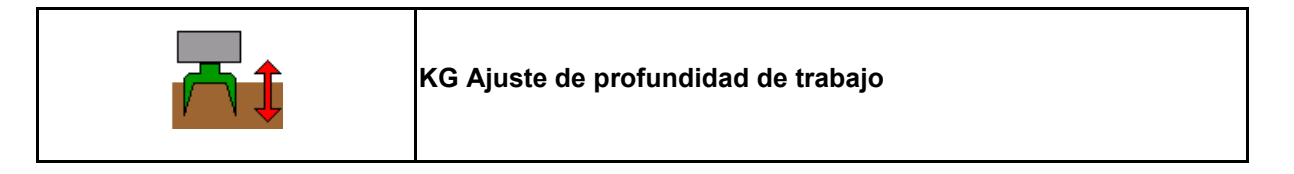

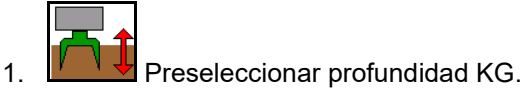

2. Accionar la unidad de mando *naturaleza* del tractor.

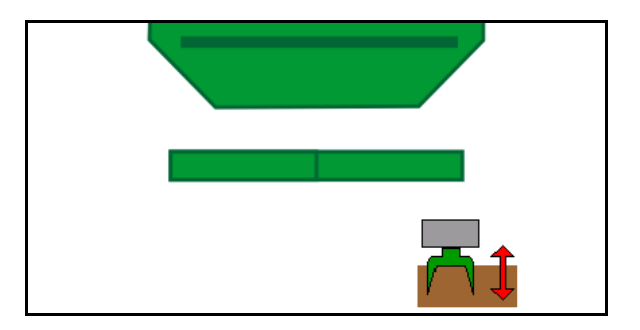

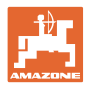

# 12.22 Estudio Indicador multifunciones

|  | Cambio de las indicación vista de trabajo / indicador<br>multifunción |
|--|-----------------------------------------------------------------------|
|--|-----------------------------------------------------------------------|

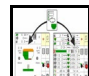

1. Cambiar a la vista general de indicador multifunción.

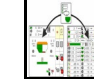

2. Volver a la vista de trabajo.

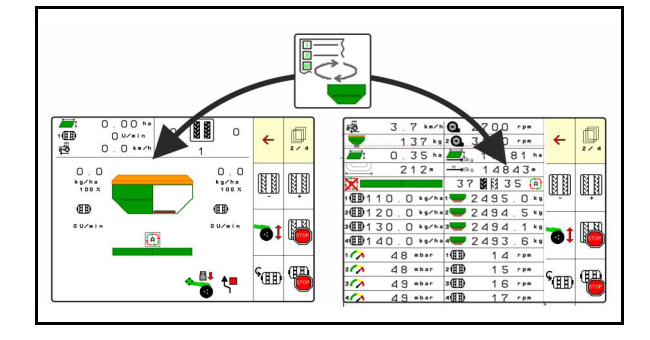

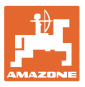

## 12.23 Procedimiento de empleo

- 1. TaskController: Iniciar encargo o documentación interna.
- 2. Encender si fuera preciso Section Control en el terminal de mando.
- 3. Comprobar los datos en el menú de producto y determinar factor de calibración.
- 4. Seleccionar el menú Trabajo en el terminal de mando.

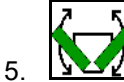

- Si fuera preciso, desplegar la máquina.
- 6. Máquinas de tracción: Bajar las rejas a posición de trabajo.
- 7. Seleccionar el disco trazador y bajar el disco trazador deseado.
- 8. Seleccionar ritmo de carriles e introducir número de carriles adecuado.

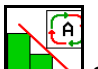

- 9. Si fuera preciso, activar Section Control.
- 10. Comenzar con la siembra.
- 11. Parar aprox. a 30 m y comprobar siembra.

## 12.24 Conducción en vías públicas

Si se alcanza la velocidad de 20 km/h con el soplador apagado, se conecta el terminal de mando en el modo circulación por carretera.

En el modo circulación por carretera no se puede operar la máquina mediante el terminal de mando.

Para sembrar a continuación en el campo, hay que volver a desbloquear la dosificación de semillas, véase la página 71

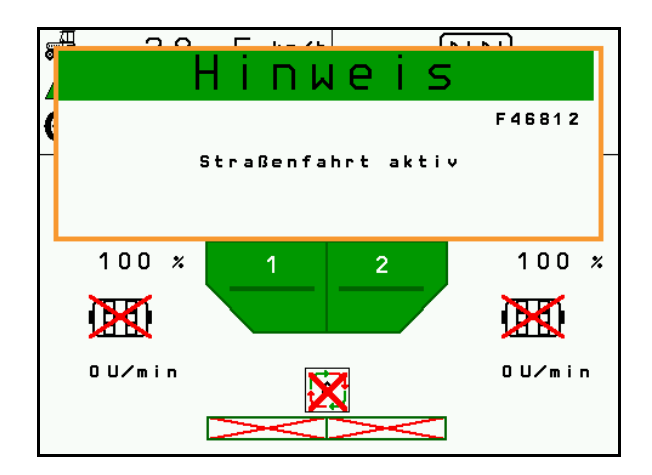

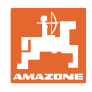

# 13 TwinTerminal 3

## 13.1 Descripción de producto

El TwinTerminal 3 se encuentra directamente junto a la máquina y sirve

- para dispensar la semilla cómodamente.
- para vaciar los restos cómodamente.

El TwinTerminal 3 está conectado al terminal de mando.

## Indicación variable:

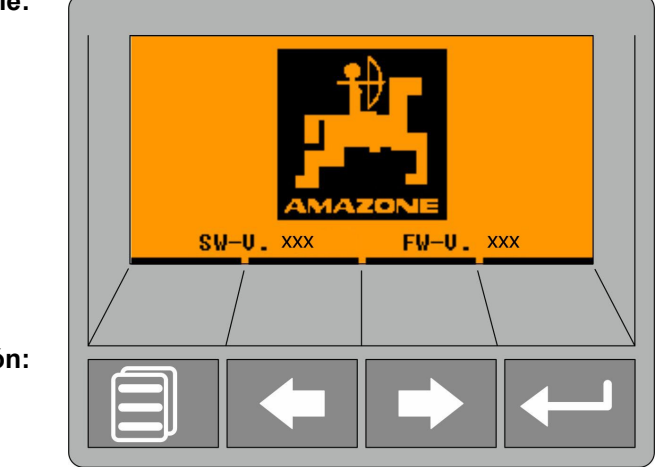

4 teclas de función:

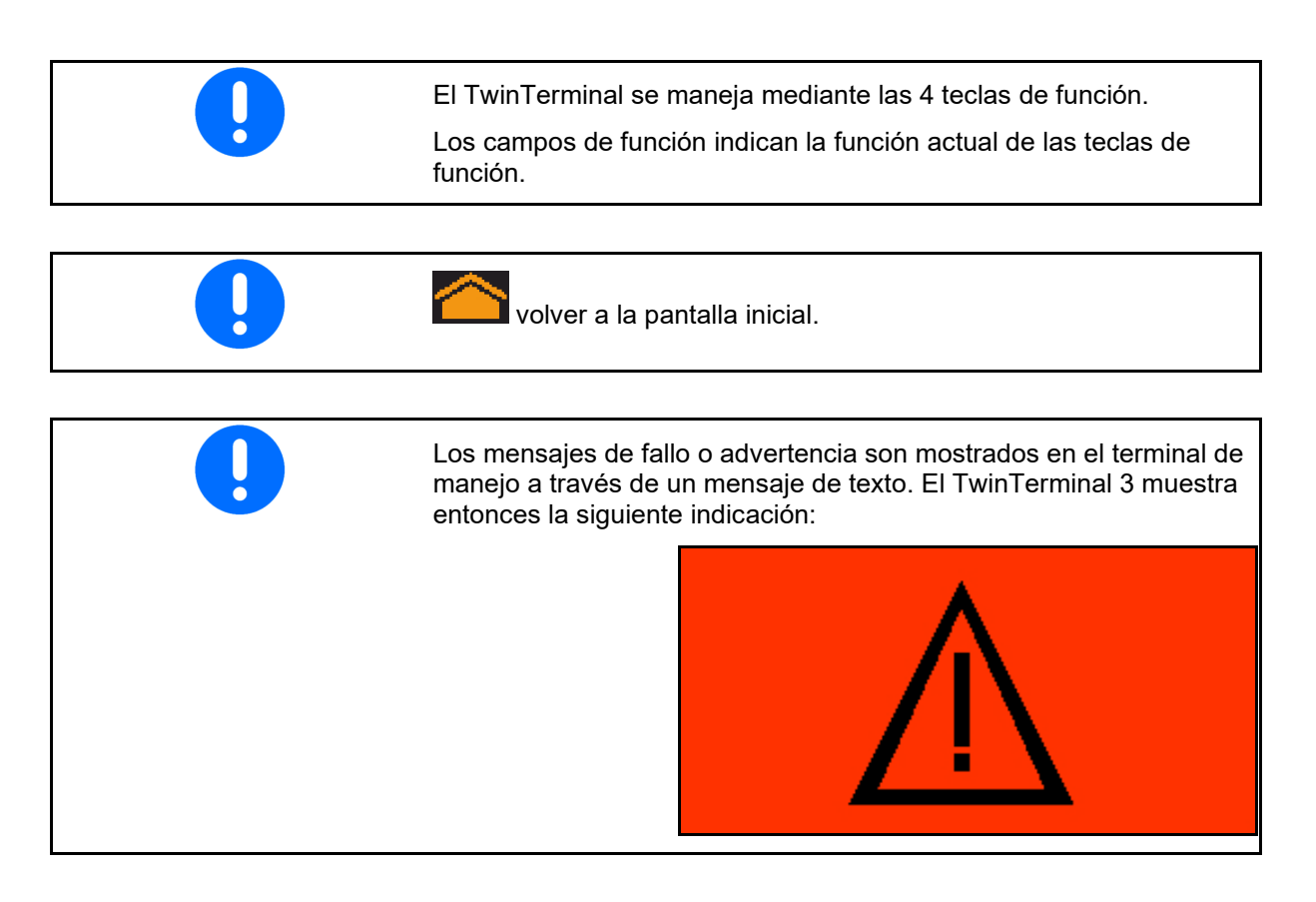

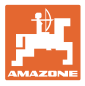

### **TwinTerminal 3**

## En el terminal de mando:

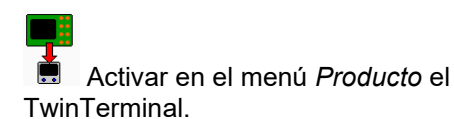

→ Realización de calibración mediante TwinTerminal

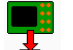

- Conectar en el menú Vaciado de restos el TwinTerminal.
- → Vaciado de restos a través del TwinTerminal

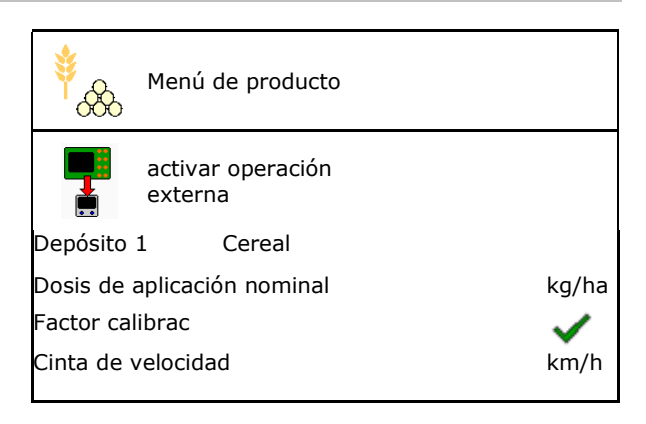

Indicación terminal de mando, si TwinTerminal está activo.

X Cancelar los trabajos en el TwinTerminal.

 $\rightarrow$  Terminado de mando de nuevo activo.

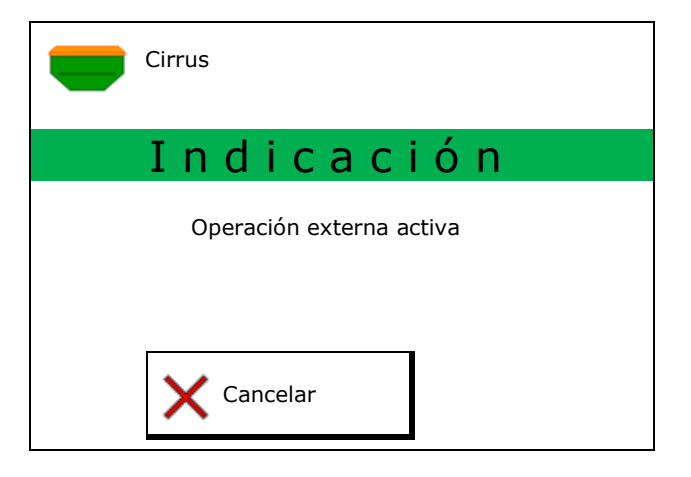

Pantalla de inicio con versión de software:

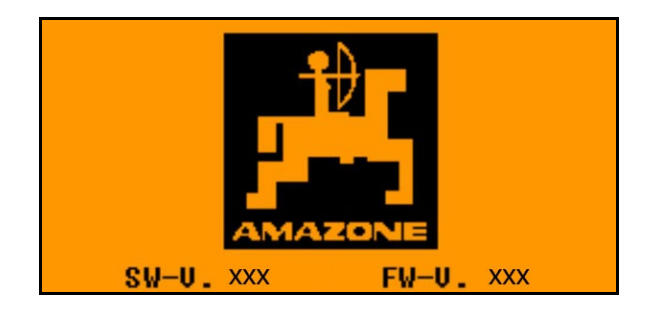

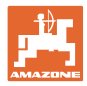

# 13.2 Realizar la prueba de desprendimiento

### Depósito dividido:

- Dispositivo dividido: depósito 01, 02 o siguientes para el desprendimiento.
- 2. OK Confirmar la selección.

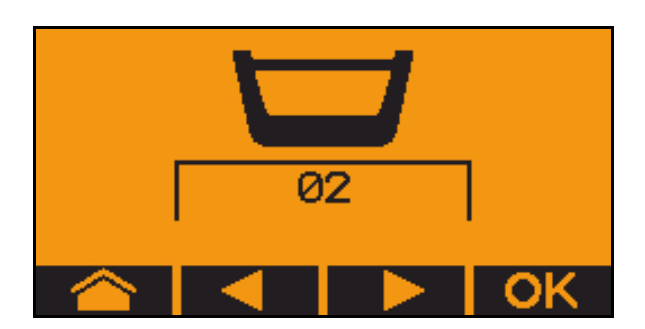

1.00

8

1/40 ha

km/h

Depósito dividido, semillas idénticas, ajuste de dosificación simultánea.

- La cantidad teórica debe repartirse en los dosificadores.
- La prueba de desprendimiento debe realizarse para la cuota proporcional de la cantidad de semillas por cada dosificador.

300.0kg/ha

ccm

- 3. Las siguientes entradas deben revisarse antes del desprendimiento.
  - o Depósitos 1, 2 (con depósito dividido  $\rightarrow$  2 detrás)
  - o Cantidad nominal
  - o Tamaño del rodillo dosificador ccm
  - o Factor de desprendimiento
  - o Superficie relativa para la que es necesario el desprendimiento
  - o Velocidad prevista
- 4. **OK** Confirmar los valores introducidos.
- 5. Predosificación (mantener pulsada la tecla)
- 6. Confirmar que la predosificación ha finalizado.
- → Después de predosificar el depósito colector, volver a vaciar.

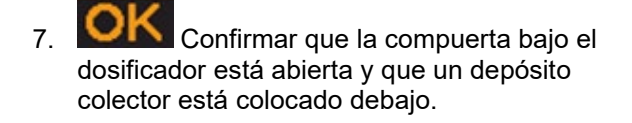

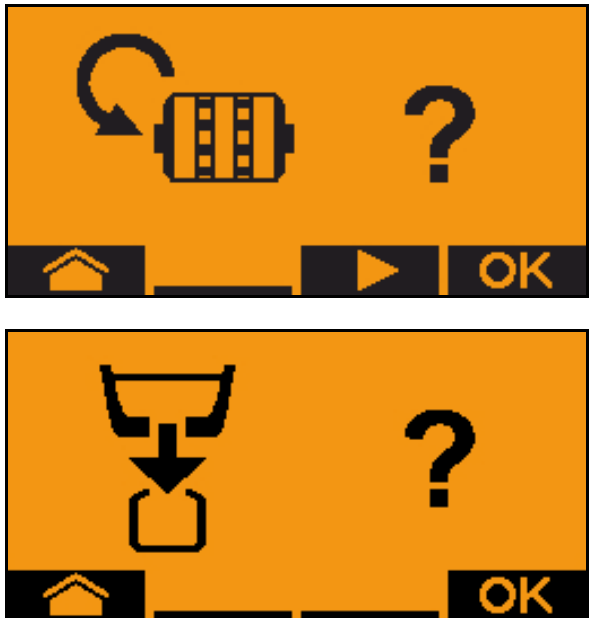

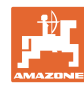

8. Comenzar con el proceso de desprendimiento (mantener pulsada la tecla durante el desprendimiento).

El proceso de desprendimiento puede interrumpirse y volverse a iniciar.

 $\rightarrow$  Durante el desprendimiento se muestra la cantidad nominalmente dispensada.

En cuanto aparezca OK podrá finalizarse prematuramente la prueba de desprendimiento:

**OK** Finalizar prueba de desprendimiento.

Indicación verde: el proceso de desprendimiento finaliza, el motor se detiene automáticamente.

- 9. Soltar la tecla.
- 10. En el menú de entrada de valores cambiar para la cantidad de desprendimiento.
- 11. Pesar la cantidad recogida.
- 12. Introducir el valor para la cantidad recogida.
- → Para introducir la cantidad recogida en Kg se dispone de un puesto decimal con 2 dígitos y 3 puestos después de la coma.
- → Cada puesto decimal se introduce por separado.

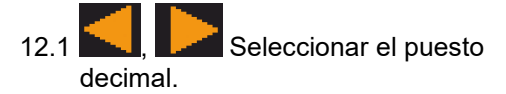

El puesto decimal seleccionado se muestra mediante una flecha.

- 12.2 Cambiar al menú para la entrada de números.
- → El subrayado muestra la posible entrada de números.

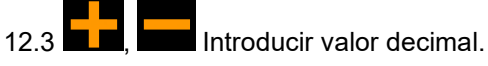

12.4 Confirmar el valor decimal.

12.5 Introducir más valores decimales.

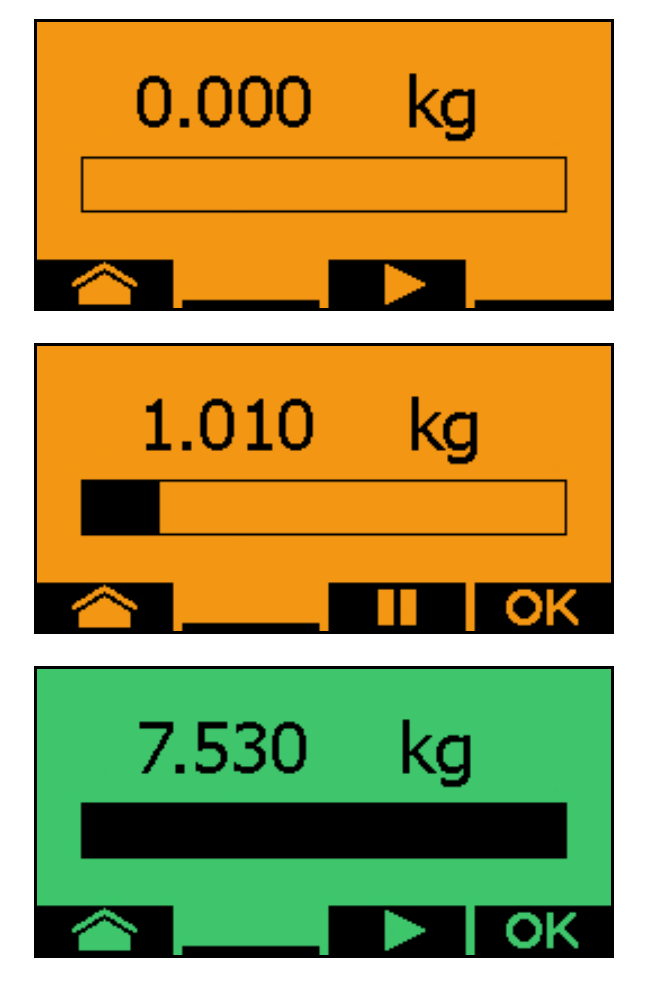

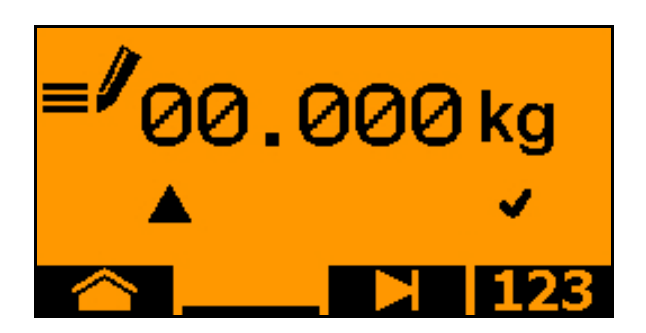

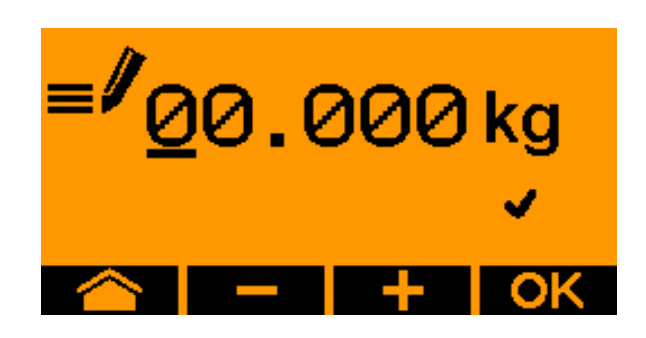

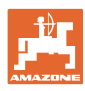

### **TwinTerminal 3**

- 13. Abandonar el menú de entrada de valores (si fuera preciso, pulsar varias veces)
- $\rightarrow$  <u>hasta la siguiente indicación se muestra:</u>

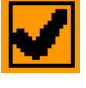

- 14. Confirmar valor para cantidad recogida.
- → se muestra el nuevo factor de desprendimiento.
- → se muestra la diferencia entre la cantidad desprendida y la cantidad nominal en %.
- 15. Abandonar el menú de desprendimiento; se muestra el menú de inicio.

Finaliza el proceso de desprendimiento.

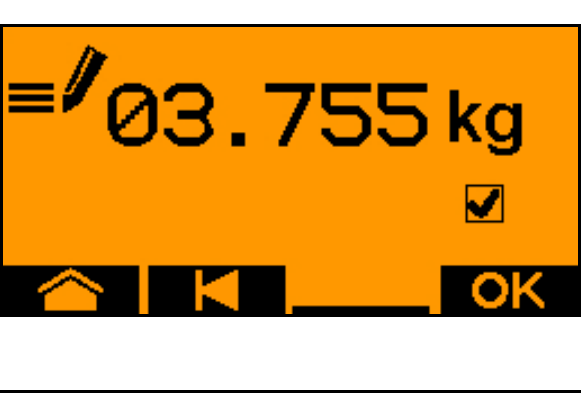

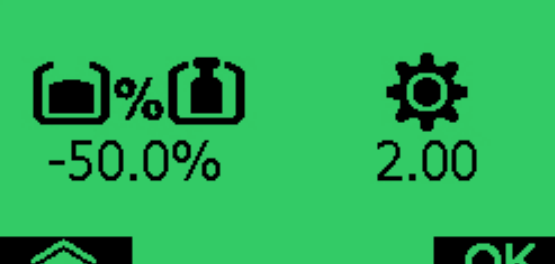

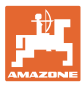

## 13.3 Vaciado de restos

- 1. Detener la máquina.
- 2. Desconectar la turbina.
- 3. Asegurar el tractor y la máquina para que no puedan rodar involuntariamente.
- 4. Abrir la compuerta del inyector.
- 5. Fijar la bolsa colectora o bandeja bajo la abertura del depósito.
- Dispositivo dividido: depósito 01, 02 o siguientes para el desprendimiento.
- 7. OK Confirmar la selección.
- 8. Confirmar que la compuerta bajo el dosificador está abierta y que un depósito colector está colocado debajo.

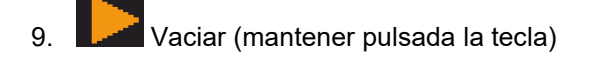

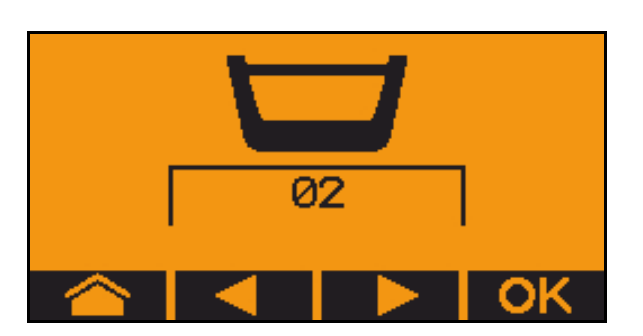

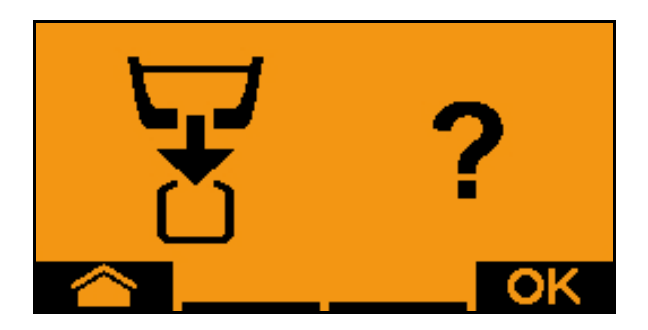

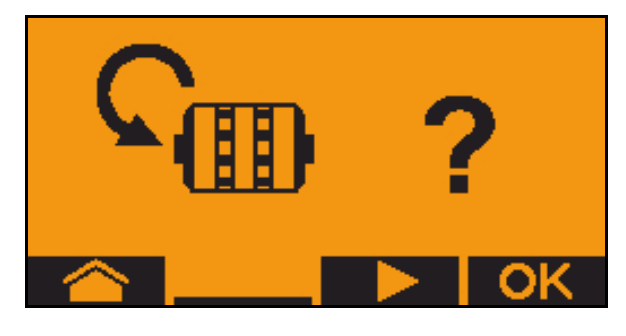

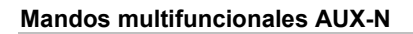

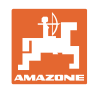

# 14 Mandos multifuncionales AUX-N

| AUX-N - Auxiliary Control                                                                                                    |
|----------------------------------------------------------------------------------------------------|
| El ordenador de la máquina soporta el estándar AUX-N. Con ello, se<br>pueden asignar las funciones de la máquina a un mando<br>multifuncional AUX-N conforme. |
| Los mandos multifuncionales AmaPilot+, WTK y Fendt están<br>preasignados de serie.                                                                            |

## Asignación mando multifuncional WTK

| Activación/desactivación sec<br>izquierda   | cción parcial | Activación/desa | activación sección parcial<br>derecha |
|---------------------------------------------|---------------|-----------------|---------------------------------------|
| Disco trazador-conexión de<br>obstáculos    |               |                 |                                       |
| Conectar y desconectar<br>Section Control   |               |                 |                                       |
| Conectar / desconectar la<br>función charca | Ŧ             |                 | Plegar brazos                         |

| Intervalo carril         | Carril Stop                        |
|--------------------------|------------------------------------|
| Dosificación previa      | Contador de carriles<br>reconexión |
| Cantidad nominal 100%    | Contador de carriles<br>resetear   |
| Reducir cantidad nominal | Incrementar cantidad nominal       |

| En modo alternativo<br>cambiar disco trazador<br>izquierda / derecha |                        |                       | Preselección herramienta 1   |
|----------------------------------------------------------------------|------------------------|-----------------------|------------------------------|
| Preselección disco trazador                                          |                        |                       | Conectar / desconectar el    |
| Preselección herramienta 3                                           |                        |                       | modo Recording               |
| Activación/desactivación sec                                         | ción parcial izquierda | Activación/desactivac | ción sección parcial derecha |

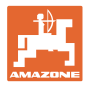

# Asignación del mando multifuncional Fendt

| Cantidad nominal a 100% In                                                                             | crementar cantidad nominal PARADA carriles                              |                 |
|----------------------------------------------------------------------------------------------------|-------------------------------------------------------------------------|-----------------|
| En modo alternativo<br>cambiar disco trazador<br>izquierda / derecha<br>Preselección disco<br>trazador | Conexión<br>del contador de cal<br>Restablecer el con<br>de<br>carriles | rriles<br>tador |
| Dosificador parada / ini                                                                               | cio Reducir cantidad<br>nominal Dosificación previa                     |                 |

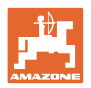

# 15 Mando multifuncional AmaPilot+

Mediante el AmaPilot+ se pueden ejecutar las funciones de la máquina.

AmaPilot+ es un elemento de mando AUX-N con asignación de teclas de libre elección.

Hay preasignada un asignación de teclas estándar para cada máquina ISOBUS de Amazone.

Las funciones están distribuidas en 3 niveles y se pueden seleccionar con el dedo pulgar.

Además del nivel estándar, se pueden activar otros dos niveles de mando.

Se puede pegar una hoja con la asignación estándar en la cabina. Para una asignación libre de teclas se puede pegar encima la asignación estándar.

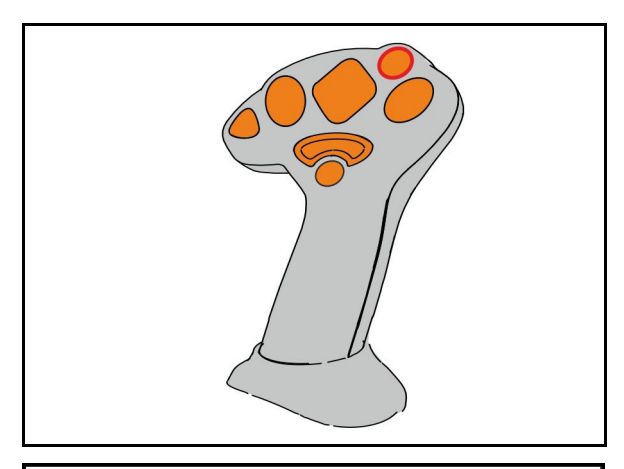

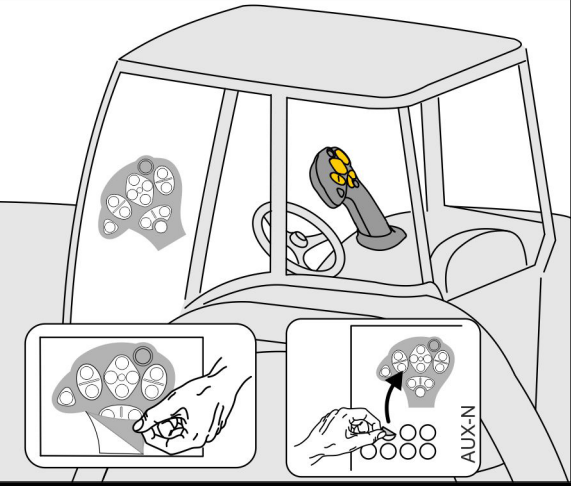

- Nivel estándar, indicador de pulsador luminoso verde.
- Nivel 2 con disparador retenido en la parte posterior, indicador de pulsador luminoso amarillo.

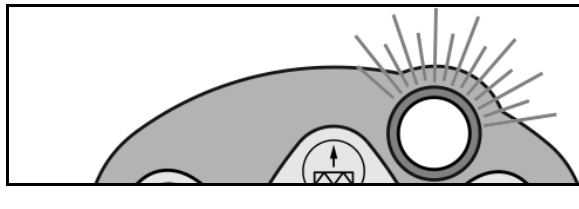

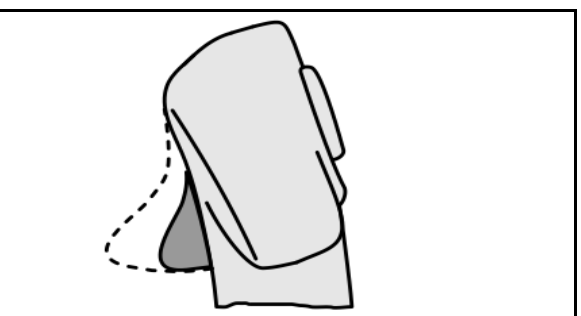

 Nivel 3 después de pulsar en pulsador luminoso, indicador de pulsador luminoso rojo.

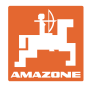

## AmaPilot+ con asignación fija / asignación estándar

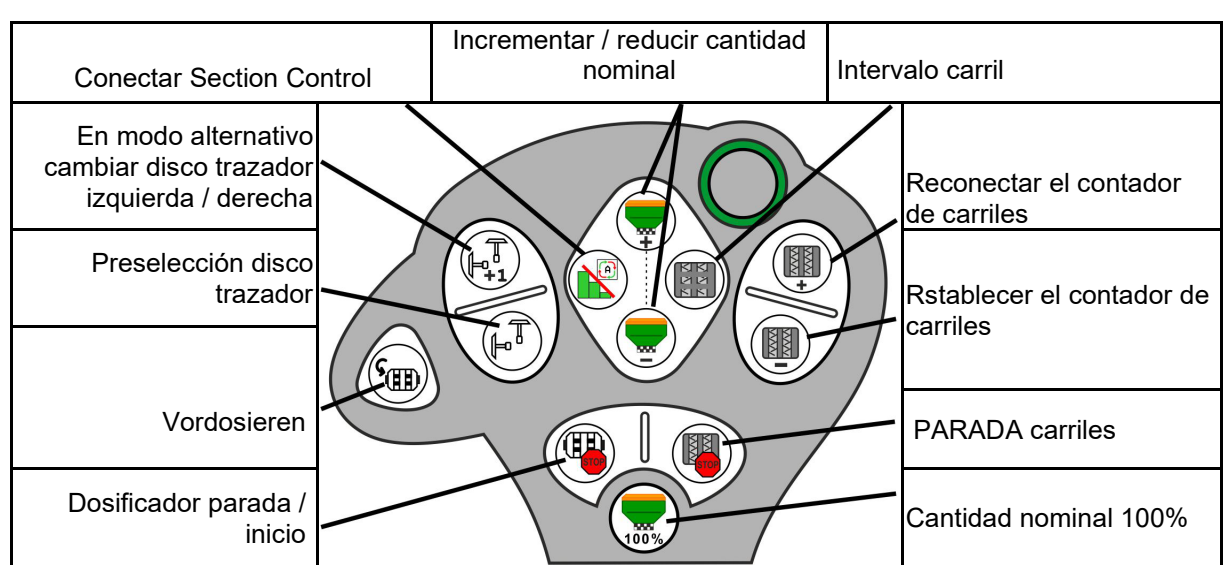

#### Nivel estándar verde

### Nivel 2 amarillo

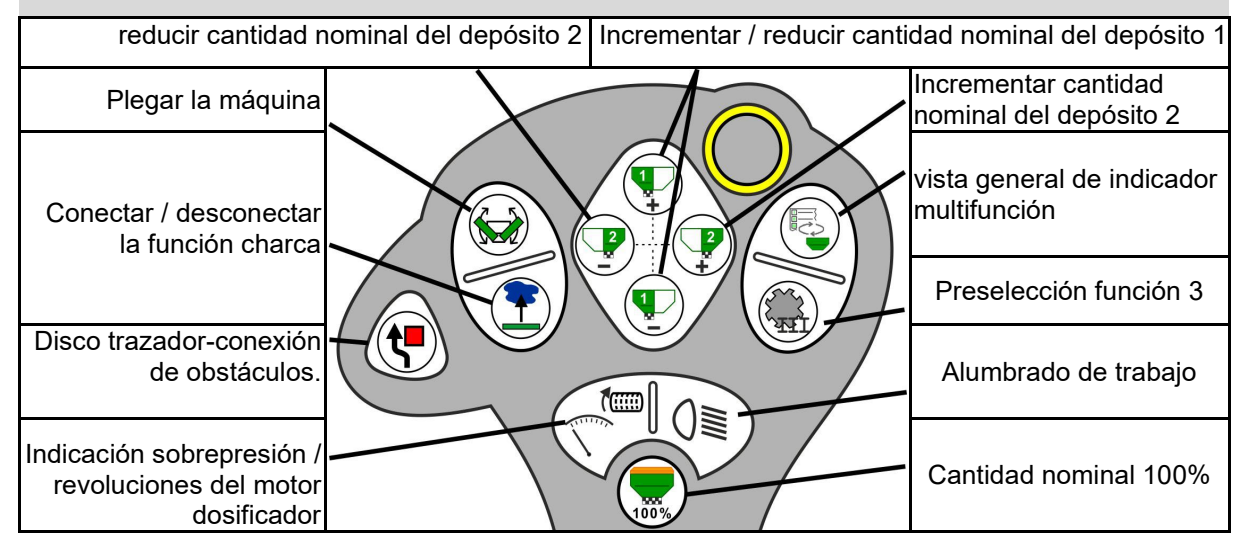

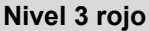

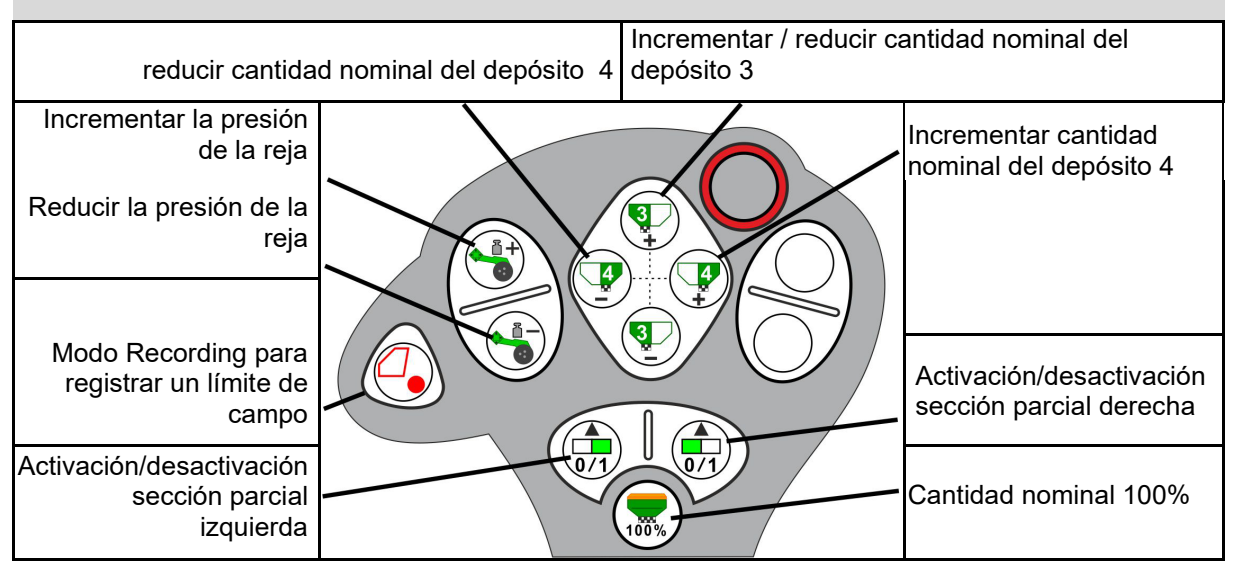

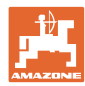

# 16.1 Indicación en el terminal de mando

Se mostrará un aviso como:

- Indicación
- Advertencia
- Alarma

Se muestra:

- El número de fallo
- Un mensaje de texto
- si es necesario, el símbolo del menú correspondiente

Advertencia:

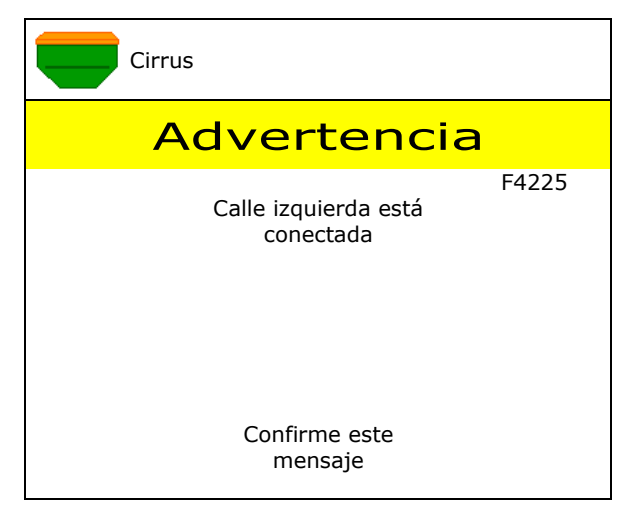

## Indicación:

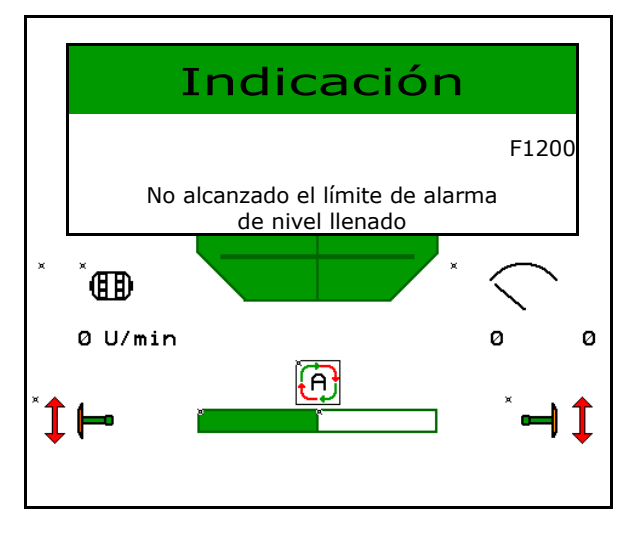

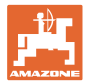

# 16.2 Tabla de fallos

| Número | Тіро            | Causa                                                                                                    | Subsanado                                                                                                    |
|--------|-----------------|----------------------------------------------------------------------------------------------------|----------------------------------------------------------------------------------------------------|
| F45000 | Advertenci<br>a | Motor del circuito de la mitad del lateral<br>no puede activarse                                                                            | Revisar el sistema para detectar bloqueos<br>y eliminar los mismos Desplazar el motor<br>mediante el menú de diagnosis o sustituir<br>el motor                                         |
| F45001 | Advertenci<br>a | Motor del circuito de la mitad del lateral<br>no puede activarse                                                                            | Revisar el sistema para detectar bloqueos<br>y eliminar los mismos Desplazar el motor<br>mediante el menú de diagnosis o sustituir<br>el motor                                         |
| F45002 | Advertenci<br>a | Sensor defectuoso o mal ajustado en el<br>circuito de la mitad del lateral o rotura de<br>cables                                            | Comprobar el sensor en el menú de<br>diagnosis mediante el desplazamiento del<br>circuito de medio lado y, si fuera preciso,<br>reposicionar o sustituir                               |
| F45003 | Advertenci<br>a | Sensor defectuoso o mal ajustado en el<br>circuito eléctrico de medio lado o rotura<br>de cables                                            | Comprobar el sensor en el menú de<br>diagnosis mediante el desplazamiento del<br>circuito de medio lado y, si fuera preciso,<br>reposicionar o sustituir                               |
| F45004 | Advertenci<br>a | Sensor de presión defectuoso o rotura de<br>cables                                                                                          | Comprobar la tensión del sensor de<br>presión en el menú de diagnosis. El valor<br>debería ser mayor de 0,5 V. Comprobar el<br>cableado y en su caso sustituir el sensor<br>de presión |
| F45005 | Advertenci<br>a | Sensor de presión defectuoso o rotura de<br>cables                                                                                          | Comprobar la tensión del sensor de<br>presión en el menú de diagnosis. El valor<br>debería ser mayor de 0,5 V. Comprobar el<br>cableado y en su caso sustituir el sensor<br>de presión |
| F45007 | Aviso           | Nivel de llenado bajo o sensor defectuoso<br>o bien, rotura de cables                                                                       | Comprobar el nivel de llenado, comprobar<br>el sensor en el menú de diagnosis,<br>comprobar el mazo de cables                                                                          |
| F45008 | Aviso           | El dosificador no puede girar más<br>despacio                                                                                               | Desplazarse más rápidamente<br>Nuevo desprendimiento<br>Adaptar la cantidad de desprendimiento                                                                                         |
| F45009 | Aviso           | El dosificador no puede girar más<br>rápidamente                                                                                            | Desplazarse más lentamente<br>Nuevo desprendimiento<br>Adaptar la cantidad de desprendimiento                                                                                          |
| F45010 | Aviso           | La tecla de parada se ha seleccionado                                                                                                    | Desactivar la tecla de parada                                                                                                    |
| F45011 | Aviso           | Se ha seleccionado la Parada del<br>dosificador                                                                                             | Desactivar la Parada del dosificador                                                                                                    |
| F45012 | Advertenci<br>a | El proceso de plegado ha durado más de 3 minutos                                                                                            | Reiniciar el proceso de plegado                                                                                                    |
| F45013 | Aviso           | Cantidad de impulsos por 100 m en la<br>configuración de la máquina a cero                                                                  | Indicar valor para impulsos por 100 m o<br>bien, replegar                                                                                                    |
| F45014 | Aviso           | El usuario ha introducido un valor no admisible                                                                                             | El usuario debe introducir un valor mayor                                                                                                    |
| F45015 | Advertenci<br>a | RPM por debajo de 200 min <sup>-1</sup> , sensor<br>defectuoso, rotura de cable                                                             | Comprobar la velocidad, revisar el sensor<br>en el menú de diagnosis, revisar el mazo<br>de cables                                                                                     |
| F45016 | Advertenci<br>a | Configuración incorrecta, rotura de cable<br>entre ordenador de base y ordenador<br>CMD, ordenador del circuito de medio<br>lado defectuoso | Comprobar configuración, comprobar<br>mazo de cables, sustituir ordenador de<br>circuito de medio lado                                                                                 |
| F45017 | Aviso           | No se alcanza la presión mínima<br>especificada                                                                                             | Aumentar RPM de turbina de unificación<br>Si fuera preciso, disminuir valor mínimo<br>Activar menú de diagnosis (p.e. sensor<br>defectuoso)                                            |
| F45018 | Aviso           | La presión máxima especificada se excede                                                                                                    | Minimizar RPM de turbina<br>Si es preciso aumentar presión máx.<br>Activar menú de diagnosis (p.e. sensor<br>defectuoso)                                                               |

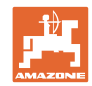

| F45019 | Advertenci<br>a | El sensor de la posición de trabajo de la<br>máquina ha fallado                                                                      | Rotura en el mazo de cables o sensor de posición de trabajo defectuoso                                                                                                    |
|--------|-----------------|----------------------------------------------------------------------------------------------------|----------------------------------------------------------------------------------------------------|
| F45020 | Advertenci<br>a | El usuario ha elegido un ritmo de carriles<br>no compatible                                                                          | Adaptar la configuración de la máquina o<br>elegir un ritmo adecuado para esta<br>máquina                                                                                                    |
| F45021 | Aviso           | Variación entre cantidad nominal en menú<br>de calibración y menú encargo                                                            | Llamada del menú de desprendimiento<br>para determinar un factor de<br>desprendimiento nuevo o ignorar el<br>mensaje de error mediante la<br>confirmación con la tecla de entrada de<br>valores (Atención: dosis de<br>desprendimiento probablemente errónea.) |
| F45022 | Aviso           | No se pueden exportar los ajustes, ya que<br>no se inició un servidor de archivos<br>ISOBUS                                          | Iniciar el servidor de archivos ISOBUS y repetir la exportación.                                                                                                    |
| F45023 | Aviso           | No se pueden importar los ajustes, ya que<br>no se inició un servidor de archivos<br>ISOBUS                                          | Iniciar el servidor de archivos ISOBUS y repetir la exportación.                                                                                                    |
| F45024 | Aviso           | El usuario ha desactivado Section Control<br>en el terminal                                                                          | El usuario selecciona el modo ulterior de<br>funcionamiento de la máquina. Si se ha<br>desactivado de forma accidental, el<br>usuario debe comprobar la causa en el<br>terminal, p.e. una mala señal de GPS                                                    |
| F45025 | ALARMA          | La posición de trabajo de ISOBUS ya no está disponible.                                                                              | El usuario debe comprobar los ajustes<br>TECU (unidad de mando del tractor) del<br>remolque.                                                                                                    |
| F45026 | Aviso           | El usuario quiere activar Section Control<br>pero no se cumple uno de los<br>prerrequisitos indicados.                               | Todas las condiciones mencionadas<br>deben cumplirse para activar el modo<br>Section Control.                                                                                                    |
| F45027 | Aviso           | El usuario debe cambiar sustancialmente<br>la dosis de aplicación nominal y si es<br>necesario cambiar a otro rodillo<br>dosificador | Confirmar o sustituir rodillo dosificador<br>para lograr un intervalo de velocidades<br>suficiente.                                                                                                    |
| F45028 | Aviso           | El usuario ha ajustado una cantidad<br>residual en el depósito y actualmente la<br>cantidad residual es 0,0 kg.                      | Llenar el depósito con la gestión de<br>llenado o el menú Producto. Como<br>alternativa, cambiar a sensores de nivel<br>de llenado                                                                                                    |
| F45029 | Advertenci<br>a | Se ha detectado un error grave de hardware en la unidad de mando.                                                                    | Si se repite esta advertencia, póngase en contacto con el vendedor                                                                                                    |
| F45030 | Advertenci<br>a | Defecto mecánico o sensor defectuoso o<br>bien, rotura de cables                                                                     | Revisar el sistema mecánico de la tijera<br>de calle o llamar el menú de diagnosis                                                                                                    |
| F45031 | Advertenci<br>a | Defecto mecánico o sensor defectuoso o<br>bien, rotura de cables                                                                     | Revisar el sistema mecánico de la tijera<br>de calle o llamar el menú de diagnosis                                                                                                    |
| F45032 | Aviso           | Se detectó una circulación por carretera y la turbina no está desconectada.                                                          | Desconectar la turbina.                                                                                                    |
| F45033 | Advertenci<br>a | Defecto mecánico o sensor defectuoso o<br>bien, rotura de cables                                                                     | Revisar el sistema mecánico de la tijera<br>de calle o llamar el menú de diagnosis                                                                                                    |
| F45034 | Advertenci<br>a | Defecto mecánico en el motor de carriles<br>o rotura de cableado                                                                     | Revisar el sistema mecánico de la tijera<br>de calle o llamar el menú de diagnosis                                                                                                    |
| F45035 | Advertenci<br>a | Defecto mecánico en el motor de carriles<br>o rotura de cableado                                                                     | Revisar el sistema mecánico de la tijera<br>de calle o llamar el menú de diagnosis                                                                                                    |
| F45036 | Advertenci<br>a | Defecto mecánico en el motor de carriles<br>o rotura de cableado                                                                     | Revisar el sistema mecánico de la tijera<br>de calle o llamar el menú de diagnosis                                                                                                    |
| F45037 | Aviso           | Nivel de llenado bajo o sensor defectuoso<br>o bien, rotura de cables                                                                | Comprobar el nivel de llenado, comprobar<br>el sensor en el menú de diagnosis,<br>comprobar el mazo de cables                                                                                                    |
| F45038 | Advertenci<br>a | Defecto mecánico o sensor defectuoso o<br>bien, rotura de cables                                                                     | Revisar el sistema mecánico de la tijera<br>de calle o llamar el menú de diagnosis                                                                                                    |
| F45039 | Aviso           | Se ha llegado a la cantidad residual en el depósito ajustada por el usuario.                                                         | Rellenado del depósito                                                                                                    |

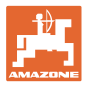

| F45040 | Aviso           | La fuente de velocidad de ISOBUS ya no está disponible.                                                                                                | El usuario debe comprobar los ajustes<br>TECU (unidad de mando del tractor) del<br>remolque.                                                                                            |
|--------|-----------------|----------------------------------------------------------------------------------------------------|----------------------------------------------------------------------------------------------------|
| F45041 | Alarma          | El usuario ha accionado el botón de<br>acceso directo ISOBUS y la máquina<br>pasa a un estado seguro                                                   | Para operar la máquina volver a<br>desactivar el acceso directo ISOBUS                                                                                                    |
| F45042 | Alarma          | El usuario ha autorizado el botón de<br>acceso directo ISOBUS                                                                                          | El usuario debe confirmar que la máquina<br>se activa de nuevo                                                                                                    |
| F45043 | Advertenci<br>a | Defecto mecánico o sensor defectuoso o<br>bien, rotura de cables                                                                                       | Revisar el sistema mecánico de la tijera<br>de calle o llamar el menú de diagnosis                                                                                                    |
| F45044 | Alarma          | Se ha llegado a la cantidad residual<br>ajustada por el usuario en el menú<br>Secuencia del depósito y se cambia el<br>depósito.                       | Desactivar menú Secuencia                                                                                                    |
| F45045 | Aviso           | El ventilador funciona fuera de la banda<br>de tolerancia ajustada                                                                                     | Modificar banda de tolerancia, revisar el sensor, revisar el sistema hidráulico                                                                                                    |
| F45046 | Aviso           | El usuario ha cambiado a velocidad<br>simulada y el sensor (máquina) ha<br>captado una velocidad                                                       | Reparar el fallo del sensor (máquina) o<br>seguir trabajando con velocidad simulada.<br>Para ello el sensor eventualmente<br>defectuoso (máquina) debe retirarse del<br>mazo de cables. |
| F45047 | Advertenci<br>a | Defecto mecánico en el motor del<br>dosificador o rotura de cables                                                                                     | Llamar el menú de diagnosis, activar el<br>motor y revisar los impulsos de giro                                                                                                    |
| F45048 | Advertenci<br>a | Defecto mecánico en el motor del<br>dosificador o rotura de cables                                                                                     | Llamar el menú de diagnosis, activar el<br>motor y revisar los impulsos de giro                                                                                                    |
| F45049 | Advertenci<br>a | Compuerta dosificadora abierta, sensor<br>defectuoso, rotura del cableado                                                                              | Cerrar la compuerta de dosificación,<br>sustituir el sensor, revisar el mazo de<br>cables (solo en dosificadores antiguos de<br>VA)                                                     |
| F45050 | Aviso           | Se ha llegado a la cantidad residual en el depósito ajustada por el usuario.                                                                           | Rellenado del depósito                                                                                                    |
| F45051 | Aviso           | Se ha llegado a la cantidad residual en el<br>depósito ajustada por el usuario.                                                                        | Rellenado del depósito                                                                                                    |
| F45052 | Advertenci<br>a | Sensor de compuerta de desprendimiento<br>disponible y la máquina debe dosificar<br>con la compuerta de desprendimiento<br>abierta.                    | Cerrar compuerta de desprendimiento                                                                                                    |
| F45053 | Aviso           | Sensor de compuerta de desprendimiento<br>disponible y la máquina debe girar con la<br>compuerta de desprendimiento cerrada                            | Abrir compuerta de desprendimiento                                                                                                    |
| F45054 | Aviso           | Hay una velocidad y una velocidad del<br>ventilador en el ordenador de tarea. Para<br>continuar, la máquina debe detenerse y el<br>ventilador apagarse | Detener la máquina y parar el ventilador                                                                                                    |
| F45055 | Aviso           | No se pueden exportar los ajustes                                                                                                    | Adaptar destino/fuente para la<br>exportación                                                                                                    |
| F45056 | Aviso           | No se pueden importar los ajustes                                                                                                    | Adaptar destino/fuente para la<br>importación                                                                                                    |
| F45057 | Aviso           | Los ajustes actualmente seleccionados no son correctos y no se guardaron.                                                                              | Comprobar los ajustes                                                                                                    |
| F45058 | Aviso           | La máquina ha detectado un software anticuado en un sistema parcial.                                                                                   | Comprobar el software de los sistemas<br>parciales y en su caso hacer una<br>actualización                                                                                              |
| F45064 | Aviso           | Section Control se desactivó por el<br>terminal                                                                                                    | Activar Section Control en el terminal o<br>comprobar ajustes del terminal                                                                                                    |
| F45066 | Aviso           | El sistema de dosificación choca con el<br>límite de potencia                                                                                          | Aumentar/reducir la velocidad y/o adaptar<br>la cantidad nominal.<br>Cálculo de velocidad incorrecto<br>(comprobar impulsos por 100 m)                                                  |

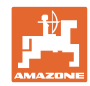

| F45068 | Aviso           | El usuario ha seleccionado la exportación<br>de los ajustes                                                                                                    |                                                                                                    |
|--------|-----------------|----------------------------------------------------------------------------------------------------|----------------------------------------------------------------------------------------------------|
| F45069 | Aviso           | El usuario ha seleccionado la importación de los ajustes                                                                                                    |                                                                                                    |
| F45070 | Aviso           | El usuario ha asignado a un depósito un<br>producto modificado. Es necesario revisar<br>los ajustes en el producto.                                                                                              |                                                                                                    |
| F45072 | Aviso           | El usuario ha hecho un cambio en la<br>máquina que exige un reinicio.                                                                                                    |                                                                                                    |
| F45073 | Advertenci<br>a | El ordenador de tarea ha detectado una<br>subtensión en el sistema electrónico de<br>12 V o carga de 12 V                                                                                                    | Comprobar la conexión del equipamiento<br>básico en la batería, posiblemente rotura<br>de cables/aplastamiento, comprobar las<br>tensiones mediante el menú de diagnosis |
| F45074 | Aviso           | La opción tapa de calibración se ha<br>activado en la configuración y el estado<br>actual de la máquina exige una tapa de<br>calibración cerrada                                                                 | Cerrar la tapa de calibración                                                                                                    |
| F45075 | Aviso           | El rodillo y la dosis de aplicación<br>ajustados por el usuario no son óptimos,<br>posiblemente se ha desviado el factor de<br>calibración. El motor de dosificación no<br>puede contener la velocidad requerida | Utilizar otro rodillo dosificador,<br>o adaptar la dosis de aplicación,<br>o bien, volver a ajustar el factor de<br>calibración a 1.00                                   |
| F45076 | Advertenci<br>a | Configuración incorrecta, rotura del<br>cableado entre el ordenador de base y el<br>ordenador hidráulico, ordenador<br>hidráulico defectuoso                                                                     | Comprobar la configuración, revisar el<br>mazo de cables, sustituir el ordenador<br>hidráulico                                                                           |
| F45077 | Nota            | El dosificador no puede girar más<br>despacio                                                                                                    | Aumentar velocidad de marcha<br>Calibrar de nuevo<br>Ajustar dosis de aplicación                                                                                         |
| F45078 | Nota            | El dosificador no puede girar más<br>rápidamente                                                                                                    | Reducir la velocidad de marcha<br>Calibrar de nuevo<br>Ajustar dosis de aplicación                                                                                       |
| F45079 | Nota            | El sistema de dosificación con los<br>números mencionados choca con el límite<br>de potencia                                                                                                    | Aumentar/reducir la velocidad y/o adaptar<br>la cantidad nominal.<br>Cálculo de velocidad incorrecto<br>(comprobar impulsos por 100 m)                                   |
| F45080 | Nota            | El ventilador mencionado funciona fuera<br>de la banda de tolerancia ajustada                                                                                                    | Modificar banda de tolerancia, revisar el<br>sensor, revisar el sistema hidráulico                                                                                       |
| F45081 | Nota            | El cambio de depósito ajustado por el<br>usuario no es válido                                                                                                    | Seleccionar un depósito apropiado                                                                                                    |
| F45082 | Nota            | Se ha llegado a la cantidad residual en el<br>depósito ajustada por el usuario.                                                                                                    | Rellenado del depósito                                                                                                    |
| F45083 | Nota            | Se ha llegado a la cantidad residual en el depósito ajustada por el usuario.                                                                                                    | Rellenado del depósito                                                                                                    |
| F45084 | Advertenci<br>a | Configuración incorrecta, rotura de cables<br>entre ambos ordenadores de base;<br>ordenador de base defectuoso                                                                                                   | Comprobar la configuración, revisar el<br>mazo de cables, sustituir el ordenador de<br>base                                                                              |

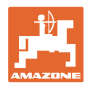

| F45085 | Nota            | Los tiempos de conexión y desconexión<br>optimizados manualmente por el usuario<br>se añadirán/restarán desde ahora a los<br>tiempos determinados por AutoPoint              |                                                                                                    |
|--------|-----------------|----------------------------------------------------------------------------------------------------|----------------------------------------------------------------------------------------------------|
| F45086 | Advertenci<br>a | Defecto mecánico en el motor del<br>dosificador o rotura de cables                                                                                                    | Llamar el menú de diagnosis, activar el<br>motor y revisar los impulsos de giro                                                                                                    |
| F45087 | Advertenci<br>a | Defecto mecánico en el motor del<br>dosificador o rotura de cables                                                                                                    | Llamar el menú de diagnosis, activar el<br>motor y revisar los impulsos de giro                                                                                                    |
| F45088 | Advertenci<br>a | Durante la importación de algunos<br>parámetros se ha producido un error.                                                                                                    | Comprobar todos los ajustes de la<br>máquina en Setup / Menú producto /<br>Menú de usuario después de la<br>importación                                                                               |
| F45089 | Advertenci<br>a | En el método de desconexión semilateral<br>se ha producido una corriente demasiado<br>elevada y se ha activado una<br>desconexión forzada para la<br>autoprotección          | Revisar el sistema para detectar bloqueos<br>y eliminarlos, realizar un ajuste del motor<br>si es necesario. Desplazar el motor<br>mediante el menú de diagnosis o sustituir<br>el motor              |
| F45090 | Advertenci<br>a | En el método de desconexión semilateral<br>se ha producido una corriente demasiado<br>elevada y se ha activado una<br>desconexión forzada para la<br>autoprotección          | Revisar el sistema para detectar bloqueos<br>y eliminarlos, realizar un ajuste del motor<br>si es necesario. Desplazar el motor<br>mediante el menú de diagnosis o sustituir<br>el motor              |
| F45091 | Aviso           | Se ha detectado un error en la asignación<br>AUX-N. Se han eliminado las<br>asignaciones erróneas.                                                                           | Revisar la asignación de los aparatos de mando AUX-N.                                                                                                    |
| F45092 | Aviso           | El UT en el que está registrada la<br>máquina es demasiado lento y reacciona<br>con retardo, por lo que no se procesan a<br>tiempo los mensajes CAN enviados al<br>terminal. | Revise o cambie de terminal.<br>Si se trabaja con CurveControl, desactivar<br>la animación de las toberas en la vista de<br>trabajo para reducir la carga de BUS<br>Diríjase a su socio local AMAZONE |
| F46800 | Aviso           | El dosificador no puede girar más<br>rápidamente                                                                                                    | Desplazarse más lentamente<br>Nuevo desprendimiento<br>Adaptar la cantidad de desprendimiento                                                                                                    |
| F46801 | Aviso           | No se alcanza la presión mínima<br>especificada                                                                                                    | Aumentar RPM de turbina de unificación<br>Si fuera preciso, disminuir valor mínimo<br>Activar menú de diagnosis (p.e. sensor<br>defectuoso)                                                           |
| F46802 | Aviso           | La presión máxima especificada se<br>excede                                                                                                    | Minimizar RPM de turbina<br>Si es preciso aumentar presión máx.<br>Activar menú de diagnosis (p.e. sensor<br>defectuoso)                                                                              |
| F46803 | Aviso           | La tecla de parada se ha seleccionado                                                                                                    | Desactivar la tecla de parada                                                                                                    |
| F46804 | Aviso           | Se ha seleccionado la Parada del<br>dosificador                                                                                                    | Desactivar la Parada del dosificador                                                                                                    |
| F46806 | Aviso           | El sistema de dosificación choca con el<br>límite de potencia                                                                                                    | Aumentar/reducir la velocidad y/o adaptar<br>la cantidad nominal.<br>Cálculo de velocidad incorrecto<br>(comprobar impulsos por 100 m)                                                                |
| F46807 | Aviso           | El dosificador no puede girar más<br>despacio                                                                                                    | Desplazarse más rápidamente<br>Nuevo desprendimiento<br>Adaptar la cantidad de desprendimiento                                                                                                    |
| F46808 | Aviso           | El ventilador funciona fuera de la banda<br>de tolerancia ajustada                                                                                                    | Modificar banda de tolerancia, revisar el sensor, revisar el sistema hidráulico                                                                                                    |
| F46809 | Aviso           | Se ha llegado a la cantidad residual en el depósito ajustada por el usuario.                                                                                                 | Rellenado del depósito                                                                                                    |
| F46810 | Aviso           | Se ha llegado a la cantidad residual<br>ajustada por el usuario en el menú                                                                                                   | Desactivar menú Secuencia                                                                                                    |

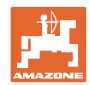

|        |       | Secuencia del depósito y se cambia el depósito.                                                                                               |                                                                                                    |
|--------|-------|----------------------------------------------------------------------------------------------------|----------------------------------------------------------------------------------------------------|
| F46811 | Aviso | La fuente de velocidad elegida por el<br>usuario ya no está disponible y se cambió<br>de forma automática a una fuente<br>alternativa válida. | Aclarar la causa del fallo de la fuente primaria.                                                         |
| F46812 | Aviso | La máquina ha detectado una circulación<br>por carretera y pasa a un estado seguro.                                                           | Cuando se vaya a empezar a sembrar,<br>hay que desbloquear la máquina.                                    |
| F46813 | Aviso | Se ha llegado a la cantidad residual en el depósito ajustada por el usuario.                                                                  | Rellenado del depósito                                                                                    |
| F46814 | Aviso | Se ha llegado a la cantidad residual en el depósito ajustada por el usuario.                                                                  | Rellenado del depósito                                                                                    |
| F46815 | Aviso | El usuario activó el modo GPS Recording.                                                                                                    | Finalizar el modo GPS Recording<br>accionando de nuevo                                                    |
| F46816 | Aviso | Section Control se desactivó por el terminal                                                                                                  | Activar Section Control en el terminal o comprobar ajustes del terminal                                   |
| F46817 | Aviso | El sistema AutoPoint ha determinado un<br>nuevo tiempo de conexión y las<br>observaciones AutoPoint se han activado<br>por el usuario         | Desactivar las observaciones AutoPoint o<br>modificar a mano los nuevos tiempos en<br>el terminal ISOBUS. |
| F46818 | Aviso | El sistema AutoPoint ha determinado un<br>nuevo tiempo de desconexión y las<br>observaciones AutoPoint se han activado<br>por el usuario      | Desactivar las observaciones AutoPoint o<br>modificar a mano los nuevos tiempos en<br>el terminal ISOBUS. |

## 16.3 Fallo de funciones sin mensajes de alarma en el terminal

Si aparecen fallos en las funciones no mostradas en el terminal de mando, compruebe el fusible de la toma de conector ISOBUS en el tractor.

## 16.4 Fallo de la señal de velocidad del Bus ISO

Se puede indicar como fuente de la señal de velocidad una velocidad simulada en el menú Ajustes de máquina.

Esto permite usar la máquina sin una señal para la velocidad.

Para ello:

- 1. Introducir la velocidad simulada.
- 2. Durante el uso mantener la velocidad simulada especificada.

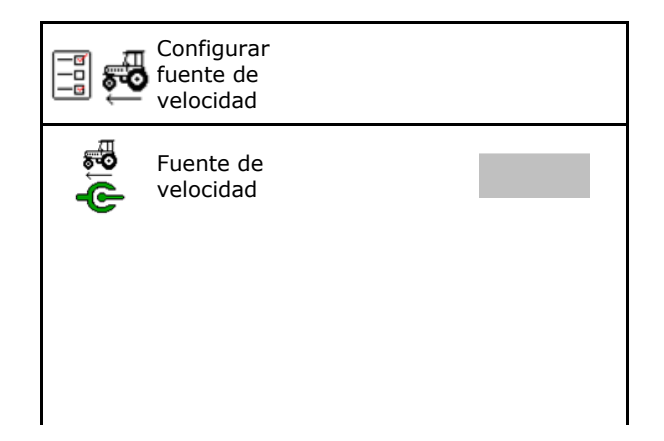

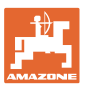

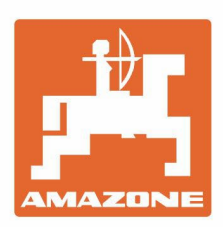

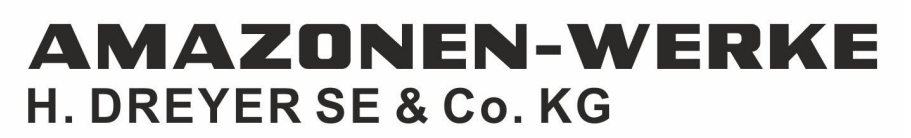

Postfach 51 D-49202 Hasbergen-Gaste Germany Tel.:+ 49 (0) 5405 501-0 e-mail:amazone@amazone.de http://www.amazone.de